# 产品使用说明

品名:智能卡读写器 型号:NSR122-H 电源:使用 Type-C 接口数据线 提示:蜂鸣,指示灯 操作:U盘配套软件 如何区分低频卡(ID)或者高频卡(IC):机器连接电脑(指示灯亮),卡片或者扣卡放 置机器读卡区域"滴"一声为高频卡(IC);"滴滴"两声为低频(ID);"滴滴滴"三 声为低频卡(ID)与高频卡(IC)二合一卡。

#### 高频 IC 卡使用操作

读卡器连接电脑后(指示灯亮红色),电脑弹出U盘,U盘里有自带软件,打开软件切换 至"高频卡(IC)"界面,软件状态处显示设备型号且软件提示"读卡器已经连接..."此时 读卡器与电脑连接成功。把需要破解密码的卡片(通常称之为原卡)放置读卡器读卡区域, 读卡器 "滴"响一声,指示灯变绿色,单击"开始解码"按钮,对于加密的内容不同,破 解时间一般仅需几秒钟,有的需要几分钟或更长,解码过程中请不要移动机器或者卡片,耐 心等待。破解成功后会"滴"一声且软件提示"解码成功",如图所示:

| ローが                                    | 态                                                                                                    |          |        |                                                 |    |
|----------------------------------------|----------------------------------------------------------------------------------------------------|----------|--------|-------------------------------------------------|----|
| JSB ~                                  | wCopy NSR122-H V601                                                                                                    | > N15002 | 149431 |                                                 |    |
|                                        | 卖卡器已经连接                                                                                                    |          |        |                                                 |    |
| 低频卡(ID) 高频卡(IC)                        | <u> </u>                                                                                                    | 比较       | 参数配置   |                                                 |    |
| 卡片 : Mifare Classic 1K, uid: b<br>解码成功 | 52dce1e Atqa: 0400                                                                                                    | Sak: 08  |        |                                                 |    |
| 解码参数                                   |                                                                                                    | Key A:   | NNA    |                                                 |    |
| □卡片类型强制为 MF1-S50                       |                                                                                                    |          |        |                                                 |    |
| □ 使用密钥 FFFFFFFFFF                      | F                                                                                                    | Key B:   | VVV    |                                                 | -  |
|                                        |                                                                                                    |          |        |                                                 | Ur |
| ●标准解码 级别: 4                            | 1. 1. 1. 1. 1. 1. 1. 1.                                                                                                    | 扇区       | 块      | 数据                                              | ,  |
| ○ 直接爆破 扇区: 3 ~                         | 深度:6                                                                                                    | 0        | 0      | 85 2D CE 1E 48 08 04 00 62 63 64 65 66 67 68 69 |    |
|                                        | T and the first first fi | 0        | 1      |                                                 |    |
| 楊作应                                    |                                                                                                    | 0        | 2      | 00 00 00 00 00 00 00 00 00 00 00 00 00          |    |
|                                        |                                                                                                    | 0        | 3      | FF FF FF FF FF FF FF 07 80 69 FF FF FF FF FF FF |    |
| 开始解码 只读卡                               | 号 写UID卡                                                                                                    | 1        | 0      | 00 00 00 00 00 00 00 00 00 00 00 00 00          |    |
|                                        |                                                                                                    | 1        | 1      | 00 00 00 00 00 00 00 00 00 00 00 00 00          |    |
| 写普通M1卡 写CUID/FU                        | JID卡 锁 UFUID卡                                                                                                    | 1        | 2      | 00 00 00 00 00 00 00 00 00 00 00 00 00          |    |
|                                        |                                                                                                    | 1        | 3      | FF FF FF FF FF FF FF 07 80 69 FF FF FF FF FF FF |    |
|                                        | 上厅前市粉掘                                                                                                    | 2        | 1      |                                                 |    |
|                                        | 下 马干状数据                                                                                                    | 2        | 2      |                                                 |    |
|                                        |                                                                                                    | 2        | 3      | FE FE FE FE FE FE FE 07 80 69 FE FE FE FE FE FE |    |
| 分析数据 导入 du                             | mp 另存数据                                                                                                    | 3        | ō      | 00 00 00 00 00 00 00 00 00 00 00 00 00          |    |
|                                        |                                                                                                    |          | 1      |                                                 |    |

写卡操作:

①解码成功后软件右侧的数据会显示 16 个扇区的数据(16 进制格式),此时将原卡取下,换上复制空卡,根据不同的 IC 复制卡选择对应的写卡按钮进行写卡。

②解码成功后可点击"另存数据"保存解码出来的 dump 文件,将原卡取下换上复制空卡, 点击"导入 dump"按钮导入先前保存好的 dump 文件,根据不同的 IC 复制卡选择对应的写 卡按钮进行写卡。

此上两种操作均可,操作完成后机器会"滴"一声且软件提示写卡成功,即完成复制, 如图所示:

| 3                                | 状态                                       |                 |             |       |                                                 |    |
|----------------------------------|------------------------------------------|-----------------|-------------|-------|-------------------------------------------------|----|
| 00                               | 1706                                     | N0D100 U.V601   | > N11E0021  | 40421 |                                                 |    |
| 28                               | wcopy                                    | NSR122-H VOU1-  | -> N 100021 | 49431 | 连接 蜂鸣 检查更新                                      |    |
|                                  | 读卡器:                                     | 已经连接…           |             |       |                                                 |    |
| 低频卡(ID)                          | 高频卡(IC) 侦                                | 测嗅探 数据比         | 比较          | 参数配置  |                                                 |    |
| ≂片 : Mifare Clas<br>状态: 写 UID 卡成 | sic 1K, uid: b52dce<br>讷                 | 1e Atqa: 0400 S | Sak: 08     |       |                                                 |    |
| 解码参数                             |                                          |                 | Key A:      | Nor   |                                                 |    |
| 一卡片类型强制发                         | 为 MF1-S50                                |                 |             |       |                                                 |    |
| 一体田家妇 [1]                        | EFFEFEFEF                                |                 | Key B:      | MMP   |                                                 |    |
|                                  | 1111111111                               |                 | 1004.000    |       |                                                 | Up |
| ●标准解码 级别                         | 别: 4                                     |                 |             | 1+    | ¥5+D                                            |    |
|                                  |                                          | *. c · · ·      | 扇区          | 瑛     | 段店                                              | Î  |
| ○ 且接爆帧 別                         |                                          | 5:0 I           | 0           | 0     | B5 2D CE 1E 48 08 04 00 62 63 64 65 66 67 68 69 |    |
|                                  |                                          |                 | 0           | 0     |                                                 | -1 |
| 操作区                              |                                          |                 | 0           | 3     | FE FE FE FE FE FE FE 07 80 69 FE FE FE FE FE FE |    |
| 开始解码                             | 口读卡号                                     | SUID₽           | 1           | 0     | 00 00 00 00 00 00 00 00 00 00 00 00 00          |    |
| ST MENTED                        | 2.0001-2                                 |                 | 1           | 1     | 00 00 00 00 00 00 00 00 00 00 00 00 00          |    |
| 〒並温M1上                           | ECHID/ELIID F                            | CHE LIEU ID     | 1           | 2     | 00 00 00 00 00 00 00 00 00 00 00 00 00          |    |
| コロ通道です                           | = SOID FOID F                            | WOLOD K         | 1           | З     | FF FF FF FF FF FF FF 07 80 69 FF FF FF FF FF FF |    |
|                                  | 1.1.1.1.1.1.1.1.1.1.1.1.1.1.1.1.1.1.1.1. |                 | 2           | 0     | 00 00 00 00 00 00 00 00 00 00 00 00 00          |    |
| 格式化卡片                            | 与GTU卡                                    | 与甲块数据           | 2           | 1     | 00 00 00 00 00 00 00 00 00 00 00 00 00          |    |
|                                  | 1 10000                                  |                 | 2           | 2     |                                                 |    |
| 分析数据                             | 导入 dump                                  | 另存数据            | 2           | 3     | 00 00 00 00 00 00 00 00 00 00 00 00 00          |    |
|                                  |                                          |                 | 0           | 0     |                                                 |    |

关于如何修改单块数据:

单击选中某个需要修改的区块数据,然后双击此时弹出修改数据界面(如图所示)

| 1 1 1 1 1 1 1 1 1 1 1 1 1 1 1 1 1 1 1 |             | ×           |
|---------------------------------------|-------------|-------------|
| 00 00 00 00 00 00 00                  | 00 00 00 00 | 00 00 00 00 |
|                                       | 确定          | 取消          |

可根据需求填写区块数据(方框里的00),填写完成后点击确定,把复制空卡放置机器的 读卡区域,再单击选中之前修改的区块数据,点击"写单块数据"按钮进行写卡,机器"滴" 一声,软件提示"写卡片单一数据块成功"。或点击"另存数据"按钮,保存修改过的 dump 文件。如图所示:

|                            | 状态                            |                  |           |        |       |       |       |       |        |      |       |             |    |
|----------------------------|-------------------------------|------------------|-----------|--------|-------|-------|-------|-------|--------|------|-------|-------------|----|
| JSB                        | wCopy                         | NSR122-H V601 -  | -> N15002 | 149431 | ~     | [注:   | 接     |       | 中都四日   | T I  | 检查    | <b>車</b> 新  |    |
|                            | 读卡器的                          | 已经连接             |           |        |       |       |       |       |        |      | .12   |             |    |
| 低频卡(ID)                    | 高频卡(IC) 侦                     | 测嗅探 数据比          | 比较        | 参数配置   |       |       |       |       |        |      |       |             |    |
| 卡片:Mifare Clas<br>伏态:写卡片单一 | sic 1K, uid: b52dce<br>·数据块成功 | 1e Atga: 0400 \$ | Sak: 08   |        |       |       |       |       |        |      |       |             |    |
| 解码参数                       |                               |                  | Key A:    |        |       | and   | MM    |       | 22     | 22   | R     |             |    |
|                            | 为 MF1-S50                     |                  |           |        |       |       |       |       |        |      |       |             |    |
| □使用密钥 FI                   | FFFFFFFFFF                    |                  | Key B:    |        |       |       |       |       |        |      |       |             | Up |
| ●标准解码 级                    | 别: 4                          | 1                | 扇区        | 块      | N     |       |       | ž     | 如据     |      |       |             | ^  |
| ○直接爆破 扇                    | 区: 3 🗸 深調                     | ŧ:6 —            | 0         | 0      | B5 2D | CE 1E | 48 08 | 04.0  | 0.62.6 | 3 64 | 65.60 | 6 67 68 69  |    |
|                            |                               |                  | 0         | 1      | 00 00 | 00 00 | 00 00 | 00 00 | 0 00 0 | 0 00 | 00 00 | 00 00 00    |    |
| 晶化区                        |                               |                  | 0         | 2      | 00 00 | 00 00 | 00 00 | 00 00 | 0 00 0 | 0 00 | 00 00 | 00 00 00 00 |    |
| 17FIFIC                    |                               |                  | 0         | 3      | FF FF | FF FF | FF FF | FF 07 | 7 80 6 | 9 FF | FF FF | FF FF FF    |    |
| 开始解码                       | 只读卡号                          | 写UID卡            | 1         | 0      | 00 00 | 00 50 | 00 98 | 00 00 | 00 4   | 5 00 | 00 00 | 21 00 00    |    |
|                            |                               | ·                | 1         | 1      | 00 00 | 00 00 | 00 00 | 00 00 | 0 00 0 | 0 00 | 00 00 | 00 00 00 00 |    |
| 写普通M1卡                     | 'ECUID/FUID+                  | 端UFUID卡          | 1         | 2      | 00 00 | 00 00 | 00 00 | 00 00 | 0000   | 0 00 | 00 00 | 00 00 00 00 |    |
| -98/2000                   |                               | M OF OID IN      | 1         | 3      | FF FF | FF FF | FF FF | FF 07 | 7 80 6 | 9 FF | FF FF | FF FF FF    |    |
|                            | T OT L                        |                  | 2         | 0      | 00 00 | 00 00 | 00 00 | 00 00 | 0 00 0 | 0 00 | 00 00 | 00 00 00    |    |
| 格式化卡片                      | 5010+                         | 与单块数据            | 2         | 1      | 00 00 | 00 00 | 00 00 | 00 00 | 0000   | 0 00 | 00 00 | 00 00 00 00 |    |
|                            | 1. 16250                      |                  | 2         | 2      | 00.00 | 00 00 |       |       |        | 0.00 |       |             |    |
| 分析数据                       | 导入 dump                       | 另存数据             | 2         | 3      | PE EE | FF FF | DO DO | FF 01 | 000    | 9 FF | PF FF | 00 00 00    |    |
|                            |                               |                  | 3         | 0      | 00.00 | 00 00 | 00.00 |       | 0000   | 0.00 | 00.00 |             |    |

## 关于如何使用数据比较功能:

首先切换到"数据比较"界面,点击区块数据上方的两个"导入"按钮,分别导入需要比较的 dump 文件,导入完成后点击中间的"比较"按钮即可,软件提示比较结果。

|              | 状态                                                 |       |      |       |                                           |   |
|--------------|----------------------------------------------------|-------|------|-------|-------------------------------------------|---|
| JSB          | wCopy NSR122-H V601> N150                          | 02149 | 9431 | × 1   | 连接 蜂鸣 检查更新                                |   |
|              | 读卡器已经连接                                            |       |      |       |                                           |   |
| 低频卡          | (ID) 高频卡(IC) 侦测嗅探 数据比较                             | 参数    | 」四置  |       |                                           |   |
| <b>i</b> 个文件 | 总计有 19 个字节不同,分布在 5 个块内                             | _     |      |       |                                           |   |
| :\User       | s\Administrator\Documents\123.dump 导入              | 比     | 较    | 导入    | C:\Users\Administrator\Documents\234.dump |   |
| 区块           | 数据                                                 | ^     | 区块   |       | 数据                                        | ^ |
| 0-0          | B5 2D CE 1E 48 08 04 00 62 63 64 65 66 67 68 69    |       | 0-0  | B5 2D | CE 1E 48 08 04 00 62 63 64 65 66 67 68 69 |   |
| 0-1          | 00 00 00 00 00 00 00 00 00 00 00 00 00             |       | 0-1  | 00 00 | 00 00 00 00 00 00 00 00 00 00 00 00 00    |   |
| 0-2          | 00 00 00 00 00 00 00 00 00 00 00 00 00             |       | 0-2  | 00 00 | 00 00 00 00 00 00 00 00 00 00 00 00 00    |   |
| 0-3          | FF FF FF FF FF FF FF 07 80 69 FF FF FF FF FF FF    |       | 0-3  | FF FF | FF FF FF FF FF 07 80 69 FF FF FF FF FF FF |   |
| 1-0          | 00 00 00 00 00 00 00 00 00 00 00 00 00             |       | 1-0  | 00 00 | 00 50 00 98 00 00 00 45 00 00 00 21 00 00 |   |
| 1-1          | 00 00 00 00 00 00 00 00 00 00 00 00 00             |       | 1-1  | 00 00 | 12 00 00 00 34 00 00 00 00 00 00 45 00 00 |   |
| 1-2          | 00 00 00 00 00 00 00 00 00 00 00 00 00             |       | 1-2  | 00 00 | 00 00 00 00 00 00 00 00 00 00 00 00 00    |   |
| 1-3          | FF FF FF FF FF FF FF 07 80 69 FF FF FF FF FF FF    |       | 1-3  | FF FF | FF FF FF FF FF 07 80 69 FF FF FF FF FF FF |   |
| 2-0          | 00 00 00 00 00 00 00 00 00 00 00 00 00             |       | 2-0  | 00 00 | 00 00 00 00 00 00 00 00 00 00 00 00 00    |   |
| 2-1          | 00 00 00 00 00 00 00 00 00 00 00 00 00             |       | 2-1  | 00 00 | 03 00 34 00 00 20 00 00 45 00 00 00 00 00 |   |
| 2-2          | 00 00 00 00 00 00 00 00 00 00 00 00 00             |       | 2-2  | 00 00 | 00 00 00 00 00 00 00 00 00 00 00 00 00    |   |
| 2-3          | FF FF FF FF FF FF FF 07 80 69 FF FF FF FF FF FF    |       | 2-3  | FF FF | FF FF FF FF FF 07 80 69 FF FF FF FF FF FF |   |
| 3-0          | 00 00 00 00 00 00 00 00 00 00 00 00 00             |       | 3-0  | 00 00 | 00 00 00 00 00 00 00 00 00 00 00 00 00    |   |
| 3-1          | 00 00 00 00 00 00 00 00 00 00 00 00 00             |       | 3-1  | 00 00 | 00 00 00 00 00 00 00 00 00 00 00 00 00    |   |
| 3-2          | 00 00 00 00 00 00 00 00 00 00 00 00 00             |       | 3-2  | 00 00 | 00 00 00 00 00 00 00 00 00 00 00 00 00    |   |
| 3-3          | FF FF FF FF FF FF FF 07 80 69 FF FF FF FF FF FF FF |       | 3-3  | FF FF | FF FF FF FF FF 07 80 69 FF FF FF FF FF FF |   |
| 4-0          | 00 00 00 00 00 00 00 00 00 00 00 00 00             |       | 4-0  | 00 00 | 00 00 00 00 00 00 00 00 00 00 00 00 00    |   |
| 4-1          | 00 00 00 00 00 00 00 00 00 00 00 00 00             |       | 4-1  | 00 00 | 00 00 00 00 00 00 00 00 00 00 00 00 00    |   |
| 4-2          | 00 00 00 00 00 00 00 00 00 00 00 00 00             |       | 4-2  | 00 00 | 00 00 00 00 00 00 00 00 00 00 00 00 00    |   |

### 关于如何使用侦测嗅探功能:

首先需要准备一张侦测卡(注意: 需另行购买, 可咨询卖家)

把软件切换到"侦测嗅探"界面,把原卡放在机器的感应区域点击"读卡号"按钮,读卡成功机器"滴"一声,出现卡号,软件提示读卡成功。然后把侦测卡放在机器的感应区域,点击"设置侦测卡号"按钮,设置成功机器"滴"一声,软件提示 UID 成功。

| ]              | 状态                          |                            |             |   |
|----------------|-----------------------------|----------------------------|-------------|---|
| SB             | wCopy NSR122-H VI           | 601 -> N15002149431 V      | 连接 蜂鸣 检查更新  | 祈 |
| 1              | 读卡器已经连接                     |                            |             |   |
| 〔频卡(ID)  高频卡(  | IC) 侦测嗅探                    | 数据比较参数配置                   |             |   |
| 态:读 UID 成功! 卡片 | : Mifare Classic 1K, uid: b | 52dce1e Atqa: 0400 Sak: 08 |             |   |
| <b>贞则卡</b>     |                             |                            |             | _ |
| 卡号: B52DCE1E   | ● S50 ○ S                   | 570 读卡号                    | 设置侦测卡号      |   |
| 密钥:            |                             | 1-3代侦测卡读出密制                | 明 密钥侦测卡读出密钥 |   |
|                |                             |                            |             | - |
|                |                             |                            |             |   |
|                |                             |                            |             |   |
|                |                             |                            |             |   |
|                |                             |                            |             |   |
|                |                             |                            |             |   |
|                |                             |                            |             |   |
|                |                             |                            |             |   |
|                |                             |                            |             |   |
|                |                             |                            |             |   |

| SCCU         |             |                |             |           |
|--------------|-------------|----------------|-------------|-----------|
| ŧЦ           | 状态          |                |             |           |
| USB          | wCopy NSR12 | 22-H V601> N15 | 002149431   | 接 蜂鸣 检查更新 |
|              | 读卡器已经连接     | <b>₹</b>       |             |           |
| 低频卡(ID)  高频  | 贡卡(IC)      | 数据比较           | 参数配置        |           |
| 状态:设置 UID 成功 |             |                |             |           |
| 侦测卡          |             |                |             |           |
| 卡号: B52DCE1E | ● S50       | ○ s70          | 读卡号         | 设置侦测卡号    |
| 密钥:          | 13 扇区       | A密钥            | 1-3代侦测卡读出密钥 | 密钥侦测卡读出密钥 |
|              |             |                |             |           |
|              |             |                |             |           |
|              |             |                |             |           |
|              |             |                |             |           |
|              |             |                |             |           |
|              |             |                |             |           |
|              |             |                |             |           |
|              |             |                |             |           |
|              |             |                |             |           |
|              |             |                |             |           |
|              |             |                |             |           |
|              |             |                |             |           |
|              |             |                |             |           |

设置成功后,把原卡跟 1-3 代侦测卡(具体卡类型可咨询侦测卡卖家)拿到门禁读卡器上同时刷卡(需连续有效刷三次以上)刷卡完成后,把侦测卡放置机器感应区域,回到软件点击"1-3 代侦测卡读出密钥",读出成功后软件提示读 KEY 成功,如不是 1-3 代侦测卡(具体卡类型可咨询侦测卡卖家),可点击"密钥侦测卡读出密钥"(如图所示)

|                                                                                                    |                                                                                                    | 状态                                                                          |                                                         |                                          |  |
|----------------------------------------------------------------------------------------------------|----------------------------------------------------------------------------------------------------|-----------------------------------------------------------------------------|---------------------------------------------------------|------------------------------------------|--|
| SB                                                                                                    | ×.                                                                                                    | wCopy NSR122-H V601 -                                                       | >N15002149431 / 连                                       | 接 蜂鸣 检查更新                                |  |
|                                                                                                    | ~                                                                                                    | 读卡器已经连接                                                                     |                                                         |                                          |  |
| 〔频卡(                                                                                                    | D) 高频卡(IC                                                                                                    | C) 侦测嗅探 数据                                                                  | 比较参数配置                                                  |                                          |  |
| 态: 该                                                                                                    | KEY 成功                                                                                                    |                                                                             |                                                         |                                          |  |
| 贞测卡                                                                                                    |                                                                                                    |                                                                             |                                                         |                                          |  |
| 卡号:                                                                                                    | B52DCE1E                                                                                                    | ○ s50 ○ s70                                                                 | 读卡号                                                     | 设置侦测卡号                                   |  |
| 密钥:                                                                                                    | AFDEEF69EE5E                                                                                                    | 12 扇区 A 密钥                                                                  | 1-3代侦测卡读出密钥                                             | 密钥侦测卡读出密钥                                |  |
|                                                                                                    |                                                                                                    |                                                                             |                                                         |                                          |  |
|                                                                                                    |                                                                                                    |                                                                             |                                                         |                                          |  |
|                                                                                                    |                                                                                                    |                                                                             |                                                         |                                          |  |
|                                                                                                    |                                                                                                    |                                                                             |                                                         |                                          |  |
|                                                                                                    |                                                                                                    |                                                                             |                                                         |                                          |  |
|                                                                                                    |                                                                                                    |                                                                             |                                                         |                                          |  |
|                                                                                                    |                                                                                                    |                                                                             |                                                         |                                          |  |
| Сору                                                                                                    | ifcPro 智能卡读写                                                                                                    | 工具软件 Ver:2020060802                                                         |                                                         | - 0                                      |  |
| Copy I                                                                                                    | fcPro 智能卡读写                                                                                                    | 工具软件 Ver:2020060802                                                         |                                                         |                                          |  |
| Copy (                                                                                                    | fcPro 智能卡读写<br>CO                                                                                                   | 工具软件 Ver:2020060802<br>状态<br>wCopy NSR122-H V601 -                          | -> N15002149431 ✓                                       | - □                                      |  |
| Copy i<br>Copy i<br>Co | ifcPro 智能卡读写                                                                                                    | 工具软件 Ver:2020060802<br>状态<br>wCopy NSR122-H V601 -<br>读卡器已经连接               | ->N15002149431 🗸 達                                      | 接 「「「「」」を登画新                             |  |
| Copy I                                                                                                    | fcPro 智能卡读写<br>CO                                                                                                   | 工具软件 Ver:2020060802<br>状态<br>wCopy NSR122-H V601 -<br>读卡器已经连接               | -> N15002149431 			 连                                   | 接 蜂鸣 检查更新                                |  |
| Copy i<br>了<br>3B                                                                                                    | hfcPro 智能卡读写<br>COU<br>D) 高频卡(IC)                                                                                   | 工具软件 Ver:2020060802<br>状态<br>wCopy NSR122-H V501 -<br>读卡器已经连接<br>;) 侦测嗅探 数据 | -> N15002149431 		 连<br>比较 参数配置                         | - □<br>接                                 |  |
| Copy i<br>了<br>词<br>汤<br>志:读                                                                                                    | hfcPro 智能卡读写<br>CO<br>D) 高频卡(IC<br>KEY 成功                                                                           | 工具软件 Ver:2020060802<br>状态<br>wCopy NSR122-H V601-<br>读卡器已经连接<br>;)          | > N15002149431 		 達<br>比较 参数配置                          | 接 蜂鸣 检查更新                                |  |
| Copy (<br>)<br>]<br>568<br>568<br>57<br>57<br>57<br>57<br>57<br>57<br>57<br>57<br>57<br>57<br>57<br>57<br>57                                                                                                    | fcPro 智能卡读写<br>C ()<br>D) 高频卡(IC<br>KEY 成功<br>B52DCE1E                                                              | 工具软件 Ver;2020060802<br>状态<br>wCopy NSR122-H V601-<br>读卡器已经连接<br>)           | -> N15002149431 V 连<br>比较 参数配置                          | 接                                        |  |
| Copy (<br>)<br>1688<br>二频卡(<br>)<br>578<br>卡号:<br>2793                                                                                                    | IfcPro 智能卡读写           C           D)         高频卡(IIC)           KEY 成功           B52DCE1E           AEDEFEF69EFE5E | 工具软件 Ver:2020060802<br>状态<br>wCopy NSR122-H V601 -<br>读卡器已经连接<br>)          | -> N15002149431 ✓ 连<br>比较 参教配置<br>读卡号                   | 接 蜂鸣 检查更新 位置更新 设置侦测卡号                    |  |
| Copy (<br>)<br>(<br>)<br>(<br>)<br>(<br>)<br>(<br>)<br>(<br>)<br>(<br>)<br>(<br>)<br>(<br>)<br>(<br>)                                                                                                    | hfcPro 智能卡读写<br>C ①<br>D) 高频卡(IC<br>KEY 成功<br>B52DCE1E<br>AFDEEF69EE5E                                              | 工具软件 Ver:2020060802<br>状态<br>wCopy NSR122-H V601-<br>读卡器已经连接<br>)           | -> N15002149431<br>上校: 参数配置<br>读卡号<br>1-3代侦测卡读出密钥       | 接 \$\$\$9. 检查更新<br>设置侦测卡号<br>密销侦测卡读出密钥   |  |
| Copy (<br>)<br>(B)<br>(5)<br>(5)<br>(5)<br>(5)<br>(5)<br>(5)<br>(5)<br>(5)<br>(5)<br>(5                                                                                                    | hfcPro 智能卡读写<br>C                                                                                                   | 工具软件 Ver;2020060802<br>状态<br>wCopy NSR122-H V601 -<br>读卡器已经连接<br>)          | -> N15002149431 		 達<br>比较 参数配置<br>读卡号<br>1-3代侦测卡读出密钥   | 接 \$\$\$\$\$<br>按置侦测卡号<br>密钥侦测卡读出密钥      |  |
| Copy (<br>BB<br>题 表示: 读<br>家 : 读<br>天 (<br>)<br>(<br>)<br>(<br>)<br>(<br>)<br>(<br>)<br>(<br>)<br>(<br>)<br>(<br>)<br>(<br>)<br>(<br>)                                                                                                    | afcPro 智能卡读写<br>C                                                                                                   | 工具软件 Ver:2020060802<br>状态<br>wCopy NSR122-H V601-<br>读卡器已经连接<br>)           | -> N15002149431 		 连<br>比较 参救配置<br>读卡号<br>1-3代侦测卡读出密钥   | 接                   检查更新<br>设置侦测卡号       |  |
| Copy (<br>]<br>]<br>]<br>]<br>]<br>]<br>]<br>]<br>]<br>]<br>]<br>]<br>]<br>]<br>]<br>]<br>]<br>]<br>]                                                                                                    | hfcPro 智能卡读写<br>CO<br>D) 高频卡(IC<br>KEY成功<br>B52DCE1E<br>AFDEEF69EE5E                                                | 工具软件 Ver:2020060802<br>状态<br>wCopy NSR122-H V601-<br>读卡器已经连接<br>)           | -> N15002149431 		 達<br>比较 参数配置<br>                     | 接                   检查更新                 |  |
| Copy (<br>]<br>38<br>频卡((<br>读<br>大<br>号:<br>读<br>客<br>钥:                                                                                                    | hfcPro 智能卡读写<br>CON 高频卡(IC<br>KEY 成功<br>B52DCE1E<br>AFDEEF69EE5E                                                    | 工具软件 Ver:2020060802<br>状态<br>wCopy NSR122-H V601-<br>读卡器已经连接<br>)           | -> N15002149431 ¥<br>注<br>比较 参数配置<br>读卡号<br>1-3代侦测卡读出密钥 | 接   \$P\$   检查更新<br>设置侦测卡号<br>密钥侦测卡读出密钥  |  |
| Copy (<br>)<br>BB<br>版卡((<br>)<br>标卡(<br>)<br>卡号:<br>密钥:                                                                                                    | afcPro 智能卡读写<br>C                                                                                                   | 工具软件 Ver:2020060802<br>状态<br>wCopy NSR122-H V601-<br>读丰器已经连接<br>)           | -> N15002149431 × 连<br>比较 参数配置<br>读卡号<br>1-3代侦测卡读出密钥    | 接<br>接                                   |  |
| Copy (<br>3)<br>3)<br>3)<br>5)<br>5)<br>5)<br>5)<br>5<br>5<br>5<br>5<br>5<br>5<br>5<br>5<br>5                                                                                                    | afcPro 智能卡读写<br>CO<br>D) 高频卡(IC<br>KEY 成功<br>B52DCE1E<br>AFDEEF69EE5E                                               | ご員软件 Ver:2020060802<br>状态<br>wCopy NSR122-H V601-<br>读卡器已经连接<br>つ           | -> N15002149431 		 達<br>比较 参数配置<br>读卡号<br>1-3代侦测卡读出密钥   | 接                    检查更新                |  |
| Copy (<br>BB<br>场表 ()<br>(<br>5<br>5<br>7<br>5<br>7<br>5<br>7<br>5<br>7<br>5<br>7<br>5<br>7<br>5<br>7<br>5<br>7<br>5<br>7                                                                                                    | hfcPro 智能卡读写<br>C ①<br>同<br>同<br>同<br>新<br>長<br>(IC<br>KEY 成功<br>B52DCE1E<br>AFDEEF69EE5E                           | 工具软件 Ver:2020060802<br>状态<br>wCopy NSR122-H V601-<br>读卡器已经连接<br>)           | -> N15002149431 > 连<br>比较 参数配置<br>[读卡号]<br>1-3代侦测卡读出密钥  | 接   \$P\$3   检查更新<br>设置侦测卡号<br>密钥侦测卡读出密钥 |  |
| Copy (<br>)<br>SB<br>频 末(<br>(<br>读 末<br>名<br>第<br>号:<br>字<br>书                                                                                                    | fcPro 智能卡读写<br>C                                                                                                    | 工具软件 Ver:2020060802<br>状态<br>wCopy NSR122-H V601 -<br>读丰器已经连接<br>)          | -> N15002149431 × 连<br>比较 参数配置                          | 接<br>接                                   |  |

读出密钥成功后切换到"高频卡(IC)"界面,软件自动勾选使用密钥,并显示之前侦测卡读出的密钥,把原卡放置机器的感应区域点击"开始解码"按钮等待解码成功,即密码侦测成功。

|                                          | 状态                 |                                       |            |         |                                                 |    |
|------------------------------------------|--------------------|---------------------------------------|------------|---------|-------------------------------------------------|----|
| JSB                                      | - wCopy            | NSR122-H V601                         | > N1500214 | 9431    | ✓ 注接 蜂鸣 检查更新                                    |    |
|                                          |                    |                                       |            |         |                                                 |    |
|                                          | · 读卡器:             |                                       |            |         |                                                 |    |
| 低频卡(ID) 高                                | [频卡(IC) 佔          | 和順探 数据比                               |            | 物配罟     |                                                 |    |
|                                          |                    |                                       | UHX        | 8×14610 |                                                 |    |
| 卡片: Mitare Class                         | ic 1K, uid: b52dce | 1e Atqa: 0400 S                       | Sak: 08    |         |                                                 |    |
| 解码成功                                     |                    |                                       |            |         |                                                 |    |
| 解码参数                                     |                    |                                       | Key A:     |         |                                                 |    |
| □ 卡片类型强制为                                | MF1-S50            |                                       |            |         |                                                 |    |
|                                          |                    |                                       | Key B      |         |                                                 |    |
|                                          | DEELOBEEDE         |                                       |            |         |                                                 | Up |
| ●标准解码 级别                                 | : <mark>4</mark>   |                                       | -          | 214 C   | W54D                                            |    |
| 0 + k m + -                              | - []               |                                       | 扇区         | 瑛       | <b>数据</b>                                       | Î  |
| ○ 直接爆顿 肉区                                | : <u>3</u> ~ *     | 2:0                                   | 0          | 0       | B5 2D CE 1E 48 08 04 00 62 63 64 65 66 67 68 69 |    |
| an an an an an an an an an an an an an a |                    |                                       | 0          | 1       |                                                 |    |
| 操作区                                      |                    |                                       | 0          | 2       | EF EF EF EF EF EF EF A7 80 69 EF EF EF EF EF EF |    |
| 开始解码                                     | 口读卡号               | 写UID卡                                 | Ť          | 0       | 00 00 00 00 00 00 00 00 00 00 00 00 00          |    |
| 21 AHJUT # 3                             | 7.0011.3           |                                       | 1          | 1       | 00 00 00 00 00 00 00 00 00 00 00 00 00          |    |
| Ett'Zaat H                               | FOUR               | OK LIFLUID E                          | 1          | 2       | 00 00 00 00 00 00 00 00 00 00 00 00 00          |    |
| 与首連MI卡                                   | SCOIDFOIDF         | 坝 OFOID 卡                             | 1          | З       | FF FF FF FF FF FF FF 07 80 69 FF FF FF FF FF FF |    |
|                                          |                    |                                       | 2          | 0       | 00 00 00 00 00 00 00 00 00 00 00 00 00          |    |
| 格式化卡片                                    | 写GTU卡              | 写单块数据                                 | 2          | 1       | 00 00 00 00 00 00 00 00 00 00 00 00 00          |    |
|                                          |                    |                                       | 2          | 2       | 00 00 00 00 00 00 00 00 00 00 00 00 00          |    |
| 分析数据                                     | 导入 dump            | 另存数据                                  | 2          | 3       | FF FF FF FF FF FF FF 07 80 69 FF FF FF FF FF FF |    |
| 75 FLAXIN                                |                    | · · · · · · · · · · · · · · · · · · · | 3          | 0       | 00 00 00 00 00 00 00 00 00 00 00 00 00          |    |
|                                          |                    |                                       | 3          | 1       | 00.00.00.00.00.00.00.00.00.00.00.00.00.         | Y  |

## 低频 ID 卡使用操作

读卡器连接电脑后(指示灯亮红色)打开软件切换至"低频卡(ID)"界面,软件状态处显示设备型号且软件提示"读卡器已经连接..."此时读卡器与电脑连接成功。把需要复制的 ID卡(通常称之为原卡)放置读卡器读卡区域,读卡器"滴滴"响两声,指示灯变绿色, 如不清楚卡频率可手动选择至全频段无级调频读卡(自动识别频率)后单击"读卡"按钮, ID卡比较简单不需要解密无需等待,读取成功蜂鸣器"滴"一声并出现卡号,即读卡成功

|           | 状态              |               |          |              |             |  |
|-----------|-----------------|---------------|----------|--------------|-------------|--|
| USB       | wCopy NSR122    | -H V601> N150 | 02149431 |              | 蜂鸣 检查更新     |  |
|           | 读卡器已经连接。        |               |          |              |             |  |
| 低频卡(ID) ; | 高频卡(IC) 侦测嗅探    | 数据比较          | 参数配置     |              |             |  |
| 状态:读卡成功!  |                 |               |          |              |             |  |
| ID Card   |                 |               |          |              |             |  |
| 选择频率:     | 125KHz          | <u>~</u>      | 读卡       | 写 T5577/5200 | 写 EM4305    |  |
| 〇十六进制     | 00000F1207      |               | OFF H    | ELINGE       | TT DOCO     |  |
| ◉前十位      | 0000987655      |               | 一種与下     | 5 EL8205     | 5 CL6206    |  |
| 〇后八位      | 01504615        |               |          | 写旧终结者        | 写 8310/8318 |  |
|           |                 |               |          |              |             |  |
| HID Card  | -65535 0-524287 | 100000        |          | 1 e-a        |             |  |
| O WG37:   |                 | O WG31 :      |          |              | 目动清空其他类型显示  |  |
| O WG36 :  |                 | O WG30 :      |          |              | 5卡后自动锁定卡片   |  |
| L         |                 | O WG29 :      |          |              | 5卡后卡号 +1    |  |
| 0 WG35 :  |                 | O MIC20 -     |          |              | 法卡          |  |
| O WG34 :  |                 | U.W0281       |          |              | 397.32      |  |
|           |                 | O WG27:       |          |              | 写卡          |  |
| O WG33 :  |                 |               | 0-255    | 0-65535      |             |  |

读卡成功后取下原卡,换上 ID 复制空卡,点击一键写卡或者选择相对应的复制卡型号写卡 按钮进行写卡,写卡成功后软件提示写卡成功。如已知卡号也可在软件上手动输入十六进制、 前十位或者后八位卡号进行写卡,写卡成功即复制完成。

| WGory NSR122-H V601 -> N15002149431 、 连接       连接       如四、松立田田       松立田新         读书记の)       高焼卡(IC)       休奈明県雅       数据比技       参数配置         K弦: 写卡瓶功!       DCard                                                                                                    | Image: State of the state of the state                                                                                                    | WOopy NSR122-H V601 -> N15002149431      送援 韓昭 检查更新     读片書已经注接      WOopy NSR122-H V601 -> N15002149431      送援 韓昭 检查更新     读片書已经注接      WG37: 05555 0524287 04G31:      日位结着 写 83108313      D Card     WG37: 05555 0-524287 04G31:      日均结着 写 83108313      D Card     WG37: 05555 0-524287 04G31:      日均结着 写 83108313      D Card     WG37: 05555 0-524287 04G31:      日均结着 写 83108313      D Card     WG37: 05555 0-524287 04G31:      日均结着 写 83108313      D Card     WG38:      日前日前日前日前日前日市大片     日方日前日前日前日十月     日本日本日本日本日本日本日本日本日本日本日本日本日本日本日本日本日本日                                                                                                    | SB       wCopy NSR122 H V601 ~> N15002149431       這接       城西       松室運新         送株市の)       高級卡(C)       依期順接       数据比技       参数配置         送店市のD)       00000F1207       读卡       写 EL8208       写 EL8208         ○ Add       00000F1207       读卡       写 EL8208       写 EL8208         ○ Add       00000F1207       读卡       写 EL8208       写 EL8208         ○ Add       00000F1207       读卡       写 EL8208       写 EL8208         ○ Add       00000987655       ○ EL8205       写 EL8208       写 EL8208         ○ Add       015046155       □ USdáta       写 831008318         UVG37:       ○ 65535       0-524287       ○ WG31:       □ 目は清空目他没生         ○ MG33:       ○ 90097       ○ 90097       ○ 84535       ○ 84565       ○ 84565         ○ WG34:       ○ 90097       ○ 90097       ○ 90097       ○ 90097       ○ 90097       ○ 90097       ○ 90097       ○ 90097       ○ 90097       ○ 90097       ○ 90097       ○ 90097       ○ 90097       ○ 90097       ○ 90097       ○ 90097       ○ 90097       ○ 90097       ○ 90097       ○ 90097       ○ 90097       ○ 90097       ○ 90097       ○ 90097       ○ 90097       ○ 90097       ○ 90097       ○ 90097       ○ 9                                                                                                    | 88 WOopy NSR122-H V601 -> N15002149431                                                                                                    | B     WCopy NSR122-H V601 -> N15002149431      连接   辑码   检查更新     读卡音已经连接      JAF40D   高频卡4C   飲用機解   數据比核   参数配置     Gead     JAGM系     125KHz     (小方达35     Go000097655     GEL265   写EL8268     写L8265   写EL8268     写L8265   写EL8268     写L8265   写EL8268     写L8265   写EL8268     写L8265   写EL8268     写L8265   写EL8268     写L8265   写EL8268     写L8265   写EL8268     写L8265   写EL8268     写L8265   写EL8268     写L8265   写EL8268     写L9265   写EL8268     写L8265   写EL8268     写L8265   写EL8268     写L8265   写EL8268     写L8268   写EL8268     写L8268   写EL8268     写L8268   写EL8268     写L8268   写EL8268     写L8268   写EL8268     写L8268   写EL8268     写L8268   写EL8268     写L9265   GEL8268     GO0098765     Offers 電話卡读写工具软件 Ver2020060802     Offers     Kc     wCopy NSR122-H V601 -> N15002149431   连接   编码   检查更新     读卡语已经连接      #fel00   高频卡(c)   飲開解释   數据比技   参数配置     SI 写EL829     Copy                                                                                                    | B     WCopy NSR122-H V601 -> N15002149431     连接 虹码 检查更新     读卡君已经连接      WF40D) 高焼卡(C) 飲卵嗅探 軟銀比技 参数配置     G 新 + 位     0000097655     G 示 / 位     01504615     G 正265     G 正26     G 正265     G 正26     G 正 1     G 正 1     G 正     G 正 1     G 正     G 正     G 正     G 正     G 正     G 正 1     G 正     G 正     G 正     G 正     G 正     G 正     G 正                                                                                                    | 38       wCopy NSR122:H V601→ N15002149431                                                                                                    | B       wCopy NSR122:H V601 → N15002149431       连接       如四。       检查更新         读未器已经连接。       读未器已经连接。             透绿师祭:       125KHz       读未 <t< th=""><th>SB       wCopy NSR122+H V601 ~&gt; N15002149431       道接       编码       检查更新         送标和:       SFR(0)       飲機線探       数据比线       参約監告         公: 写作成功)       Code</th></t<>                                                                                                    | SB       wCopy NSR122+H V601 ~> N15002149431       道接       编码       检查更新         送标和:       SFR(0)       飲機線探       数据比线       参約監告         公: 写作成功)       Code                                                                                                    |
|----------------------------------------------------------------------------------------------------|----------------------------------------------------------------------------------------------------|----------------------------------------------------------------------------------------------------|----------------------------------------------------------------------------------------------------|----------------------------------------------------------------------------------------------------|----------------------------------------------------------------------------------------------------|----------------------------------------------------------------------------------------------------|----------------------------------------------------------------------------------------------------|----------------------------------------------------------------------------------------------------|----------------------------------------------------------------------------------------------------|
| 读卡部已经连接         KKF(ID)       高频卡(IC)       放鹅嗅探       放鹅以花、参数配法         KKF(ID)       高频卡(IC)       放鹅嗅探       放鹅以花、参数配法         ID Card            送店       「日本市大北       (日本市大北       (日本市大北       (日本市大北         ● 前 + 位       0000087655       「日本市大北       「日本市大市大北       (日本市大市大市大市大市大市大市大市大市大市大市大市大市大市大市大市大市大市大市大                                                                                                    | 读卡器已经连接         磁频本(0)       高频卡(0)       微频操案         10       Gad         送路频案:       125KHz       读卡         0       有卡位       0000927655         0       有卡位       0000927655         0       有卡位       01504615         日       01504615       国 日 日 日 日 日 田 田 田 田 田 田 田 田 田 田 田 田 田 田                                                                                                    | 以牛部已经连接         (数年400)       高級年(C)       (放機線探       動銀比技       参期配置         20 ard       送客時末(D)       (读卡       写 EL3265       写 EL4265         20 ard       送客時来(D)       (1) 504615       (1) 504615       (1) 504615         20 ard       (1) 504615       (1) 504615       (1) 504615       (1) 504615         20 ard       (1) 504615       (1) 504615       (1) 504615       (1) 504613         40 Card       (1) 504615       (1) 504615       (1) 504615       (1) 504613         40 Card       (1) 504615       (1) 504613       (1) 51461       (1) 51461         40 WG37:       (1) 504613       (1) 51461       (1) 51461       (1) 51461         40 WG33:       (1) 4029:       (1) 51461       (1) 51461       (1) 51461         40 WG32:       (1) 4029:       (1) 51461       (1) 51461       (1) 51461         40 WG32:       (1) 4022:       (1) 612       (1) 612       (1) 612       (1) 612         (1) WG32:       (1) 4031       (1) 512       (1) 612       (1) 612       (1) 612       (1) 612         (2) WG32:       (1) 612       (1) 612       (1) 612       (1) 612       (1) 612       (1) 612       (1) 612       (1) 612       (1) 612 </th <th>读卡器已经连接         建煤卡(ID)       高频卡(IC)       放制線集       放銀大菜         20-287       读卡       丁5577/5200       写 EM4305         0-4大进制       00000987655       雪 EL8265       写 EL8265         9 前 + 位       0000987655       雪 EL8265       写 EL8265         9 前 + 位       01504615       雪 EL8265       写 EL8265         9 前 + 位       01504615       雪 EL8265       写 EL8265         9 0437:       0-5555       0-524287       0 W331:</th> <th>读卡器已经连接         建煤年(ID)       商幣卡(IC)       檢測编集       數据比技       參數配置         法译标的         D Card         送採标       125KHz       读卡       頁 15577/5200       頁 EM4305         ● 市+位       00000872655       頁 EL8265       頁 EL8265       頁 EL8266         ● 南+位       01504615       ● 15535       0-524287       ● WG31:       ■ 自动病空降他类型短示         ● WG36:       ● -05535       0-524287       ● WG31:       ■ 自动病空降他类型短示         ● WG37:       ● 26535       0-524287       ● WG28:       ■ 日初病空降他类型短示         ● WG38:       ● WG27:       ● 2755       0-65535       ■ 日初         ● WG38:       ● WG28:       ● 255       0-65535       ■ 日本         ● WG32:       ● 255       0-65535       ■ 日本       ■ 日本         ● WG32:       ● 255       0-65535       ■ 日本       ■ 日本         ● WG32:       ● 255       0-65535       ■ 日本       ■ 日本         ● WG32:       ● 255       0-65535       ■ 日本       ■ 日本         ● WG32:       ● 255       0-65535       ■ 日本       ■ 日本         ● WG32:       ● 255       0-65535       ■ 日本       ■ 日本         ● WG32:       ● 255</th> <th>读卡器已经连接         姚卡信(D) 高乐卡(C) 侦测编探 数据比较 参数配置         5: 雪卡成功)         O Card         ●十六进制       000000F1207         ●市+位       000003827655         ●「小过制       00000827655         ●「小过制       01504615         ●「白い宿立」       01504615         ● W0337:       ●-5535         ●-5535       ●-524287         ● W0361:       □目均结素 写名310/0318         ■ W0362:       □日均结素 写书代出的时定卡片         ● W037:       □日均结素 号卡化         ● W038:       □日         ● W038:       □日         ● W0</th> <th>读卡器已经连接         提标(ID) 高乐(IC) 依测嗅探 数据比较 参数配置         这: 雪卡成功)         D Card         ● 十六进制       00000F1207         ● 十六进制       0000087655         ● 「十位       01504615         ● 「日本位       01504615         ● 「日本位       01504615         ● WG37:       ● 5535         ● 554287       ● WG31:         ● WG36:       ● 5535         ● 554287       ● WG31:         ● WG37:       ● 554287         ● WG38:       ● 3446428         ● WG38:       ● 345535         ● WG38:       ● 3446428         ● WG38:       ● 3446428         ● WG38:       ● 3446428         ● WG38:       ● 3446428         ● WG38:       ● 3446428         ● WG38:       ● 344628         ● WG38:       ● 344628         ● WG38:       ● 344628         ● WG38:       ● 344628         ● WG38:       ● 344628         ● WG38:       ● 344628         ● WG38:       ● 344628         ● WG38:       ● 344628         ● 000000000000000000000000000000000000</th> <th>读卡器已经连接         總井(ID) 底新卡(IC) 飲測曉探 數据比较 參數配置         5: 写卡成功!         O Card         適格 # 位       00000F1207         ● 十六进制       00000F1207         ● 市 位       0000087855         ● 后方以位       01504615         ● 「日本       01504615         ● 「日本       01504615         ● 「日本       01504615         ● 「日本       01504615         ● 「日本       01504615         ● 「日本       01504615         ● 「日本       01504615         ● 「日本       01504615         ● 「日本       01504615         ● 「日本       01504615         ● 「日本       01504615         ● 「日本       01504615         ● 「日本       ● 「日本         ● 「日本       ● 「日本         ● 「日本       ● 「日本         ● 「日本       ● 「日本         ● 「日本       ● 「日本         ● 「日本       ● 「日本         ● 「日本       ● 「日本         ● 「日本       ● 「日本         ● 「日本       ● 「日本         ● 「日本       ● 「日本         ● 「日本       ● 「日本         ● 「日本       ● 「日本         ● 「日本       ● 「日本</th> <th>读卡器已经连接         總卡印(D)       依期時間       数期比技       参数配置         5: 写卡成功!         O Card         適用 位       0000091207       」         ● 有 计位       00000937655       「       二曜写卡         ● 局 计位       01504615       写 L8265       写 EL8265         ● 局 力位       01504615       「       日 D 经结查         ● WG331         自助疳空耳修典型显示         ● WG352       ● 524287       ● WG311        目助疳空耳修典型显示         ● WG361        ● 165535       ● 524287       ● WG31        目助疳空耳修典型显示         ● WG362        ● 554287       ● WG321       ● 日前       日前       ○ 第長       ○ 524287       ● WG321       ● 第長       ○ 第長       ○ 5535       ○ 5       ○ 5       ○ 5       ○ 5       ○ 5       ○ 5       ○ 5       ○ 5       ○ 5       ○ 5       ○ 5       ○ 5       ○ 5       ○ 5       ○ 5       ○ 5       ○ 5       ○ 5       ○ 5       ○ 5       ○ 5       ○ 5       ○ 5       ○ 5       ○ 5       ○ 5       ○ 5       ○ 5       ○ 5       ○ 5       ○ 5       ○ 5       ○ 5       ○ 5       ○ 5       ○ 5       ○ 5       ○ 5       ○ 5&lt;</th> <th>读卡器已经连接         建築年100)       高频卡10C)       飲期與保       數類比較       参數配置         否: 写卡成功!         D Card         送降源:       125KHz       读卡       丁5577/5200       写 EM4305         ● 前 + 位       0000087655       ● EL8265       写 EL8266       写 EL8266         ● 前 + 位       01503615       ● G5535       ● 54287       ● WG31:       ■ 自动雨空球他突型显示         ● WG35:       ● -54287       ● WG31:       ■ 自动雨空球他突型显示       ■ 写卡后品动助定卡片         ● WG35:       ● -54287       ● WG31:       ■ 目动雨空球他突型显示       ■ 写卡点 日表         ● WG36:       ● -54287       ● WG31:       ■ 目动雨空球他突型显示       ■ 写卡点 日表       + 1         ● WG37:       ● WG28:       ● G5535       ● -5535       ● F       ■ G       ● G       ● G5535       ● -5535       ● G       ● G5535       ● G       ● G5535       ● G       ● G5535       ● G       ● G</th> | 读卡器已经连接         建煤卡(ID)       高频卡(IC)       放制線集       放銀大菜         20-287       读卡       丁5577/5200       写 EM4305         0-4大进制       00000987655       雪 EL8265       写 EL8265         9 前 + 位       0000987655       雪 EL8265       写 EL8265         9 前 + 位       01504615       雪 EL8265       写 EL8265         9 前 + 位       01504615       雪 EL8265       写 EL8265         9 0437:       0-5555       0-524287       0 W331:                                                                                                    | 读卡器已经连接         建煤年(ID)       商幣卡(IC)       檢測编集       數据比技       參數配置         法译标的         D Card         送採标       125KHz       读卡       頁 15577/5200       頁 EM4305         ● 市+位       00000872655       頁 EL8265       頁 EL8265       頁 EL8266         ● 南+位       01504615       ● 15535       0-524287       ● WG31:       ■ 自动病空降他类型短示         ● WG36:       ● -05535       0-524287       ● WG31:       ■ 自动病空降他类型短示         ● WG37:       ● 26535       0-524287       ● WG28:       ■ 日初病空降他类型短示         ● WG38:       ● WG27:       ● 2755       0-65535       ■ 日初         ● WG38:       ● WG28:       ● 255       0-65535       ■ 日本         ● WG32:       ● 255       0-65535       ■ 日本       ■ 日本         ● WG32:       ● 255       0-65535       ■ 日本       ■ 日本         ● WG32:       ● 255       0-65535       ■ 日本       ■ 日本         ● WG32:       ● 255       0-65535       ■ 日本       ■ 日本         ● WG32:       ● 255       0-65535       ■ 日本       ■ 日本         ● WG32:       ● 255       0-65535       ■ 日本       ■ 日本         ● WG32:       ● 255                                                                                                    | 读卡器已经连接         姚卡信(D) 高乐卡(C) 侦测编探 数据比较 参数配置         5: 雪卡成功)         O Card         ●十六进制       000000F1207         ●市+位       000003827655         ●「小过制       00000827655         ●「小过制       01504615         ●「白い宿立」       01504615         ● W0337:       ●-5535         ●-5535       ●-524287         ● W0361:       □目均结素 写名310/0318         ■ W0362:       □日均结素 写书代出的时定卡片         ● W037:       □日均结素 号卡化         ● W038:       □日         ● W038:       □日         ● W0                                                                                                    | 读卡器已经连接         提标(ID) 高乐(IC) 依测嗅探 数据比较 参数配置         这: 雪卡成功)         D Card         ● 十六进制       00000F1207         ● 十六进制       0000087655         ● 「十位       01504615         ● 「日本位       01504615         ● 「日本位       01504615         ● WG37:       ● 5535         ● 554287       ● WG31:         ● WG36:       ● 5535         ● 554287       ● WG31:         ● WG37:       ● 554287         ● WG38:       ● 3446428         ● WG38:       ● 345535         ● WG38:       ● 3446428         ● WG38:       ● 3446428         ● WG38:       ● 3446428         ● WG38:       ● 3446428         ● WG38:       ● 3446428         ● WG38:       ● 344628         ● WG38:       ● 344628         ● WG38:       ● 344628         ● WG38:       ● 344628         ● WG38:       ● 344628         ● WG38:       ● 344628         ● WG38:       ● 344628         ● WG38:       ● 344628         ● 000000000000000000000000000000000000                                                                                                    | 读卡器已经连接         總井(ID) 底新卡(IC) 飲測曉探 數据比较 參數配置         5: 写卡成功!         O Card         適格 # 位       00000F1207         ● 十六进制       00000F1207         ● 市 位       0000087855         ● 后方以位       01504615         ● 「日本       01504615         ● 「日本       01504615         ● 「日本       01504615         ● 「日本       01504615         ● 「日本       01504615         ● 「日本       01504615         ● 「日本       01504615         ● 「日本       01504615         ● 「日本       01504615         ● 「日本       01504615         ● 「日本       01504615         ● 「日本       01504615         ● 「日本       ● 「日本         ● 「日本       ● 「日本         ● 「日本       ● 「日本         ● 「日本       ● 「日本         ● 「日本       ● 「日本         ● 「日本       ● 「日本         ● 「日本       ● 「日本         ● 「日本       ● 「日本         ● 「日本       ● 「日本         ● 「日本       ● 「日本         ● 「日本       ● 「日本         ● 「日本       ● 「日本         ● 「日本       ● 「日本                                                                                                    | 读卡器已经连接         總卡印(D)       依期時間       数期比技       参数配置         5: 写卡成功!         O Card         適用 位       0000091207       」         ● 有 计位       00000937655       「       二曜写卡         ● 局 计位       01504615       写 L8265       写 EL8265         ● 局 力位       01504615       「       日 D 经结查         ● WG331         自助疳空耳修典型显示         ● WG352       ● 524287       ● WG311        目助疳空耳修典型显示         ● WG361        ● 165535       ● 524287       ● WG31        目助疳空耳修典型显示         ● WG362        ● 554287       ● WG321       ● 日前       日前       ○ 第長       ○ 524287       ● WG321       ● 第長       ○ 第長       ○ 5535       ○ 5       ○ 5       ○ 5       ○ 5       ○ 5       ○ 5       ○ 5       ○ 5       ○ 5       ○ 5       ○ 5       ○ 5       ○ 5       ○ 5       ○ 5       ○ 5       ○ 5       ○ 5       ○ 5       ○ 5       ○ 5       ○ 5       ○ 5       ○ 5       ○ 5       ○ 5       ○ 5       ○ 5       ○ 5       ○ 5       ○ 5       ○ 5       ○ 5       ○ 5       ○ 5       ○ 5       ○ 5       ○ 5       ○ 5<                                                                                                    | 读卡器已经连接         建築年100)       高频卡10C)       飲期與保       數類比較       参數配置         否: 写卡成功!         D Card         送降源:       125KHz       读卡       丁5577/5200       写 EM4305         ● 前 + 位       0000087655       ● EL8265       写 EL8266       写 EL8266         ● 前 + 位       01503615       ● G5535       ● 54287       ● WG31:       ■ 自动雨空球他突型显示         ● WG35:       ● -54287       ● WG31:       ■ 自动雨空球他突型显示       ■ 写卡后品动助定卡片         ● WG35:       ● -54287       ● WG31:       ■ 目动雨空球他突型显示       ■ 写卡点 日表         ● WG36:       ● -54287       ● WG31:       ■ 目动雨空球他突型显示       ■ 写卡点 日表       + 1         ● WG37:       ● WG28:       ● G5535       ● -5535       ● F       ■ G       ● G       ● G5535       ● -5535       ● G       ● G5535       ● G       ● G5535       ● G       ● G5535       ● G       ● G                                                                                                    |
| 低時 + (0)      低時 + (0)      依勝 + (0)      依勝 + (0)      依勝 + (0)      依勝 + (0)      低勝 + (0)      低時 + (0)      低時 + (0)      低時 + (0)                                                                                                    | 低秀卡(IC) 依親唱探 就提比技 参教配置     依法 写卡成功     日     Card     送孫孫     「主     日     び     日     び     び                                                                                                    | 提表(ID) 底級 F(IC) 依測唱編 数据比技 参数配置   5: 写卡成功   D Card   ③ 前 + 位   000000F1207   ● 十六进制   000000F1207   ● 十六进制   000000F1207   ● 十六进制   000000F1207   ● 十六进制   000000F1207   ● 十六进   ● 「大近戦   000000F1207   ● 小元戦   ● 小元戦   ● 「大戦   ● 「大戦   ●                                                                                                    |                                                                                                    | (研末10) 高原卡(IC) 依測幅探 鼓銀比技 参数配置 5: 写卡成功 O Card 送採茶: 125KHz · · · · · · · · · · · · · · · · · · ·                                                                                                    | (小田田田田田田田田田田田田田田田田田田田田田田田田田田田田田田田田田田田田                                                                                                    | 结果f(ID) 高祭 F(IC) 依测幅探 数据比较 参数配置   5: 写卡成功   D Card   ③前 + 位   000000F1207   ④前 + 位   000000F1207   ④前 + 位   000000F1207   ④前 + 位   000000F1207   ● 十次进制   000000F1207   ● 十次进制   000000F1207   ● 中达4285   □ 日均常文料(他类型显示)   日本  日本  日本  日本  00000F1207   ● 小戏曲   ● 小戏曲   00000F1207   ● 小戏曲   ● 小戏曲                                                                                                    | (研生) 底無卡(IC) 放卵嗅探 数据比较 参数配置 5: 写卡成功! O Card 这样報報: 125KHz 、                                                                                                    | 掛卡(D) 底牙卡(C) 飲則爆探 数据比较 参数配置   5: 写卡成功   O Card   ③前 十位 0000097207   ④前 十位 0000097255   ④前 十位 0000097555   ●「一碗写卡   ⑤ 原 十位 0000097555   ●「一碗写卡   ⑤ 原 十位 0000097555   ●「一碗写卡   ⑤ 原 十位 0000097555   ●「一碗写卡   ⑤ 原 十位 0000097555   ●「一碗写卡   ⑤ 原 十位 0000987555   ●「一碗写卡   ⑤ 原 十位 0000987555   ●「一碗写卡   ⑤ 原 十位 0000987555   ●「一碗写卡   ⑤ 原 十位 0000987555   ●「一碗写卡   ●「日の前空耳他先型   ●「日の前空耳他先見の問意   ●「日の前空耳他先回見の情子の   ⑧ 解 十該写工具软件 Ver2020060802   ●「日の   ●「日の   》   ⑧ 解 十版 1000   ●「日の   ●「日の                                                                                                    | K株 (ID) 高浜 (IC) 依測嗅探 鉄銀比技 参加配置     Si: 写卡成功)       D Card     选择探:     125KHz     (155KHz     )    (1504615     )    「一班写卡     「夏 EL8265 写 EL8268     写 D 经结酒 写 83108318       HD Card     ① 000987655     ① 50 0-524287     ② W331:     ③ 日 印 印 印 日 印 印 空耳 他 受 型 日       HD Card     ① 000987655     ③ 50 0-524287     ③ W331:     ③ 日 印 印 空耳 他 受 型 日       W W33:     ③ 1504615     ③ 1504615     ⑤ 150     ⑤ 150     ⑤ 150     ⑤ 150     ⑤ 150     ⑤ 150     ⑤ 150     ⑤ 150     ⑤ 150     ⑥ 150     ⑥ 150     ⑥ 150     ⑥ 150     ⑤ 150     ⑤ 150     ⑥ 150     ⑥ 150     ⑥ 150     ⑥ 150     ⑥ 150     ⑥ 150     ⑤ 150     ⑧ 150     ⑧ 150     ⑧ 150     ⑧ 150     ⑧ 150     ⑧ 150     ⑧ 150     ⑧ 150     ⑧ 150     ⑧ 150     ⑧ 150     ⑧ 150     ⑧ 150     ⑧ 150     ⑧ 150     ⑧ 150     ⑧ 150     ⑧ 150     ⑧ 150     ⑧ 150     ⑧ 150     ⑧ 150     ⑧ 150     ⑧ 150     ⑧ 150     ⑧ 150     ⑧ 150     ⑧ 150     ⑧ 150     ⑧ 150     ⑧ 150     ⑧ 150     ⑧ 150     ⑧ 150     ⑧ 150     ⑧ 150     ⑧ 150     ⑧ 150     ⑧ 150     ⑧ 150     ⑧ 150     ⑧ 150     ⑧ 150     ⑧ 150     ⑧ 150     ⑧ 150     ⑧ 150     ⑧ 150     ⑧ 150     ⑧ 150     ⑧ 150     ⑧ 150     ⑧ 150     ⑧ 150     ⑧ 150     ⑧ 150     ⑧ 150     ⑧ 150     ⑧ 150     ⑧ 150     ⑧ 150     ⑧ 150     ⑧ 150     ⑧ 150     ⑧ 150     ⑧ 150     ⑧ 150     ⑧ 150     ⑧ 150     ⑧ 150     ⑧ 150     ⑧ 150     ⑧ 150     ⑧ 150     ⑧ 150     ⑧ 150     ⑧ 150     ⑧ 150     ⑧ 150     ⑧ 150     ⑧ 150     ⑧ 150     ⑧ 150     ⑧ 150     ⑧ 150     ⑧ 150     ⑧ 150     ⑧ 150     ⑧ 150     ⑧ 150     ⑧ 150     ⑧ 150     ⑧ 150     ⑧ 150     ⑧ 150     ⑧ 150     ⑨ 150     ⑧ 150     ⑧ 150     ⑧ 150     ⑧ 150     ⑧ 150     ⑧ 150     ⑧ 150     ⑧ 150     ⑧ 150     ⑧ 150     ⑧ 150     ⑧ 150     ⑧ 150     ⑧ 150     ⑧ 150     ⑧ 150     ⑧ 150     ⑧ 150     ⑧ 150     ⑧ 150     ⑧ 150     ⑧ 150     ⑧ 150     ⑧ 150     ⑧ 150     ⑧ 150     ⑧ 150     ⑧ 150     ⑧ 150     ⑧ 150     ⑧ 150     ⑧ 150     ⑧ 150     ⑧ 150     ⑧ 150     ⑧ 150     ⑧ 150     ⑧ 150     ⑨ 150     ⑨ 150     ⑧ 150     ⑨ 150     ⑧ 150                                                                      |
| 株外F(D) 高級卡(C) 依别嗅探 数据比较 参数配法           ID Card                                                                                                    | 株井(ID) 高频卡(IC) 依測嗅探 数据比较 参数配置                                                                                                    | 勝年(10) 高頻卡(10) 依頼順保 鉄銀比技 参数配置                                                                                                    | 株林(ID) 高級株(IC) 依規與保 飲銀比較 参数配置   ③ 許卡位 000000F1207 ● 前十位 00000987655 ● 「   ④ 許十位 00000987655 ● 「   ⑤ 日 小位 01504615 ● 「   ● 65535 ● -524287 ● WG31: ● 日动清空其他类型显示 ● 日动清空其他类型显示 ● 日动清空其他类型显示 ● FEE自动的定卡片 ● 日动清空其他类型显示 ● WG36: ● -554287 ● WG32: ● WG32: ● WG32: ● U WG32: ● U WG32: ● U WG32: ● U WG32: ● U WG32: ● U WG32: ● U U U U U U U U U U U U U U U U U U U                                                                                                    | 読券(IC) 高频卡(IC) (鉄県煤 数据取業   0 Grid   3諸塚塚案: 125KHz   ●前十位 00009F1207   ●前十位 0000987655   ○后八位 01504615     日D Card   ●(WG37: 0-65535   0-5535 0-524287   ●WG38: 0   ●WG39: 0   ●K ●   ●WG38: 0   ●WG38: 0                                                                                                    | 36年(ID) 高頻卡(IC) 依朔嗅探 動振比核 参数配置     5: 写卡成功)     Orard     这译频率: 125KHz ✓ (                                                                                                    | (株代ID) 高频卡(IC) 供類嗅探 動振比枝 参数配置 5: 写卡成功) D Card 送排 中位 0000987655 ○ 后 八位 01504615 S EL8265 写 EL8268 写 ID 经结差 写 83108318 HD Card 0. 0504615 ID 26461 ID 26461 ID 26461 ID 26461 ID 26462 ID 26462 <pid 26462<="" p=""> ID 26462 ID 26462 ID 26462 I</pid>                                                                                                    | 3時末(IC)  高勝末(IC)  依期嗅探  熱提比較  参請配置   5: 写卡成功!   O Card   ③格卡位 00000971207   ④卡拉 0000097655   〇日六位 01504615   〇日次位 01504615   〇日次结着 写 83108318   ID Card   〇日次结 01504615   〇日次结着 写 83108318   ID Card   〇日次结 01504615   〇日次结着 写 83108318   ID Card   〇日次结着 写 83108318   ID Card   〇日次结着 写 83108318   ID Card   〇日次结着 写 83108318   ID Card   〇日次结着 写 83108318   ID Card   〇日次结着 写 83108318   ID Card   〇日次结着 写 83108318   ID Card   〇日次结着 写 83108318   ID Card   〇日次结着 写 83108318   ID Card   〇日次结着 写 831082318   ID Card   〇日次结着 写 831082318   ID Card   〇日次结着 写 831082318   ID Card   〇日次结着 写 831082318   ID Card   〇日次结着 写 831082318   ID Card   〇日次结着 写 831082318   ID Card   〇日次结着   〇日次结着   〇日次结   〇日次  ID Card   〇日次  ID Card   〇日次  ID Card   〇日次  ID Card   〇日次  ID Card   〇日次  ID Card   〇日次  ID Card   〇日次  ID Card   ID Card   〇日次  ID Card   ID Card                                                                                                    | (株化D) 高級卡(IC) 依测嗅探 數据比较 参数配置          5: 写卡成功!         O Card         送择频率:       125KHz         ○ 十六进制       00000F1207         ● 十位       0000987655         ○ 后八位       01504615         B 十位       0000987655         ○ 月八位       01504615         B 七位       01504615         B 七位       01504615         B 七位       01504615         B 七位       01504615         B 七位       01504615         B 七位       01504615         B 七位       01504615         B 七位       04331:         B 七位       04331:         B 七位       04331:         B 七位       04331:         B 七位       04029:         B 七位       04026:         04031:       04026:         04032:       04026:         04032:       04026:         04032:       04026:         04032:       04027:         04032:       04026:         04032:       04020         04032:       04020         04032:       04020         04034:       04020         04035:       04020         04030: <th>読券(IC)</th>                                                                                                    | 読券(IC)                                                                                                    |
| Ktb: S = K = K + K + K + K + K + K + K + K + K                                                                                                    | K3: 与末林功]         ID Card         送禄频率:       125KHz         ●前+位       00000987655         ○后八位       01504615         WG37:       ●-55535         ●-55535       ●-524287         WG36:       ●-55535         ●水36:       ●-524287         WG36:       ●-524287         WG36:       ●-524287         WG36:       ●-524287         WG36:       ●-524287         WG38:       ●-65535         ●W331:       ●-65535         ●W331:       ●-65535         ●W332:       ●W328:         ●W332:       ●W328:         ●W332:       ●W328:         ●W332:       ●W328:         ●W328:       ●-255         ●-65535       ●-5535         ●W328:       ●-255         ●W328:       ●-255         ●W328:       ●-255         ●W329:       ●-255         ●W329:       ●-255         ●W329:       ●-255         ●W329:       ●-255         ●W329:       ●-255         ●-255       ●-65535         ●-255       ●-65535         ●-255       ●-255                                                                                                    | 8:5年版列<br>D Card<br>这條頻築: 125KHz 、                                                                                                    | Sr: 与东政引     DCard     述経頻葉: 125KHz ✓ 底 R     写 T55775200 写 EM4305     写 EL8268 写 EL8268     写 EL8268     写 EL8268     写 EL8265 写 EL8268     写 EL8268     S = 0.65535     WG33     WG33     WG26     0.2555     0.65535     WG23     WG26     0.2555     0.65535     WG28     S = FL     WG28     WG28     WG28     UN226     0.2555     0.65535     WG28     WG28     UN226     0.2555     O.65535     WG28     WG28     S = FL     WG28     WG28     UN226     UN22     UN22     U                                                                                                    | 8: 5千成功]<br>D Card<br>这條頻築: 125KHz ✓ 读 作 写 T5577/5200 写 EM4305<br>写 EL8265 写 EL8268<br>写 D 经结差 写 83108318<br>HD Card<br>● 065535 ● -524287<br>● WG37: ● -65535 ● -524287<br>● WG38: ● -5535 ● -524287<br>● WG39: ● -5535 ● -524287<br>● WG39: ● -5535 ● -524287<br>● WG39: ● -5535 ● -524287<br>● WG39: ● -554287<br>● WG39: ● -554288<br>● WG39: ● -5535 ● -554287<br>● WG39: ● -55535 ● -554287<br>● WG39: ● -55535 ● -554287<br>● WG39: ● -55535 ● -554287<br>● WG39: ● -55535 ● -554287<br>● WG39: ● -55535 ● -554287<br>● WG39: ● -55535 ● -554287<br>● WG39: ● -55535 ● -554287<br>● WG39: ● -55535 ● -554287<br>● WG39: ● -55535 ● -554287<br>● WG39: ● -55535 ● -554287<br>● WG39: ● -55535 ● -554287<br>● WG39: ● -55535 ● -554287<br>● WG32: ● -55535 ● -554287<br>● WG32: ● -55535 ● -55428<br>● WG32: ● -55535 ● -554287<br>● WG32: ● -55535 ● -55428<br>■                                                                                                    | 8:5年版功]<br>O Card<br>送採频率: 125KHz / L K F 写T55775200 写 EM4305<br>9 前 + 位 0000987655<br>○ 高 八 位 01504615 写 EL8265 写 EL8268<br>写 D 经结准 写 83108318<br>HD Card<br>○ 0-65535 0-524287 ○ WG31: □ □ 自动清空其他类型显示<br>□ 号卡后自动跳空卡片<br>□ WG30: □ □ 号卡后自动跳空卡片<br>□ WG30: □ □ 号卡后卡号 +1<br>□ WG30: □ □ 号卡后卡号 +1<br>□ WG30: □ □ 号卡后卡号 +1<br>□ WG30: □ □ 号卡后卡号 +1<br>□ WG30: □ □ 号卡后卡号 +1<br>□ WG30: □ □ 号卡后卡号 +1<br>□ WG30: □ □ 号卡后卡号 +1<br>□ WG20: □ □ 号卡<br>□ WG20: □ □ 号卡<br>□ WG20: □ □ 号卡<br>□ Copy nfcPro 智能+读写工具软件 Ver:2020060802 - □<br>Copy nfcPro 智能+读写工具软件 Ver:2020060802 - □<br>Ka<br>W Copy NSR122-H V601 -> N15002149431 V 连接 蜂鸣 检查更解<br>读卡器已经连接<br>频卡(ID) 高频卡(IC) 侦测频探 数据比较 参数配置<br>z: 写卡成功]<br>Card<br>送择频率: 125KHz V E P TERTURDO E FLUTOR                                                                                                    | 8:5年版列<br>D Card<br>这條頻葉: 125KHz 、                                                                                                    | 8: 与千成功]<br>O Card<br>送择频率: 125KHz ✓ 读 k 写T55775200 写 EM4305<br>○ F + 六进制 0000087655<br>○ F L & 0000987655<br>○ F L & 000098775<br>○ F L & 000098775<br>○ F L & 000098775<br>○ F L & 00099775<br>○ F L & 0009775<br>○ F L & 000975<br>○ F L & 000975<br>○ F L & 000975<br>○ F L & 000975<br>○ F L & 000975<br>○ F L & 000975<br>○ F L & 000975<br>○ F L & 000975<br>○ F L & 000975<br>○ F L & 000975<br>○ F L & 000975<br>○ F L & 000975<br>○ F L & 000975<br>○ F L & 000975<br>○ F                                                                                                    | 8: 与卡成功]<br>O Card<br>送择频繁: 125KHz ✓ 读 作 写 T55775200 写 EM4305<br>○ F + 六进制 0000087655<br>○ F + 位 0000987655<br>○ F L & 265<br>○ F L & 265<br>○ F L | Si SFARDI     D Card     Skk ##     Sk ##     Sk                                   |
| D Card<br>送择频率: 125KHz ○ ○ ○ ○ ○ ○ ○ ○ ○ ○ ○ ○ ○ ○ ○ ○ ○ ○ ○                                                                                                    | D Card<br>送降频 #: 125KHz ○ ○<br>① 十六選射 00000F1207<br>④ 前 + 位 0000987655<br>⑦ 后 八 位 01504615                                                                                                    | D Card<br>这样源: 125KHz ✓ 读 + 写T55775200 写 EM4305<br>同 + 位 0000987655<br>○ 后 八位 01504615<br>HD Card<br>● 65535 0-524287<br>● WG31:<br>● 65535 0-524287<br>● WG31:<br>● 65535 0-524287<br>● WG30:<br>● 75535 0-524287<br>● WG30:<br>● 75535 0-524287<br>● WG30:<br>● 75535 0-5535 0-5545<br>● WG30:<br>● 75535 0-55535 0-65535<br>● WG32:<br>● WG32:<br>● WG32:<br>● WG32:<br>● WG32:<br>● WG32:<br>● WG32:<br>● WG32:<br>● WG32:<br>● WG32:<br>● Copy nfcPro 智能卡读写工具软件 Ver2020060802<br>●<br>●<br>Copy nfcPro 智能卡读写工具软件 Ver2020060802<br>●<br>●<br>●<br>●<br>●<br>●<br>●<br>●<br>●<br>●                                                                                                    | D Card                                                                                                    | D Card                                                                                                    | O card       送择频率:       125KHz       、                                                                                                    | D Card         送择频案:       125KHz                                                                                                    | Card         送择频率:       125KHz                                                                                                    | Card         送择频率:       125KHz        读未       写T5577/5200       写EM4305         ○ 十六进制       0000987655         写EL8265       写EL8268         ⑤ 向 九 位       01504615              ID Card                                                                                                    | D Card       选择频案:       125KHz       读未       写 T5577/5200       写 EM4305         ● 前 + 位       0000987655       写 EL8265       写 EL8268       写 BL8268         ⑤ 后 八 位       01504615       □ 世宮卡       □ 回發結着       写 83108318         HID Card       0000377655       □ WG331:       □ 自动清空丼(他杰型显示         ● WG37:       □ 0.524287       ● WG31:       □ 目前空丼(他杰型显示         ● WG36:       □ 0.9332:       □ WG29:       □ 京 卡后 自动清空丼(他杰型显示         ● WG33:       □ 0.925:       □ 5 千后 市号 +1       □ 家 #         ● WG33:       □ WG27:       □ 家 #       □ 日本         ● WG32:       ● WG26:       0.255       0.65535       □ 日本         ● WG33:       ○ WG26:       0.255       0.65535       □ 日本         ● WG33:       ○ WG27:       □ 国柱       □ 国柱       □ 国柱         ● WG32:       ○ WG26:       0.255       0.65535       □ 日本         ● WG32:       ○ WG27:       □ 国柱       □ 国柱       □ 国柱         ● WG37:       □ 国本       ● WG27:       □ 国本       □ 国柱         ● WG37:       ○ WG26:       0.255       0.65535       □ 日本       ● 国本         ● WG37:       □ 国本       ● WG27:       ■ 国本       ●                                                                                                    |
| AB#9%+**       12.NV12       读 未       写 15577/5200       写 EM4305         ● 并大进制       00000957655       9 EL8265       写 EL8265       写 EL8268         ○ 后 八 位       01504615       9 EL8265       写 EL8268       写 02级结着       写 8310/6318         HD Cad       01504615       9 EL8265       9 EL8265       9 EL8268       9 EL8268       9 EL8268       9 EL8268       9 EL8268       9 EL8268       9 EL8268       9 EL8268       9 EL8268       9 EL8268       9 EL8268       9 EL8268       9 EL8268       9 EL8268       9 EL8268       9 EL8268       9 EL8268       9 EL8268       9 EL8268       9 El8268       9 El8268                                                                                                    | x8.89x4       12.001/2       读 #       写15577/5200       写 EL4265         ○ 前 + 位       0000987655       写 EL5265       写 EL5265       写 EL5265         ○ 后 八 位       01504615       □ 回 经结着       写 83108318         HID Card       □ □ 05535       0-524287       ○ WG30 :       □ □ 54点6130025 F月         ○ WG37 :       □ 05535       0-524287       ○ WG30 :       □ 写 年后自动消空共 他类型显示         ○ WG36 :       □ 0433 :       ○ WG29 :       □ 写 年后自动消空共 他类型显示         ○ WG37 :       □ 0438 :       ○ WG29 :       □ ○ 素 千后 自动消空共 他类型显示         ○ WG38 :       ○ WG29 :       □ ○ 素 千后 年号 +1       ○ WG27 :       □ ○ 素 千         ○ WG32 :       ○ WG26 :       0-255       0-655355       □ 5 未         ○ WG32 :       ○ WG26 :       0-255       0-65535       □ 5 未         ○ WG32 :       ○ WG26 :       0-255       0-65535       □ 5 未         ○ WG32 :       ○ WG26 :       0-255       0-65535       □ 5 未         ○ WG32 :       ○ WG27 :       □ ○ ★ ★       □ 5 ★       □ 5 ★         ○ WG32 :       ○ WG26 :       0-255       0-65535       □ 5 ★         ○ WG29 NSR122-H V601 -> N15002149431 ♥                                                                                                    | X3182984*       12.3VI Z       读 未       写 15577/5200       写 EL4268         ● 前 十位       0000937655       9       1       9       1       1         ● M 午位       01504615       ● WG37:       ● 65535       9       5       1       1       1       1       1       1       1       1       1       1       1       1       1       1       1       1       1       1       1       1       1       1       1       1       1       1       1       1       1       1       1       1       1       1       1       1       1       1       1       1       1       1       1       1       1       1       1       1       1       1       1       1       1       1       1       1       1       1       1       1       1       1       1       1       1       1       1       1       1       1       1       1       1       1       1       1       1       1       1       1       1       1       1       1       1       1       1       1       1       1       1       1       1       1 <t< th=""><th>Add Area       12.00 12 mm       读 未       写 15577/5200       写 EM4305         〇十六進制       00000987655       「一號写卡       写 EL8265       写 EL8268         ⑤ 府 十位       01504615       「回 终结者       写 83108318         HID Card       「回 524287       WG30:       □ 日本市会         WG36:       ○ + 524287       WG30:       □ 日本市会         WG36:       ○ + 524287       WG30:       □ 日本市会         WG36:       ○ WG28:       □ 日本市会       □ 日本市会         WG38:       ○ WG28:       □ 日本市会       □ 日本市会         ○ WG32:       ○ WG28:       □ 日本市会       □ 日本市会         ○ WG32:       ○ + 255       0 - 65535       □ 日本市会         ○ WG32:       ○ + 255       0 - 65535       □ 日本市会         ○ WG32:       ○ + 255       0 - 65535       □ 日本市会         ○ WG32:       ○ + 255       0 - 65535       □ 日本市会         ○ WG32:       ○ + 255       0 - 65535       □ 日本市会         ○ WG32:       ○ + 255       0 - 65535       □ 日本市会         ○ WG32:       ○ + 255       0 - 65535       □ 日本市会         ○ WG32:       ○ + 255       0 - 65535       □ 日本市会         ○ WG28:       □ + 255       0 - 65535       □ 日本</th><th>X314244       12.301 Z       读 未       写 15577/5200       写 EL44305         〇 十六进射       000000F1207       一違写未       写 EL8265       写 EL8268         ⑤ 府 十位       01504615       9       10 243       写 83108318         ID Card       0+5535       0-524287       0WG31 :       9       10 243       写 83108318         ID Card       0+65535       0-524287       0 WG31 :       9       15 4 5 4 1       15 4 5 4 1         0 WG36 :       0+524287       0 WG29 :       9       9       15 4 5 4 + 1       15 4 5 4 + 1         0 WG36 :       0+255       0+255 0+255 0       0-655355       9       15 4 5 4 + 1       15 4 5 4 + 1         0 WG32 :       0 WG26 :       0+255 0+255 0       0-655355       9       15 4 5 4       15 4 5 4         0 WG32 :       0 WG26 :       0+255 0+255 0       0-655355       9       15 4 5 4       15 4 5 4         0 WG32 :       0 WG26 :       0+255 0+255 0       0-655355       15 4 5 4       15 4 5 4       15 4 5 4         0 WG32 :       0 WG26 :       0+255 0+255 0       0-655355       15 4 5 4       15 4 5 4 5 4       15 4 5 4 5 4 5 4 5 4 5 4 5 4 5 4 5 4 5 4</th><th>2019-294-1       12.MV12       读卡       写15577/5200       写 EL8265         ○前十位       0000937655       □ 止雪卡       写 EL8265       写 EL8265         ○局八位       01504615       □ 四线结着       写 83108318         ND Card       □       □ 与 5535       0-524287       ○ WG301:       □ 自动清空其他类型显示         ○WG37:       □-655355       0-524287       ○ WG301:       □ 写 卡后卡号:       □ 写 卡后自动前空其他类型显示         ○WG36:       □       □ 写 卡后卡号:       □ 写 卡后卡号:       □ 写 卡后卡号:       □ 下 5 下 5 7 5 5 5 5 5 5 5 5 5 5 5 5 5 5 5</th><th>X318-294-4.       12.3VL12       读 朱       写 15577/5200       写 EL4205         ●前 + 位       00000937655       - 建写卡       写 EL5265       写 EL5265         ○ G 八 位       01504615       - 電写卡       - 国 终结者       写 83108318         HD Card       - 045535       - 524297       - WG301:       - □ 自动清空其他类型显示         ● WG37:       0-65535       0-524297       - WG301:       - □ 写 卡后 市 号         ● WG36:       - 045335       - 04271:       - □ 家 卡       - □ 家 卡         ● WG33:       - 04271:       - ○ 255       0-655355       - □ + ■         ● WG33:       - 04271:       - ○ 255       0-655355       - □ + ■         ● WG32:       - 04271:       - ○ 255       0-655355       - □ + ■         ● WG32:       - 04271:       - ○ 255       0-655355       - □ + ■         ● WG32:       - 04271:       - ○ 255       0-655355       - □ + ■         ○ WG32:       - 04271:       - ○ 443       - ○ 443       - ○ 443         ○ WG32:       - 0-255       0-655355       - □ + ■       - □ + ■         ○ COO       &gt; N15002149431       - ○ 443       - □ + ■       - □ + ■         ○ KP (O)       &gt; N15002149431       - ○ 443       <t< th=""><th>20192944       12.3012       读 未       写 E15577/5200       写 EM4305         ○ 十六進射       00000937655       「 上第577/5200       写 EL9268       写 EL9268         ◎ 前 十位       0000937655       「 上第577/5200       写 EL9268       写 EL9265       写 EL9268         ○ MG37       01504615       「 回 经结着       写 83108318         ND Card       01504615       「 WG30:       □ 目前清空其他类型屋示         ○ WG37:       0.524287       ○ WG30:       □ 写 54点 54         ○ WG36:       ○ WG28:       □ ○ 第 54点 54       □ ○ WG28:         ○ WG32:       ○ WG28:       □ ○ ○ 255       0-65535         ○ WG32:       ○ WG26:       0-255       0-65535         ○ WG32:       ○ WG26:       0-255       0-65535         ○ WG32:       ○ WG26:       0-255       0-65535         ○ WG32:       ○ WG26:       0-255       0-65535         ○ WG32:       ○ WG26:       ○ -255       0-65535         ○ WG32:       ○ WG26:       ○ -255       0-65535         ○ WG32:       ○ WG26:       ○ -255       0-65535         ○ WG32:       ○ WG26:       ○ -255       0-65535         ○ WG32:       ○ WG26:       ○ -255       0-65535         ○</th><th>3/3/3744       1/2.NN12       读 未       写 15577/5200       写 EL44305         ○ 十六进制       00000937655       9       1       9       1       9       1       1       1       1       1       1       1       1       1       1       1       1       1       1       1       1       1       1       1       1       1       1       1       1       1       1       1       1       1       1       1       1       1       1       1       1       1       1       1       1       1       1       1       1       1       1       1       1       1       1       1       1       1       1       1       1       1       1       1       1       1       1       1       1       1       1       1       1       1       1       1       1       1       1       1       1       1       1       1       1       1       1       1       1       1       1       1       1       1       1       1       1       1       1       1       1       1       1       1       1       1       1       1</th><th>Add Ref Processor</th></t<></th></t<>                                                                                                    | Add Area       12.00 12 mm       读 未       写 15577/5200       写 EM4305         〇十六進制       00000987655       「一號写卡       写 EL8265       写 EL8268         ⑤ 府 十位       01504615       「回 终结者       写 83108318         HID Card       「回 524287       WG30:       □ 日本市会         WG36:       ○ + 524287       WG30:       □ 日本市会         WG36:       ○ + 524287       WG30:       □ 日本市会         WG36:       ○ WG28:       □ 日本市会       □ 日本市会         WG38:       ○ WG28:       □ 日本市会       □ 日本市会         ○ WG32:       ○ WG28:       □ 日本市会       □ 日本市会         ○ WG32:       ○ + 255       0 - 65535       □ 日本市会         ○ WG32:       ○ + 255       0 - 65535       □ 日本市会         ○ WG32:       ○ + 255       0 - 65535       □ 日本市会         ○ WG32:       ○ + 255       0 - 65535       □ 日本市会         ○ WG32:       ○ + 255       0 - 65535       □ 日本市会         ○ WG32:       ○ + 255       0 - 65535       □ 日本市会         ○ WG32:       ○ + 255       0 - 65535       □ 日本市会         ○ WG32:       ○ + 255       0 - 65535       □ 日本市会         ○ WG28:       □ + 255       0 - 65535       □ 日本                                                                                                    | X314244       12.301 Z       读 未       写 15577/5200       写 EL44305         〇 十六进射       000000F1207       一違写未       写 EL8265       写 EL8268         ⑤ 府 十位       01504615       9       10 243       写 83108318         ID Card       0+5535       0-524287       0WG31 :       9       10 243       写 83108318         ID Card       0+65535       0-524287       0 WG31 :       9       15 4 5 4 1       15 4 5 4 1         0 WG36 :       0+524287       0 WG29 :       9       9       15 4 5 4 + 1       15 4 5 4 + 1         0 WG36 :       0+255       0+255 0+255 0       0-655355       9       15 4 5 4 + 1       15 4 5 4 + 1         0 WG32 :       0 WG26 :       0+255 0+255 0       0-655355       9       15 4 5 4       15 4 5 4         0 WG32 :       0 WG26 :       0+255 0+255 0       0-655355       9       15 4 5 4       15 4 5 4         0 WG32 :       0 WG26 :       0+255 0+255 0       0-655355       15 4 5 4       15 4 5 4       15 4 5 4         0 WG32 :       0 WG26 :       0+255 0+255 0       0-655355       15 4 5 4       15 4 5 4 5 4       15 4 5 4 5 4 5 4 5 4 5 4 5 4 5 4 5 4 5 4                                                                                                    | 2019-294-1       12.MV12       读卡       写15577/5200       写 EL8265         ○前十位       0000937655       □ 止雪卡       写 EL8265       写 EL8265         ○局八位       01504615       □ 四线结着       写 83108318         ND Card       □       □ 与 5535       0-524287       ○ WG301:       □ 自动清空其他类型显示         ○WG37:       □-655355       0-524287       ○ WG301:       □ 写 卡后卡号:       □ 写 卡后自动前空其他类型显示         ○WG36:       □       □ 写 卡后卡号:       □ 写 卡后卡号:       □ 写 卡后卡号:       □ 下 5 下 5 7 5 5 5 5 5 5 5 5 5 5 5 5 5 5 5                                                                                                    | X318-294-4.       12.3VL12       读 朱       写 15577/5200       写 EL4205         ●前 + 位       00000937655       - 建写卡       写 EL5265       写 EL5265         ○ G 八 位       01504615       - 電写卡       - 国 终结者       写 83108318         HD Card       - 045535       - 524297       - WG301:       - □ 自动清空其他类型显示         ● WG37:       0-65535       0-524297       - WG301:       - □ 写 卡后 市 号         ● WG36:       - 045335       - 04271:       - □ 家 卡       - □ 家 卡         ● WG33:       - 04271:       - ○ 255       0-655355       - □ + ■         ● WG33:       - 04271:       - ○ 255       0-655355       - □ + ■         ● WG32:       - 04271:       - ○ 255       0-655355       - □ + ■         ● WG32:       - 04271:       - ○ 255       0-655355       - □ + ■         ● WG32:       - 04271:       - ○ 255       0-655355       - □ + ■         ○ WG32:       - 04271:       - ○ 443       - ○ 443       - ○ 443         ○ WG32:       - 0-255       0-655355       - □ + ■       - □ + ■         ○ COO       > N15002149431       - ○ 443       - □ + ■       - □ + ■         ○ KP (O)       > N15002149431       - ○ 443 <t< th=""><th>20192944       12.3012       读 未       写 E15577/5200       写 EM4305         ○ 十六進射       00000937655       「 上第577/5200       写 EL9268       写 EL9268         ◎ 前 十位       0000937655       「 上第577/5200       写 EL9268       写 EL9265       写 EL9268         ○ MG37       01504615       「 回 经结着       写 83108318         ND Card       01504615       「 WG30:       □ 目前清空其他类型屋示         ○ WG37:       0.524287       ○ WG30:       □ 写 54点 54         ○ WG36:       ○ WG28:       □ ○ 第 54点 54       □ ○ WG28:         ○ WG32:       ○ WG28:       □ ○ ○ 255       0-65535         ○ WG32:       ○ WG26:       0-255       0-65535         ○ WG32:       ○ WG26:       0-255       0-65535         ○ WG32:       ○ WG26:       0-255       0-65535         ○ WG32:       ○ WG26:       0-255       0-65535         ○ WG32:       ○ WG26:       ○ -255       0-65535         ○ WG32:       ○ WG26:       ○ -255       0-65535         ○ WG32:       ○ WG26:       ○ -255       0-65535         ○ WG32:       ○ WG26:       ○ -255       0-65535         ○ WG32:       ○ WG26:       ○ -255       0-65535         ○</th><th>3/3/3744       1/2.NN12       读 未       写 15577/5200       写 EL44305         ○ 十六进制       00000937655       9       1       9       1       9       1       1       1       1       1       1       1       1       1       1       1       1       1       1       1       1       1       1       1       1       1       1       1       1       1       1       1       1       1       1       1       1       1       1       1       1       1       1       1       1       1       1       1       1       1       1       1       1       1       1       1       1       1       1       1       1       1       1       1       1       1       1       1       1       1       1       1       1       1       1       1       1       1       1       1       1       1       1       1       1       1       1       1       1       1       1       1       1       1       1       1       1       1       1       1       1       1       1       1       1       1       1       1</th><th>Add Ref Processor</th></t<> | 20192944       12.3012       读 未       写 E15577/5200       写 EM4305         ○ 十六進射       00000937655       「 上第577/5200       写 EL9268       写 EL9268         ◎ 前 十位       0000937655       「 上第577/5200       写 EL9268       写 EL9265       写 EL9268         ○ MG37       01504615       「 回 经结着       写 83108318         ND Card       01504615       「 WG30:       □ 目前清空其他类型屋示         ○ WG37:       0.524287       ○ WG30:       □ 写 54点 54         ○ WG36:       ○ WG28:       □ ○ 第 54点 54       □ ○ WG28:         ○ WG32:       ○ WG28:       □ ○ ○ 255       0-65535         ○ WG32:       ○ WG26:       0-255       0-65535         ○ WG32:       ○ WG26:       0-255       0-65535         ○ WG32:       ○ WG26:       0-255       0-65535         ○ WG32:       ○ WG26:       0-255       0-65535         ○ WG32:       ○ WG26:       ○ -255       0-65535         ○ WG32:       ○ WG26:       ○ -255       0-65535         ○ WG32:       ○ WG26:       ○ -255       0-65535         ○ WG32:       ○ WG26:       ○ -255       0-65535         ○ WG32:       ○ WG26:       ○ -255       0-65535         ○                                                                                                    | 3/3/3744       1/2.NN12       读 未       写 15577/5200       写 EL44305         ○ 十六进制       00000937655       9       1       9       1       9       1       1       1       1       1       1       1       1       1       1       1       1       1       1       1       1       1       1       1       1       1       1       1       1       1       1       1       1       1       1       1       1       1       1       1       1       1       1       1       1       1       1       1       1       1       1       1       1       1       1       1       1       1       1       1       1       1       1       1       1       1       1       1       1       1       1       1       1       1       1       1       1       1       1       1       1       1       1       1       1       1       1       1       1       1       1       1       1       1       1       1       1       1       1       1       1       1       1       1       1       1       1       1                                                                                                    | Add Ref Processor                                                                                                    |
| ●前+位       0000937655       写EL8265       写EL8265       写EL8265       写EL8265       写EL8265       写EL8265       写EL8265       写EL8265       写EL8265       SEL8265       SEL8266       SEL8265       SEL8265                                                                                                    | <ul> <li>○前+位</li> <li>○0000987655</li> <li>○后八位</li> <li>○1504615</li> <li>□1504615</li> <li>□150461</li> <li>□150461</li> <li>□12504</li> <li>□150461</li> <li>□150461</li> <li>□1504</li></ul>                                                                                                    | C T/Xees     U0000/F1207                                                                                                    | 0000001/207       -健写卡       写EL8265       写EL8266         0 前 + 位       00009827655       写USSA 写 83108318         HD Card       01504615       900387655       9000000000000000000000000000000000000                                                                                                    | ●前 + 位       0000987655       写 EL8265       写 EL8265       写 EL8265         ○ 局 八 位       01504615       写 D 经结素       写 83108318         HD Card       ○ 95535       ○ 524287       ○ WG31:       □ 自动清空其他类型显示         ○ WG36:       ○ 954287       ○ WG31:       □ 54 点自动锁空主体         ○ WG36:       ○ 954287       ○ WG29:       □ 54 点 志 卡 + 1         ○ WG36:       ○ WG28:       ○ 葉 長       ○ 第 長         ○ WG33:       ○ WG26:       ○ -255       0 -65535         ○ WG32:       ○ WG26:       ○ -255       0 -65535         ○ WG32:       ○ WG26:       ○ -255       0 -65535         ○ WG32:       ○ WG26:       ○ -255       0 -65535         ○ WG32:       ○ WG26:       ○ -255       0 -65535         ○ WG32:       ○ WG26:       ○ -255       0 -65535         ○ WG32:       ○ WG26:       ○ -255       0 -65535         ○ WG32:       ○ WG26:       ○ -255       0 -65535         ○ WG32:       ○ WG26:       ○ -255       0 -65535         ○ WG26:       ○ -255       0 -65535       ○ -0 -0 -0 -0 -0 -0 -0 -0 -0 -0 -0 -0 -0                                                                                                    | ●前 + 位       0000987655       写 EL8265       写 EL8265       写 EL8265         ○ 局 人 位       01504615       写 D 经装置       写 D 经装置       写 B X 3106318         ND Card       01504615       ● WG31:       ● 自动清空其他类型显示         ● WG36:       ● S F K 6 4 1       ● S F K 6 4 1       ● S F K 6 4 1         ● WG33:       ● WG28:       ● S F K 6 4 1       ● S F K 6 4 1         ● WG33:       ● WG28:       ● S F K 6 4 1       ● S F K 6 4 1         ● WG33:       ● WG26:       ● 255 0 - 65535       ● S F F         ● WG33:       ● WG26:       ● 255 0 - 65535       ● S F F         ● WG32:       ● WG26:       ● 255 0 - 65535       ● S F F         ● WG32:       ● WG26:       ● 255 0 - 65535       ● S F F         ● WG32:       ● WG27:       ● S F F       ● S F F         ● WG32:       ● WG26:       ● 255 0 - 65535       ● S F         ● WG32:       ● WG27:       ● S F F       ● S F F       ● S F F         ● S F F C P V NSR122: H V601 -> N15002149431       ▲ 基 整 M B L L E T T F A P F       ● S E E F K A P F         ● S F F K A P F       ● S F F K A P F       ● S F F K A P F       ● S F F K A P F       ● S F F K A P F         ● Card       ● S F F K A P F       ● S F F K A P F                                                                                                    | 〇前十位       00000937655       「山田写木」       写 EL8265       写 EL8265       写 EL8265         〇方八位       01504615       写 D 经结当       写 83106318         HD Card       04037:       0-65535       0-524287       04031:       □ 目 時期査算相決型显示         ○ WG36:       0-524287       04030:       □ 写 未后本号 +1       □ 写 未后本号 +1         ○ WG35:       0-4029:       □ 写 未后本号 +1       ○ WG28:       □ 家 未         ○ WG33:       0-4027:       □ 写 未       □ 写 未         ○ WG33:       0-4027:       □ 日 日 市       □ 日 日 市         ○ WG33:       0-4027:       □ 日 日 日 日 日 日 日 日 日 日 日 日 日 日 日 日 日 日 日                                                                                                    | OUDUAL P 1207      健写卡       写 EL8265       写 EL8265       写 EL8265         ○ 所 十位       01504615       写 ID 经结품       写 8310/8318         ND Card       045535       0-524287       04311:       □       自动清空其他类型显示         ○ WG36:       □       □ 写 未后自动锁定卡片       □ 写 未后自动锁定卡片       □ 写 未后市号 +1         ○ WG33:       □       ○ WG28:       □       □ 家 未         ○ WG33:       □       ○ WG26:       □ 255       0-65535         ○ WG32:       □       □       □       □         ○ WG33:       □       ○ UQ26:       □ 255       0-65535         ○ WG32:       □       □       □       □       □         ○ WG32:       □       □       □       □       □       □         ○ WG32:       □       □       □       □       □       □       □       □       □       □       □       □       □       □       □       □       □       □       □       □       □       □       □       □       □       □       □       □       □       □       □       □       □       □       □       □       □       □       □       □       □ <td>●前 + 位       00000937655       「       「       1       1       1       1       1       1       1       1       1       1       1       1       1       1       1       1       1       1       1       1       1       1       1       1       1       1       1       1       1       1       1       1       1       1       1       1       1       1       1       1       1       1       1       1       1       1       1       1       1       1       1       1       1       1       1       1       1       1       1       1       1       1       1       1       1       1       1       1       1       1       1       1       1       1       1       1       1       1       1       1       1       1       1       1       1       1       1       1       1       1       1       1       1       1       1       1       1       1       1       1       1       1       1       1       1       1       1       1       1       1       1       1       1       1</td> <td>●前 + 位       00000927655       写EL8265       写EL8265       写EL8265         ○后 八位       01504615       写D努结畫       写83108318         HID Card       □9843       写83108318         ● WG37:       □655335       0-524287       ○WG31:       □9843         ● WG36:       □9843       □9843       □9843       □9843         ● WG36:       □9843       □9843       □9843       □9843       □9843         ● WG36:       □9843       □9843       □9843       □9843       □9843       □9843       □9843       □9843       □9843       □9843       □9843       □9843       □9843       □9843       □9843       □9843       □9843       □9843       □9843       □9843       □9843       □9843       □9843       □9843       □9843       □9843       □9843       □9843       □9843       □9843       □9843       □9843       □9843       □9843       □9843       □9843       □9843       □9843       □9843       □9843       □9843       □9843       □9843       □9843       □9843       □9843       □9843       □9843       □9843       □9843       □9843       □9843       □9843       □9843       □9843       □9843       □9843       □9843       □9843       □9843</td> | ●前 + 位       00000937655       「       「       1       1       1       1       1       1       1       1       1       1       1       1       1       1       1       1       1       1       1       1       1       1       1       1       1       1       1       1       1       1       1       1       1       1       1       1       1       1       1       1       1       1       1       1       1       1       1       1       1       1       1       1       1       1       1       1       1       1       1       1       1       1       1       1       1       1       1       1       1       1       1       1       1       1       1       1       1       1       1       1       1       1       1       1       1       1       1       1       1       1       1       1       1       1       1       1       1       1       1       1       1       1       1       1       1       1       1       1       1       1       1       1       1       1                                                                                                    | ●前 + 位       00000927655       写EL8265       写EL8265       写EL8265         ○后 八位       01504615       写D努结畫       写83108318         HID Card       □9843       写83108318         ● WG37:       □655335       0-524287       ○WG31:       □9843         ● WG36:       □9843       □9843       □9843       □9843         ● WG36:       □9843       □9843       □9843       □9843       □9843         ● WG36:       □9843       □9843       □9843       □9843       □9843       □9843       □9843       □9843       □9843       □9843       □9843       □9843       □9843       □9843       □9843       □9843       □9843       □9843       □9843       □9843       □9843       □9843       □9843       □9843       □9843       □9843       □9843       □9843       □9843       □9843       □9843       □9843       □9843       □9843       □9843       □9843       □9843       □9843       □9843       □9843       □9843       □9843       □9843       □9843       □9843       □9843       □9843       □9843       □9843       □9843       □9843       □9843       □9843       □9843       □9843       □9843       □9843       □9843       □9843       □9843                                                                                                    |
| ○后八位       01504615       耳D 终结者       耳 83108318         HID Card       ●-65535       ●-524297       ● WG31 :       ● 自动雨空其他类型显示         ● WG36 :       ● WG30 :       ● 写卡后自动附定非片       ● 写卡后自动脱定非片         ● WG35 :       ● WG29 :       ● 家卡         ● WG33 :       ● WG28 :       ● 家卡         ● WG33 :       ● WG27 :       ● G         ● WG32 :       ● WG26 :       ●-255 0 -65535         ● WG32 :       ● WG26 :       ●-255 0 -65535         ● WG32 :       ● WG26 :       ●-255 0 -65535         ● WG32 :       ● WG26 :       ●-255 0 -65535         ● WG32 :       ● WG26 :       ●-255 0 -65535         ● WG32 :       ● WG26 :       ●-255 0 -65535         ● WG32 :       ● WG26 :       ●-255 0 -65535         ● WG32 :       ● WG26 :       ●-255 0 -65535         ● WG32 :       ● WG26 :       ●-255 0 -65535         ● WG34 :       ● WG26 :       ●-255 0 -65535         ● WG35 :       ● WG26 :       ●-255 0 -65535         ● WG36 :       ●-25 0 -65535       ●         ● WG46 :       ●-25 0 -65535       ●         ● WG47 :       ●       ●         ● WG47 :       ●       ●                                                                                                    | ○后八位       01504615       写口袋结查       写 8310/8318         HID Cad       ●65535       ●-524287       ●WG31:       ●自訪清空其他类型显示         ●WG37:       ●-65535       ●-524287       ●WG31:       ●目訪清空其他类型显示         ●WG36:       ●WG30:       ●写卡后市号       +1         ●WG35:       ●WG28:       ●家市       ●写卡后市号       +1         ●WG33:       ●WG28:       ●家市       ●       ●       ●         ●WG32:       ●WG26:       ●-255       ●-65535       ●       ●       ●         ●WG32:       ●WG26:       ●-255       ●-65535       ●       ●       ●       ●         ●WG32:       ●WG26:       ●-255       ●-65535       ●       ●       ●       ●         ●WG32:       ●WG26:       ●-255       ●-65535       ●       ●       ●       ●       ●       ●       ●       ●       ●       ●       ●       ●       ●       ●       ●       ●       ●       ●       ●       ●       ●       ●       ●       ●       ●       ●       ●       ●       ●       ●       ●       ●       ●       ●       ●       ●       ●       ●       ●       ●                                                                                                    | ● Mi 平拉       00003857033       写口袋菇者       写 8310/8313         ● Mi Aiti       01504615       目 bi 新空其他类型显示         ● WG337:       0-524287       ● WG31:       □ 目 bi 新空其他类型显示         ● WG36:       0 WG30:       □ 写 F K 后 自 bi bi bi bi bi bi bi bi bi bi bi bi bi                                                                                                    | ● 前 十 位<br>● 6 八 位<br>● 01504615<br>■ 10 544615<br>■ 10 544615<br>■ 10 544615<br>■ 10 544615<br>■ 10 544615<br>■ 10 544615<br>■ 10 544207<br>■ 10 544207<br>■ 10 54525<br>■ 10 54525<br>■                                                                                                    | ● 周 平拉       0000387,033       国口袋结查       国 8310/8318         ● 局人位       01504615       国口袋结查       国 8310/8318         ● WG337:       ● 655335       ● 524287       ● WG31:       ■ 自动清空其他类型显示         ● WG36:       ● 020387       ● 写卡后自动前空丰伟       ■ 写卡后自动前空丰伟         ● WG36:       ● WG26:       ● 255       ● 655355       ● 54287         ● WG36:       ● WG26:       ● 255       ● 655355       ● 7577         ● WG32:       ● WG26:       ● 255       ● 655355       ● 75575         ● WG32:       ● WG26:       ● 255       ● 655355       ● 75775         ● WG32:       ● WG26:       ● 255       ● 655355       ● 655355         ● WG32:       ● WG26:       ● 255       ● 655355       ● 75775         ● WG32:       ● WG26:       ● 255       ● 655355       ● 75775         ● WG32:       ● WG26:       ● 255       ● 655355       ● 75775         ● WG32:       ● WG27:       ■ 548       ● 548       ● 548         ● WG32:       ● WG26:       ● 255       ● 655355       ● 65535       ● 65535         ● WG32:       ● WG27       ● 548       ● 548       ● 548       ● 548         ● WG32:       ● 10                                                                                                    | ○后八位       01504615       写D奖结者       写83108318         HD Card       ● 045535       0-524287       ● WG31 :       ● 自动青空其他类型显示         ● WG36 :       ● 04533 :       ● 04533 :       ● 写卡后卡号 +1         ● WG38 :       ● WG28 :       ● 家卡         ● WG38 :       ● WG28 :       ● 家卡         ● WG38 :       ● WG28 :       ● 家卡         ● WG38 :       ● WG28 :       ● 家卡         ● WG38 :       ● WG28 :       ● 家卡         ● WG38 :       ● WG28 :       ● 355         ● WG38 :       ● WG28 :       ● 355         ● WG38 :       ● WG28 :       ● 5535         ● WG38 :       ● WG28 :       ● 554         ● WG38 :       ● WG28 :       ● 555         ● WG38 :       ● WG28 :       ● 555         ● WG38 :       ● WG28 :       ● 555         ● WG38 :       ● WG28 :       ● 555         ● WG38 :       ● 555       ● 65535         ● WG38 :       ● 555       ● 65535         ● WG38 :       ● 555       ● 65535         ● WG38 :       ● 555       ● 65535         ● WG38 :       ● 555       ● 65535         ● WG39 :       ● 5553       ● 55535                                                                                                    | ● 前 十 位       0000397033       写 D 经结者       写 8310/8318         ● M G37:       0-524287       ● WG31:       ● 自动清空其他类型显示         ● WG37:       0-524287       ● WG30:       □ 写 卡后自动的定卡片         ● WG36:       0       WG29:       □ 写 卡后卡号 +1         ● WG33:       0       WG28:       □ 安 卡         ● WG33:       0       WG28:       □ 安 卡         ● WG33:       0       WG27:       □ □ □         ● WG32:       0       WG26:       0-255       0-655355         ● WG32:       0       WG26:       0-255       0-655355         ● WG32:       0       WG26:       0-255       0-655355         ● WG32:       0       WG26:       0-255       0-655355         ● WG32:       0       WG26:       0-255       0-655355         ● WG32:       0       WG26:       0-255       0-655355         ● WG32:       0       WG27:       □       □         Copy Inft/For 智能卡波可工具体       Ver:2020060802       -       -       -         ● WG26:       ○ LU105       Magage       Magage       Magage       -         ● WG26:       ○ LU105       Magage       Magage       -                                                                                                    | ● 開 十 近       0000367033       写 D 校结者       写 83108318         ● G L 人位       01504615       写 D 校结者       写 83108318         ND Card       ● 65535       0-524287       ● WG30:       ■ 日 动雨空其他类型显示         ● WG36:       ● 04330:       ■ 日 动雨空其他类型显示       ■ 写 未后未号         ● WG35:       ● WG29:       ■ 日 市 市 市 市 市 市 市 市       ● WG28:       ● 家 未         ● WG33:       ● WG28:       ● ※ 未       ● ※ 未         ● WG33:       ● WG26:       ● -255       0-65535         ● WG32:       ● WG26:       ● -255       0-65535         ● WG32:       ● WG26:       ● -255       0-65535         ● WG32:       ● WG28:       ■ ■       ■         Copy mfcPro 智能卡读写工具软件 Ver:2020060802       ●       ●         ※       ● WG32:       ● WG32:       ●       ●         ※       ● WG32:       ● WG32:       ● ■       ●         Copy mfcPro 智能卡读写工具软件 Ver:2020060802       ●       ●       ●         ●       ●       ●       ●       ●         ●       ●       ●       ●       ●       ●         ●       ●       ●       ●       ●       ●         ●       ● <t< td=""><td>● 開 平拉       0000367033         ● 后人位       01504615         ■ ID Card       ● 自动青空其他类型显示         ● WG37:       ● 65535         ● WG36:       ● 524287         ● WG30:       ● 日动青空其他类型显示         ● WG36:       ● 54555         ● WG37:       ● 54561610002454         ● WG38:       ● WG28:         ● WG331:       ● WG28:         ● WG332:       ● WG28:         ● WG326:       ● 2555         ● WG328:       ● 545         ● WG328:       ● 545         ● WG328:       ● 545         ● WG328:       ● 545         ● WG328:       ● 545         ● WG328:       ● 545         ● WG328:       ● 545         ● WG328:       ● 545         ● WG328:       ● 545         ● WG328:       ● 545         ● WG328:       ● 545         ● WG329:       ● 555         ● Gopy nSR122-H V601 →&gt; N15002149431       ● 145         ● K       ● 150         ● 550       ● 550         ● 550       ● 550         ● 550       ● 550         ● 550       ● 550         ● 550       ● 550</td><td>○ 南 平 拉 000083703<br/>○ 后 八 位 01504615</td></t<>                                                                                                    | ● 開 平拉       0000367033         ● 后人位       01504615         ■ ID Card       ● 自动青空其他类型显示         ● WG37:       ● 65535         ● WG36:       ● 524287         ● WG30:       ● 日动青空其他类型显示         ● WG36:       ● 54555         ● WG37:       ● 54561610002454         ● WG38:       ● WG28:         ● WG331:       ● WG28:         ● WG332:       ● WG28:         ● WG326:       ● 2555         ● WG328:       ● 545         ● WG328:       ● 545         ● WG328:       ● 545         ● WG328:       ● 545         ● WG328:       ● 545         ● WG328:       ● 545         ● WG328:       ● 545         ● WG328:       ● 545         ● WG328:       ● 545         ● WG328:       ● 545         ● WG328:       ● 545         ● WG329:       ● 555         ● Gopy nSR122-H V601 →> N15002149431       ● 145         ● K       ● 150         ● 550       ● 550         ● 550       ● 550         ● 550       ● 550         ● 550       ● 550         ● 550       ● 550                                                                                                    | ○ 南 平 拉 000083703<br>○ 后 八 位 01504615                                                                                                    |
| O 房 / Liz       01904815         HID Card <ul> <li>● 65535</li> <li>● 524287</li> <li>● WG31:</li> <li>● 自劫清空其他类型显示</li> <li>□ 写卡后自动脱空卡片</li> <li>□ 写卡后卡号 +1</li> <li>● WG35:</li> <li>● WG36:</li> <li>● WG37:</li> <li>● WG38:</li> <li>● WG38:</li> <li>● WG38:</li> <li>● WG38:</li> <li>● WG38:</li> <li>● WG38:</li> <li>● WG38:</li> <li>● WG38:</li> <li>● WG28:</li> <li>● WG27:</li> <li>● WG26:</li> <li>● 255</li> <li>● 65535</li> <li>● WG32:</li> <li>● WG26:</li> <li>● 255</li> <li>● 65535</li> <li>● WG32:</li> <li>● WG26:</li> <li>● 255</li> <li>● 65535</li> <li>● WG32:</li> <li>● WG26:</li> <li>● 255</li> <li>● 65535</li> <li>● WG32:</li> <li>● WG26:</li> <li>● 255</li> <li>● 65535</li> <li>● WG32:</li> <li>● WG26:</li> <li>● 255</li> <li>● 65535</li> <li>● WG32:</li> <li>● WG26:</li> <li>● 255</li> <li>● 65535</li> <li>● WG32:</li> <li>● WG26:</li> <li>● 255</li> <li>● 65535</li> <li>● WG34</li> <li>● WG34</li> <li>● WG34</li> <li>● WG34</li> <li>● WG34</li> <li>● Go ad</li> <li>● Go ad</li> <li>● Go ad</li> <li>● Go ad</li> <li>● Go ad</li> <li>● Go ad</li> <li>● Go ad</li> <li>● Go ad</li> <li>● Go ad</li> <li>● Go ad</li> <li>● Go ad</li></ul>                                                                                                    | O 房 八 弦       01904613       040313       0404613         HID Card       040337       0-524287       040311       040361         WG337       0-55535       0-524287       040301       054616         WG361       040301       054616       054616       054616         WG352       040328       045       054616       054616         WG331       040281       040271       045516       0-655355         WG322       040261       0-255       0-655355       0-655355         WG322       040271       040261       0-255       0-655355         WG321       040261       0-255       0-655355       0-655355         WG322       040271       0405       0-255       0-655355         WG322       040271       0405       0-255       0-655355         WG323       040271       0405       0405       0-255       0-655355         WG321       15       15       15       15       15       15         SB       WC0py NSR122-H V601 -> N15002149431       14       14       14       14       14       14       14       14       14       14       14       14       14       14                                                                                                    | UISU4915       UISU4915         HD Card       自动清空其他类型显示         WG337:       0-5524287       WG31:       □         WG36:       □       □       □       □         WG36:       □       WG30:       □       □       □         WG36:       □       WG30:       □       □       □       □       □       □       □       □       □       □       □       □       □       □       □       □       □       □       □       □       □       □       □       □       □       □       □       □       □       □       □       □       □       □       □       □       □       □       □       □       □       □       □       □       □       □       □       □       □       □       □       □       □       □       □       □       □       □       □       □       □       □       □       □       □       □       □       □       □       □       □       □       □       □       □       □       □       □       □       □       □       □       □       □       □       □       □                                                                                                    | OFA/K位       01504815         WG37:       0-524287         WG37:       0-65535         WG36:       0-974648         WG36:       0-974648         WG37:       0-874648         WG36:       0-974648         WG37:       0-874648         WG36:       0-974648         WG37:       0-974648         WG33:       0-9725         0-65535       0-65535         WG32:       0-9725         0-65535       0-65535         WG32:       0-9725         0-65535       0-65535         0-9725       0-65535         0-9725       0-65535         0-9725       0-65535         0-9725       0-65535         0-9725       0-65535         0-9725       0-65535         0-9725       0-65535         0-9725       0-65535         0-9725       0-65535         0-9725       0-65535         0-9725       0-65535         0-9725       0-65535         0-9725       0-65535         0-9725       0-65535         0-9725       0-65535         0-9725       0-65535 <td>OFE/KE       01504815         UB Card       04037:         0 WG37:       0-524287         0 WG30:       054515         0 WG36:       054615         0 WG36:       054615         0 WG36:       054615         0 WG36:       054615         0 WG36:       054615         0 WG37:       054615         0 WG38:       054615         0 WG38:       054615         0 WG38:       054615         0 WG38:       054615         0 WG38:       054615         0 WG38:       054615         0 WG38:       054615         0 WG38:       054615         0 WG28:       054655         0 WG26:       0-255         0 WG32:       065535         0 WG26:       0-255         0 Copy NSR122-H V601 -&gt; N15002149431       148         10 Ka       148         10 Ka       148         10 Ka       148         10 Ka       148         12 KHz       12 KHz         12 KHz       12 KHz</td> <td>OFBICIE       01504815         HD Card       ● 65535         ● WG37:       ● 65535         ● WG36:       ● 54287         ● WG36:       ● 54686         ● WG36:       ● 54686         ● WG36:       ● 54686         ● WG36:       ● 54686         ● WG36:       ● 54686         ● WG36:       ● 54686         ● WG37:       ● 54686         ● WG328:       ● 546         ● WG328:       ● 546         ● 0455       ● 555         ● 65535       ● 546         ● 0465535       ● 546         ● 0465535       ● 546         ● 14656</td> <td>OFE/KE       01504815         UWG37:       0-65535         0 WG37:       0         0 WG36:       0         0 WG36:       0         0 WG36:       0         0 WG36:       0         0 WG36:       0         0 WG36:       0         0 WG36:       0         0 WG36:       0         0 WG37:       0         0 WG38:       0         0 WG38:       0         0 WG38:       0         0 WG38:       0         0 WG38:       0         0 WG28:       0         0 WG26:       0-255         0 WG32:       0         0 WG26:       0-255         0 WG32:       0         0 WG26:       0-255         0 WG32:       0         0 WG26:       0-255         0 Kage       0         0 Kage       0         0 Kage       0         0 Kage       0         0 Kage       0         0 Kage       0         0 Kage       0         0 Kage       0         0 Kage       0</td> <td>OFB/LIME       01304813         W037:       0-65535         0 W037:       0         0 W038:       0         0 W038:       0         0 W0328:       0         0 W0326:       0-255         0 W0326:       0-255         0 W0326:       0-255         0 W0326:       0-255         0 W0326:       0-255         0 W0326:       0-255         0 W0326:       0-255         0 W0326:       0-255         0 W0326:       0-255         0 W0326:       0-255         0 W0326:       0         0 W0326:       0         0 W0326:       0         0</td> <td>OFB/K回       01504815         IND Card       自动请空其他类型显示         WG337:       0-65535         WG36:       0         WG36:       0         WG36:       0         WG37:       0         WG38:       0         WG38:       0         WG38:       0         WG29:       0         WG37:       0         WG38:       0         WG28:       0         WG32:       0         WG28:       0         WG32:       0         WG28:       0         WG28:       0         WG28:       0         WG28:       0         WG28:       0         WG28:       0         WG28:       0         WG28:       0         WG28:       0         WG29:       0         WG29:       0         WG29:       0         WG29:       0         WG29:       0         WG29:       0         WG29:       0         WCopy NSR122:       0         Wcopy NSR122:       0     &lt;</td> <td>O 店 八位       01304813       01304813         WG37:       0-65535       0-524287       0 WG31:       □         WG37:       0-65535       0-524287       0 WG30:       □       □         WG36:       0       WG30:       □       □       □       □       □       □       □       □       □       □       □       □       □       □       □       □       □       □       □       □       □       □       □       □       □       □       □       □       □       □       □       □       □       □       □       □       □       □       □       □       □       □       □       □       □       □       □       □       □       □       □       □       □       □       □       □       □       □       □       □       □       □       □       □       □       □       □       □       □       □       □       □       □       □       □       □       □       □       □       □       □       □       □       □       □       □       □       □       □       □       □       □       □       □       &lt;</td>                                                                                                    | OFE/KE       01504815         UB Card       04037:         0 WG37:       0-524287         0 WG30:       054515         0 WG36:       054615         0 WG36:       054615         0 WG36:       054615         0 WG36:       054615         0 WG36:       054615         0 WG37:       054615         0 WG38:       054615         0 WG38:       054615         0 WG38:       054615         0 WG38:       054615         0 WG38:       054615         0 WG38:       054615         0 WG38:       054615         0 WG38:       054615         0 WG28:       054655         0 WG26:       0-255         0 WG32:       065535         0 WG26:       0-255         0 Copy NSR122-H V601 -> N15002149431       148         10 Ka       148         10 Ka       148         10 Ka       148         10 Ka       148         12 KHz       12 KHz         12 KHz       12 KHz                                                                                                    | OFBICIE       01504815         HD Card       ● 65535         ● WG37:       ● 65535         ● WG36:       ● 54287         ● WG36:       ● 54686         ● WG36:       ● 54686         ● WG36:       ● 54686         ● WG36:       ● 54686         ● WG36:       ● 54686         ● WG36:       ● 54686         ● WG37:       ● 54686         ● WG328:       ● 546         ● WG328:       ● 546         ● 0455       ● 555         ● 65535       ● 546         ● 0465535       ● 546         ● 0465535       ● 546         ● 14656                                                                                                    | OFE/KE       01504815         UWG37:       0-65535         0 WG37:       0         0 WG36:       0         0 WG36:       0         0 WG36:       0         0 WG36:       0         0 WG36:       0         0 WG36:       0         0 WG36:       0         0 WG36:       0         0 WG37:       0         0 WG38:       0         0 WG38:       0         0 WG38:       0         0 WG38:       0         0 WG38:       0         0 WG28:       0         0 WG26:       0-255         0 WG32:       0         0 WG26:       0-255         0 WG32:       0         0 WG26:       0-255         0 WG32:       0         0 WG26:       0-255         0 Kage       0         0 Kage       0         0 Kage       0         0 Kage       0         0 Kage       0         0 Kage       0         0 Kage       0         0 Kage       0         0 Kage       0                                                                                                    | OFB/LIME       01304813         W037:       0-65535         0 W037:       0         0 W038:       0         0 W038:       0         0 W0328:       0         0 W0326:       0-255         0 W0326:       0-255         0 W0326:       0-255         0 W0326:       0-255         0 W0326:       0-255         0 W0326:       0-255         0 W0326:       0-255         0 W0326:       0-255         0 W0326:       0-255         0 W0326:       0-255         0 W0326:       0         0 W0326:       0         0 W0326:       0         0                                                                                                    | OFB/K回       01504815         IND Card       自动请空其他类型显示         WG337:       0-65535         WG36:       0         WG36:       0         WG36:       0         WG37:       0         WG38:       0         WG38:       0         WG38:       0         WG29:       0         WG37:       0         WG38:       0         WG28:       0         WG32:       0         WG28:       0         WG32:       0         WG28:       0         WG28:       0         WG28:       0         WG28:       0         WG28:       0         WG28:       0         WG28:       0         WG28:       0         WG28:       0         WG29:       0         WG29:       0         WG29:       0         WG29:       0         WG29:       0         WG29:       0         WG29:       0         WCopy NSR122:       0         Wcopy NSR122:       0     <                                                                                                    | O 店 八位       01304813       01304813         WG37:       0-65535       0-524287       0 WG31:       □         WG37:       0-65535       0-524287       0 WG30:       □       □         WG36:       0       WG30:       □       □       □       □       □       □       □       □       □       □       □       □       □       □       □       □       □       □       □       □       □       □       □       □       □       □       □       □       □       □       □       □       □       □       □       □       □       □       □       □       □       □       □       □       □       □       □       □       □       □       □       □       □       □       □       □       □       □       □       □       □       □       □       □       □       □       □       □       □       □       □       □       □       □       □       □       □       □       □       □       □       □       □       □       □       □       □       □       □       □       □       □       □       □       <                                                                                                    |
| HD Card       0-65535       0-524287       0 WG31 :       □ 自劫请空其他类型显示         0 WG36 :       □ WG30 :       □ 写卡后自动锁定卡片         0 WG35 :       □ WG29 :       □ 雪卡         0 WG34 :       □ WG27 :       □ 雪卡         0 WG32 :       □ 0-255       0-65535         0 WG32 :       □ 0-255       0-65535         0 W                                                                                                    | HID Card       WG37:       0-524287       WG31:       16biha空其他类型显示         WG36:       WG30:       写卡后自动锁定卡片         WG35:       WG29:       写卡后卡号, +1         WG36:       WG29:       丁素卡         WG37:       O-524287       WG29:       丁素卡         WG36:       WG29:       丁素卡       丁素卡         WG37:       O-655335       丁素卡       丁素卡         WG38:       WG26:       O-255       O-655355         WG32:       WG26:       O-255       O-655355         WG32:       WG26:       O-255       O-655355         WG32:       WG26:       O-255       O-655355         WG32:       WG26:       O-255       O-655355         WG32:       WG26:       O-255       O-655355         WG32:       WG26:       O-255       O-655355         WG32:       WG26:       Y       O-655375       O-655375         WG32:       WG26:       Y       Y       Y       Y         String       WG20:       Y       Y       Y       Y         String       WG20:       Y       Y       Y       Y       Y       Y         VG20:       Y                                                                                                    | HD Card       0.65535       0.524287       0.WG31:       □       □ 自动请空其他类型显示         0.WG36:       0.WG30:       □       □ 写卡后自动锁定卡片         0.WG36:       0.WG29:       □       □ 示后卡号       +1         0.WG37:       0.WG28:       读卡       □       □ □       □       □ □       □       □ □       □       □ □       □       □       □ □       □       □       □       □       □       □       □       □       □       □       □       □       □       □       □       □       □       □       □       □       □       □       □       □       □       □       □       □       □       □       □       □       □       □       □       □       □       □       □       □       □       □       □       □       □       □       □       □       □       □       □       □       □       □       □       □       □       □       □       □       □       □       □       □       □       □       □       □       □       □       □       □       □       □       □       □       □       □       □       □       □ <td>HD Card<br/>WG37: 0-55535 0-524287 WG31: □ □ □ □ □ □ □ □ □ □ □ □ □ □ □ □ □ □ □</td> <td>HD Card<br/>● WG37: 0-5535 0-524287 ● WG31: 0 日前清空其他类型显示<br/>□ G F E E B b B B B B B B B B B B B B B B B B</td> <td>HD Card       0.65535       0524287       0.WG31:       0.65535       0.65535       0.54 £ £ £ £ £ £ £ £ £ £ £ £ £ £ £ £ £ £ £</td> <td>HD Card       0.4524287       0.4031:       0.454287       0.45535         0.40337:       0.45535       0.45535       0.545.66535       0.545.6454.41         0.40336:       0.40328:       0.457.5       0.45535         0.40331:       0.4027:       0.45535       0.45535         0.40332:       0.4027:       0.45535       0.45535         0.40332:       0.4027:       0.45535       0.45535         0.40332:       0.4027:       0.45535       0.45535         0.40332:       0.4027:       0.45535       0.45535         0.40332:       0.4027:       0.45535       0.45535         0.40332:       0.4027:       0.45535       0.45535         0.4032:       0.4027:       5.4       5.4         0.4032:       0.4027:       5.4       5.4         0.404       0.40414       0.45535       0.45535         0.405       0.40414       0.45544       0.45544         0.405       0.40502149431       0.4554       0.45544         0.405       0.45644       0.45644       0.45644         0.405       0.45644       0.45644       0.45644         0.406       0.45644       0.45644       0.45644</td> <td>HD Card<br/>● WG37:<br/>● WG37:<br/>● WG36:<br/>● WG38:<br/>● WG38:<br/>● WG28:<br/>● WG28:<br/>● WG28:<br/>● WG28:<br/>● WG27:<br/>● WG27:<br/>● WG28:<br/>● WG28:<br/>● USAND ● WG28:<br/>● USAND ● WG28:<br/>● USAND ● WG28:<br/>● USAND ● WG28:<br/>● USAND ● WG28:<br/>● USAND ● WG28:<br/>● USAND ● WG28:<br/>● USAND ● WG28:<br/>● USAND ● WG28:<br/>● USAND ● WG28:<br/>● USAND ● USAND ● WG28:<br/>● USAND ● USAND ● U</td> <td>ID Card       ● 0.524287       ● WG31:       ● 自动满空其他类型显示         ● WG37:       ● 日动满空其他类型显示       □ 写卡后自动锁定卡片         □ WG36:       ● WG29:       □ □ □ □ □ □ □ □ □ □ □ □ □ □ □ □ □ □ □</td> <td>HD Card<br/>WG37: 0-55535 0-524287 WG31: 154条的动物空料他类型显示<br/>写卡后自动航空专片<br/>写卡后自动航空专片<br/>写卡后自动航空专片<br/>写卡后卡号 +1<br/>读卡<br/>WG35: 10 WG28: 15577/5200<br/>GT<br/>WG32: 15577/5200<br/>GT<br/>MG32: 15577/5200<br/>GT<br/>MG35: 15577/5200<br/>GT<br/>MG35: 15577/5200<br/>HC<br/>MG35: 15577/5200<br/>HC<br/>MG35: 15577/5200<br/>HC<br/>HC<br/>HC<br/>HC<br/>HC<br/>HC<br/>HC<br/>HC<br/>HC<br/>HC</td>                                                                                                    | HD Card<br>WG37: 0-55535 0-524287 WG31: □ □ □ □ □ □ □ □ □ □ □ □ □ □ □ □ □ □ □                                                                                                    | HD Card<br>● WG37: 0-5535 0-524287 ● WG31: 0 日前清空其他类型显示<br>□ G F E E B b B B B B B B B B B B B B B B B B                                                                                                    | HD Card       0.65535       0524287       0.WG31:       0.65535       0.65535       0.54 £ £ £ £ £ £ £ £ £ £ £ £ £ £ £ £ £ £ £                                                                                                    | HD Card       0.4524287       0.4031:       0.454287       0.45535         0.40337:       0.45535       0.45535       0.545.66535       0.545.6454.41         0.40336:       0.40328:       0.457.5       0.45535         0.40331:       0.4027:       0.45535       0.45535         0.40332:       0.4027:       0.45535       0.45535         0.40332:       0.4027:       0.45535       0.45535         0.40332:       0.4027:       0.45535       0.45535         0.40332:       0.4027:       0.45535       0.45535         0.40332:       0.4027:       0.45535       0.45535         0.40332:       0.4027:       0.45535       0.45535         0.4032:       0.4027:       5.4       5.4         0.4032:       0.4027:       5.4       5.4         0.404       0.40414       0.45535       0.45535         0.405       0.40414       0.45544       0.45544         0.405       0.40502149431       0.4554       0.45544         0.405       0.45644       0.45644       0.45644         0.405       0.45644       0.45644       0.45644         0.406       0.45644       0.45644       0.45644                                                                                                    | HD Card<br>● WG37:<br>● WG37:<br>● WG36:<br>● WG38:<br>● WG38:<br>● WG28:<br>● WG28:<br>● WG28:<br>● WG28:<br>● WG27:<br>● WG27:<br>● WG28:<br>● WG28:<br>● USAND ● WG28:<br>● USAND ● WG28:<br>● USAND ● WG28:<br>● USAND ● WG28:<br>● USAND ● WG28:<br>● USAND ● WG28:<br>● USAND ● WG28:<br>● USAND ● WG28:<br>● USAND ● WG28:<br>● USAND ● WG28:<br>● USAND ● USAND ● WG28:<br>● USAND ● USAND ● U                                                                                                    | ID Card       ● 0.524287       ● WG31:       ● 自动满空其他类型显示         ● WG37:       ● 日动满空其他类型显示       □ 写卡后自动锁定卡片         □ WG36:       ● WG29:       □ □ □ □ □ □ □ □ □ □ □ □ □ □ □ □ □ □ □                                                                                                    | HD Card<br>WG37: 0-55535 0-524287 WG31: 154条的动物空料他类型显示<br>写卡后自动航空专片<br>写卡后自动航空专片<br>写卡后自动航空专片<br>写卡后卡号 +1<br>读卡<br>WG35: 10 WG28: 15577/5200<br>GT<br>WG32: 15577/5200<br>GT<br>MG32: 15577/5200<br>GT<br>MG35: 15577/5200<br>GT<br>MG35: 15577/5200<br>HC<br>MG35: 15577/5200<br>HC<br>MG35: 15577/5200<br>HC<br>HC<br>HC<br>HC<br>HC<br>HC<br>HC<br>HC<br>HC<br>HC |
| ● WG37:       ●-65535       ●-524287       ● WG31:       □       □目劫请空其他类型显示         ● WG36:       □       □       □       □       □       □       □       □       □       □       □       □       □       □       □       □       □       □       □       □       □       □       □       □       □       □       □       □       □       □       □       □       □       □       □       □       □       □       □       □       □       □       □       □       □       □       □       □       □       □       □       □       □       □       □       □       □       □       □       □       □       □       □       □       □       □       □       □       □       □       □       □       □       □       □       □       □       □       □       □       □       □       □       □       □       □       □       □       □       □       □       □       □       □       □       □       □       □       □       □       □       □       □       □       □       □       □       □ <t< td=""><td>WG37:       0-65535       0-524287       ○ WG31:       □ 自动请空其他类型显示         WG36:       □ WG30:       □ 写卡后自动脱空卡片       □ 写卡后卡号 +1         WG35:       □ WG28:       □ 读卡         WG33:       □ WG27:       □ 写卡         WG32:       □ WG26:       0-255       0-65535         WG32:       □ WG26:       0-255       0-65535         WG32:       □ WG26:       0-255       0-65535         WG32:       □ WG26:       0-255       0-65535         WG32:       □ WG26:       0-255       0-65535         WG32:       □ WG26:       0-255       0-65535         WG32:       □ WG27:       □ □ □       □ □         K       WG27:       □ □       □ □         K       WG26:       0-255       0-65535         WG32:       □ □       □ □       □ □         K       WG27:       □ □       □ □         K       WG27:       □ □       □ □         K       WG27:       □ □       □ □         K       WG27:       □ □       □         K       WG27:       □       □         K       WG27:       □       □</td><th>●WG37:       ●-65535       0-524287       ●WG31:       ● 自动请空其他类型显示         ●WG36:       ●WG30:       ●写卡后自动脱烷卡片         ●WG35:       ●WG29:       ●         ●WG34:       ●WG27:       ●         ●WG33:       ●WG27:       ●         ●WG32:       ●WG27:       ●         ●WG32:       ●WG26:       ●         ●WG32:       ●WG27:       ●         ●WG32:       ●WG27:       ●         ●WG32:       ●       ●         ●WG32:       ●       ●         ●WG32:       ●       ●         ●WG32:       ●       ●         ●WG32:       ●       ●         ●WG32:       ●       ●         ●WG32:       ●       ●         ●WG32:       ●       ●         ●       ●       ●         ●       ●       ●         ●       ●       ●         ●       ●       ●         ●       ●       ●         ●       ●       ●         ●       ●       ●         ●       ●       ●         ●       ●       ●</th><td>WG37:       0-65535       0-624287       WG31:       □       □       □       □       □       □       □       □       □       □       □       □       □       □       □       □       □       □       □       □       □       □       □       □       □       □       □       □       □       □       □       □       □       □       □       □       □       □       □       □       □       □       □       □       □       □       □       □       □       □       □       □       □       □       □       □       □       □       □       □       □       □       □       □       □       □       □       □       □       □       □       □       □       □       □       □       □       □       □       □       □       □       □       □       □       □       □       □       □       □       □       □       □       □       □       □       □       □       □       □       □       □       □       □       □       □       □       □       □       □       □       □       □       □<!--</td--><td>●WG37:       ●-65535       ●-524287       ●WG31:       ● 自动请空其他类型显示         ●WG36:       ●WG30:       ●写卡后自动说定卡片         ●WG37:       ●家卡       ●家卡         ●WG32:       ●WG26:       ●-255       ●-65535         ●WG32:       ●WG26:       ●-255       ●-65535         ●WG32:       ●WG26:       ●-255       ●-65535         ●WG32:       ●WG26:       ●-255       ●-65535         ●WG32:       ●WG26:       ●-255       ●-65535         ●WG32:       ●WG26:       ●-255       ●-65535         ●WG32:       ●WG26:       ●-255       ●-65535         ●WG32:       ●WG26:       ●-255       ●-65535         ●WG32:       ●WG26:       ●-255       ●-65535         ●WG32:       ●WG26:       ●-255       ●-65535         ●WG32:       ●WG26:       ●-255       ●-65535         ●WG32:       ●       ●       ●         ●       ●       ●       ●         ●       ●       ●       ●       ●         ●       ●       ●       ●       ●         ●       ●       ●       ●       ●         ●       ●       ●<td>●WG37:       ●-65535       0-524287       ●WG31:       ●Gate       ●Gate</td><td>● WG37:       ● -65535       ● -524287       ● WG31:       ● 自动请空其他类型显示         ● WG36:       ● WG30:       ● 写卡后自动锁定卡片       ● 写卡后卡号 +1         ● WG37:       ● WG28:       ● 读卡         ● WG33:       ● WG26:       ● -255       ● -65535         ● WG32:       ● WG26:       ● -255       ● -65535         ● WG32:       ● WG26:       ● -255       ● -65535         ● WG32:       ● WG26:       ● -255       ● -65535         ● WG32:       ● WG26:       ● -255       ● -65535         ● WG32:       ● WG26:       ● -255       ● -65535         ● WG32:       ● WG26:       ● -255       ● -65535         ● WG32:       ● WG26:       ● -255       ● -65535         ● WG32:       ● WG26:       ● -255       ● -65535         ● WG32:       ● WG209 NSR122-H V601 -&gt; N15002149431       ▲ 査接       ▲ 韓四, 私査更新         ● 大器已经连接…       ●</td><td>●WG37:       ●-65535       0-524287       ●WG31:       ●目訪清空其他类型显示         ●WG36:       ●WG30:       □写卡后自动脱空卡片         ●WG35:       ●WG29:       □写卡后卡号 +1         ●WG34:       ●WG28:       □家卡         ●WG33:       ●WG27:       □S卡         ●WG32:       ●WG26:       0-255       0-65535         ●WG32:       ●WG26:       0-255       0-65535         ●WG32:       ●WG26:       0-255       0-65535         ●WG32:       ●WG26:       0-255       0-65535         ●WG32:       ●WG26:       0-255       0-65535         ●WG32:       ●WG26:       0-255       0-65535         ●WG32:       ●WG26:       0-255       0-65535         ●WG32:       ●WG26:       0-255       0-65535         ●WG32:       ●WG26:       0-255       0-65535         ●WG32:       ●WG26:       ○255       0-65535         ●WG32:       ●WG26:       ●255       0-65535         ●WG32:       ●WG26:       ●255       0-65535         ●WG32:       ●WG26:       ●255       ●255         ●WG32:       ●WG26:       ●255       ●255         ●WC090 NSR122-H V601 -&gt; N15002149431</td><td>●WG37:       0-65535       0-524287       ●WG31:       ●自动清空其他类型显示         ●WG36:       ●WG30:       □写卡后自动锁定卡片         ●WG37:       ●WG28:       □读末         ●WG32:       ●WG27:       □G卡         ●WG32:       ●WG26:       0-255       0-65535         ●WG32:       ●WG26:       0-255       0-65535         ●WG32:       ●WG26:       0-255       0-65535         ●WG32:       ●WG26:       0-255       0-65535         ●WG32:       ●WG26:       0-255       0-65535         ●WG32:       ●WG26:       0-255       0-65535         ●WG32:       ●WG26:       0-255       0-65535         ●WG32:       ●WG26:       0-255       0-65535         ●WG32:       ●WG26:       0-255       0-65535         ●WG32:       ●WG26:       0-255       0-65535         ●WG32:       ●WG26:       0-255       0-65535         ●WG32:       ●WG26:       ●200       0-255         ●WG32:       ●WG26:       ●200       0-255       0-65535         ●WG32:       ●WG26:       ●200       0-255       0-65535         ●WG20:       ●WG20:       ●WG20:       ●WG20:</td><td>WG37:       0-65535       0-624287       0 WG31:       □       □ 目お清空其他失型显示         WG36:       0 WG30:       □       □ 写卡后自动脱空卡片       □ 写卡后十号 +1         WG35:       0 WG28:       □       □ 读卡         0 WG33:       0 WG27:       □       □       □ 万吉         0 WG32:       0 WG26:       0-255       0-65535       □       □         0 WG32:       0 WG26:       0-255       0-65535       □       □         0 WG32:       0 WG26:       0-255       0-65535       □       □         0 WG32:       0 WG26:       0-255       0-65535       □       □         0 WG32:       0 WG26:       0-255       0-65535       □       □         0 WG28:       0 WG26:       0-255       0-65535       □       □         0 WG32:       0 WG26:       0-255       0-65535       □       □         0 WG27:       10 WG26:       0 WG27:       □       □       □         0 WG27:       10 WG26:       0 WG27:       □       □       □         0 WG27:       10 WG26:       10 WG26       10 WG26       □       □         10 WCopy NSR122-H V601 -&gt; N15002149431       12 KH       12 K</td></td></td></t<> | WG37:       0-65535       0-524287       ○ WG31:       □ 自动请空其他类型显示         WG36:       □ WG30:       □ 写卡后自动脱空卡片       □ 写卡后卡号 +1         WG35:       □ WG28:       □ 读卡         WG33:       □ WG27:       □ 写卡         WG32:       □ WG26:       0-255       0-65535         WG32:       □ WG26:       0-255       0-65535         WG32:       □ WG26:       0-255       0-65535         WG32:       □ WG26:       0-255       0-65535         WG32:       □ WG26:       0-255       0-65535         WG32:       □ WG26:       0-255       0-65535         WG32:       □ WG27:       □ □ □       □ □         K       WG27:       □ □       □ □         K       WG26:       0-255       0-65535         WG32:       □ □       □ □       □ □         K       WG27:       □ □       □ □         K       WG27:       □ □       □ □         K       WG27:       □ □       □ □         K       WG27:       □ □       □         K       WG27:       □       □         K       WG27:       □       □                                                                                                    | ●WG37:       ●-65535       0-524287       ●WG31:       ● 自动请空其他类型显示         ●WG36:       ●WG30:       ●写卡后自动脱烷卡片         ●WG35:       ●WG29:       ●         ●WG34:       ●WG27:       ●         ●WG33:       ●WG27:       ●         ●WG32:       ●WG27:       ●         ●WG32:       ●WG26:       ●         ●WG32:       ●WG27:       ●         ●WG32:       ●WG27:       ●         ●WG32:       ●       ●         ●WG32:       ●       ●         ●WG32:       ●       ●         ●WG32:       ●       ●         ●WG32:       ●       ●         ●WG32:       ●       ●         ●WG32:       ●       ●         ●WG32:       ●       ●         ●       ●       ●         ●       ●       ●         ●       ●       ●         ●       ●       ●         ●       ●       ●         ●       ●       ●         ●       ●       ●         ●       ●       ●         ●       ●       ●                                                                                                    | WG37:       0-65535       0-624287       WG31:       □       □       □       □       □       □       □       □       □       □       □       □       □       □       □       □       □       □       □       □       □       □       □       □       □       □       □       □       □       □       □       □       □       □       □       □       □       □       □       □       □       □       □       □       □       □       □       □       □       □       □       □       □       □       □       □       □       □       □       □       □       □       □       □       □       □       □       □       □       □       □       □       □       □       □       □       □       □       □       □       □       □       □       □       □       □       □       □       □       □       □       □       □       □       □       □       □       □       □       □       □       □       □       □       □       □       □       □       □       □       □       □       □       □ </td <td>●WG37:       ●-65535       ●-524287       ●WG31:       ● 自动请空其他类型显示         ●WG36:       ●WG30:       ●写卡后自动说定卡片         ●WG37:       ●家卡       ●家卡         ●WG32:       ●WG26:       ●-255       ●-65535         ●WG32:       ●WG26:       ●-255       ●-65535         ●WG32:       ●WG26:       ●-255       ●-65535         ●WG32:       ●WG26:       ●-255       ●-65535         ●WG32:       ●WG26:       ●-255       ●-65535         ●WG32:       ●WG26:       ●-255       ●-65535         ●WG32:       ●WG26:       ●-255       ●-65535         ●WG32:       ●WG26:       ●-255       ●-65535         ●WG32:       ●WG26:       ●-255       ●-65535         ●WG32:       ●WG26:       ●-255       ●-65535         ●WG32:       ●WG26:       ●-255       ●-65535         ●WG32:       ●       ●       ●         ●       ●       ●       ●         ●       ●       ●       ●       ●         ●       ●       ●       ●       ●         ●       ●       ●       ●       ●         ●       ●       ●<td>●WG37:       ●-65535       0-524287       ●WG31:       ●Gate       ●Gate</td><td>● WG37:       ● -65535       ● -524287       ● WG31:       ● 自动请空其他类型显示         ● WG36:       ● WG30:       ● 写卡后自动锁定卡片       ● 写卡后卡号 +1         ● WG37:       ● WG28:       ● 读卡         ● WG33:       ● WG26:       ● -255       ● -65535         ● WG32:       ● WG26:       ● -255       ● -65535         ● WG32:       ● WG26:       ● -255       ● -65535         ● WG32:       ● WG26:       ● -255       ● -65535         ● WG32:       ● WG26:       ● -255       ● -65535         ● WG32:       ● WG26:       ● -255       ● -65535         ● WG32:       ● WG26:       ● -255       ● -65535         ● WG32:       ● WG26:       ● -255       ● -65535         ● WG32:       ● WG26:       ● -255       ● -65535         ● WG32:       ● WG209 NSR122-H V601 -&gt; N15002149431       ▲ 査接       ▲ 韓四, 私査更新         ● 大器已经连接…       ●</td><td>●WG37:       ●-65535       0-524287       ●WG31:       ●目訪清空其他类型显示         ●WG36:       ●WG30:       □写卡后自动脱空卡片         ●WG35:       ●WG29:       □写卡后卡号 +1         ●WG34:       ●WG28:       □家卡         ●WG33:       ●WG27:       □S卡         ●WG32:       ●WG26:       0-255       0-65535         ●WG32:       ●WG26:       0-255       0-65535         ●WG32:       ●WG26:       0-255       0-65535         ●WG32:       ●WG26:       0-255       0-65535         ●WG32:       ●WG26:       0-255       0-65535         ●WG32:       ●WG26:       0-255       0-65535         ●WG32:       ●WG26:       0-255       0-65535         ●WG32:       ●WG26:       0-255       0-65535         ●WG32:       ●WG26:       0-255       0-65535         ●WG32:       ●WG26:       ○255       0-65535         ●WG32:       ●WG26:       ●255       0-65535         ●WG32:       ●WG26:       ●255       0-65535         ●WG32:       ●WG26:       ●255       ●255         ●WG32:       ●WG26:       ●255       ●255         ●WC090 NSR122-H V601 -&gt; N15002149431</td><td>●WG37:       0-65535       0-524287       ●WG31:       ●自动清空其他类型显示         ●WG36:       ●WG30:       □写卡后自动锁定卡片         ●WG37:       ●WG28:       □读末         ●WG32:       ●WG27:       □G卡         ●WG32:       ●WG26:       0-255       0-65535         ●WG32:       ●WG26:       0-255       0-65535         ●WG32:       ●WG26:       0-255       0-65535         ●WG32:       ●WG26:       0-255       0-65535         ●WG32:       ●WG26:       0-255       0-65535         ●WG32:       ●WG26:       0-255       0-65535         ●WG32:       ●WG26:       0-255       0-65535         ●WG32:       ●WG26:       0-255       0-65535         ●WG32:       ●WG26:       0-255       0-65535         ●WG32:       ●WG26:       0-255       0-65535         ●WG32:       ●WG26:       0-255       0-65535         ●WG32:       ●WG26:       ●200       0-255         ●WG32:       ●WG26:       ●200       0-255       0-65535         ●WG32:       ●WG26:       ●200       0-255       0-65535         ●WG20:       ●WG20:       ●WG20:       ●WG20:</td><td>WG37:       0-65535       0-624287       0 WG31:       □       □ 目お清空其他失型显示         WG36:       0 WG30:       □       □ 写卡后自动脱空卡片       □ 写卡后十号 +1         WG35:       0 WG28:       □       □ 读卡         0 WG33:       0 WG27:       □       □       □ 万吉         0 WG32:       0 WG26:       0-255       0-65535       □       □         0 WG32:       0 WG26:       0-255       0-65535       □       □         0 WG32:       0 WG26:       0-255       0-65535       □       □         0 WG32:       0 WG26:       0-255       0-65535       □       □         0 WG32:       0 WG26:       0-255       0-65535       □       □         0 WG28:       0 WG26:       0-255       0-65535       □       □         0 WG32:       0 WG26:       0-255       0-65535       □       □         0 WG27:       10 WG26:       0 WG27:       □       □       □         0 WG27:       10 WG26:       0 WG27:       □       □       □         0 WG27:       10 WG26:       10 WG26       10 WG26       □       □         10 WCopy NSR122-H V601 -&gt; N15002149431       12 KH       12 K</td></td> | ●WG37:       ●-65535       ●-524287       ●WG31:       ● 自动请空其他类型显示         ●WG36:       ●WG30:       ●写卡后自动说定卡片         ●WG37:       ●家卡       ●家卡         ●WG32:       ●WG26:       ●-255       ●-65535         ●WG32:       ●WG26:       ●-255       ●-65535         ●WG32:       ●WG26:       ●-255       ●-65535         ●WG32:       ●WG26:       ●-255       ●-65535         ●WG32:       ●WG26:       ●-255       ●-65535         ●WG32:       ●WG26:       ●-255       ●-65535         ●WG32:       ●WG26:       ●-255       ●-65535         ●WG32:       ●WG26:       ●-255       ●-65535         ●WG32:       ●WG26:       ●-255       ●-65535         ●WG32:       ●WG26:       ●-255       ●-65535         ●WG32:       ●WG26:       ●-255       ●-65535         ●WG32:       ●       ●       ●         ●       ●       ●       ●         ●       ●       ●       ●       ●         ●       ●       ●       ●       ●         ●       ●       ●       ●       ●         ●       ●       ● <td>●WG37:       ●-65535       0-524287       ●WG31:       ●Gate       ●Gate</td> <td>● WG37:       ● -65535       ● -524287       ● WG31:       ● 自动请空其他类型显示         ● WG36:       ● WG30:       ● 写卡后自动锁定卡片       ● 写卡后卡号 +1         ● WG37:       ● WG28:       ● 读卡         ● WG33:       ● WG26:       ● -255       ● -65535         ● WG32:       ● WG26:       ● -255       ● -65535         ● WG32:       ● WG26:       ● -255       ● -65535         ● WG32:       ● WG26:       ● -255       ● -65535         ● WG32:       ● WG26:       ● -255       ● -65535         ● WG32:       ● WG26:       ● -255       ● -65535         ● WG32:       ● WG26:       ● -255       ● -65535         ● WG32:       ● WG26:       ● -255       ● -65535         ● WG32:       ● WG26:       ● -255       ● -65535         ● WG32:       ● WG209 NSR122-H V601 -&gt; N15002149431       ▲ 査接       ▲ 韓四, 私査更新         ● 大器已经连接…       ●</td> <td>●WG37:       ●-65535       0-524287       ●WG31:       ●目訪清空其他类型显示         ●WG36:       ●WG30:       □写卡后自动脱空卡片         ●WG35:       ●WG29:       □写卡后卡号 +1         ●WG34:       ●WG28:       □家卡         ●WG33:       ●WG27:       □S卡         ●WG32:       ●WG26:       0-255       0-65535         ●WG32:       ●WG26:       0-255       0-65535         ●WG32:       ●WG26:       0-255       0-65535         ●WG32:       ●WG26:       0-255       0-65535         ●WG32:       ●WG26:       0-255       0-65535         ●WG32:       ●WG26:       0-255       0-65535         ●WG32:       ●WG26:       0-255       0-65535         ●WG32:       ●WG26:       0-255       0-65535         ●WG32:       ●WG26:       0-255       0-65535         ●WG32:       ●WG26:       ○255       0-65535         ●WG32:       ●WG26:       ●255       0-65535         ●WG32:       ●WG26:       ●255       0-65535         ●WG32:       ●WG26:       ●255       ●255         ●WG32:       ●WG26:       ●255       ●255         ●WC090 NSR122-H V601 -&gt; N15002149431</td> <td>●WG37:       0-65535       0-524287       ●WG31:       ●自动清空其他类型显示         ●WG36:       ●WG30:       □写卡后自动锁定卡片         ●WG37:       ●WG28:       □读末         ●WG32:       ●WG27:       □G卡         ●WG32:       ●WG26:       0-255       0-65535         ●WG32:       ●WG26:       0-255       0-65535         ●WG32:       ●WG26:       0-255       0-65535         ●WG32:       ●WG26:       0-255       0-65535         ●WG32:       ●WG26:       0-255       0-65535         ●WG32:       ●WG26:       0-255       0-65535         ●WG32:       ●WG26:       0-255       0-65535         ●WG32:       ●WG26:       0-255       0-65535         ●WG32:       ●WG26:       0-255       0-65535         ●WG32:       ●WG26:       0-255       0-65535         ●WG32:       ●WG26:       0-255       0-65535         ●WG32:       ●WG26:       ●200       0-255         ●WG32:       ●WG26:       ●200       0-255       0-65535         ●WG32:       ●WG26:       ●200       0-255       0-65535         ●WG20:       ●WG20:       ●WG20:       ●WG20:</td> <td>WG37:       0-65535       0-624287       0 WG31:       □       □ 目お清空其他失型显示         WG36:       0 WG30:       □       □ 写卡后自动脱空卡片       □ 写卡后十号 +1         WG35:       0 WG28:       □       □ 读卡         0 WG33:       0 WG27:       □       □       □ 万吉         0 WG32:       0 WG26:       0-255       0-65535       □       □         0 WG32:       0 WG26:       0-255       0-65535       □       □         0 WG32:       0 WG26:       0-255       0-65535       □       □         0 WG32:       0 WG26:       0-255       0-65535       □       □         0 WG32:       0 WG26:       0-255       0-65535       □       □         0 WG28:       0 WG26:       0-255       0-65535       □       □         0 WG32:       0 WG26:       0-255       0-65535       □       □         0 WG27:       10 WG26:       0 WG27:       □       □       □         0 WG27:       10 WG26:       0 WG27:       □       □       □         0 WG27:       10 WG26:       10 WG26       10 WG26       □       □         10 WCopy NSR122-H V601 -&gt; N15002149431       12 KH       12 K</td>                                                                                                    | ●WG37:       ●-65535       0-524287       ●WG31:       ●Gate       ●Gate                                                                                                    | ● WG37:       ● -65535       ● -524287       ● WG31:       ● 自动请空其他类型显示         ● WG36:       ● WG30:       ● 写卡后自动锁定卡片       ● 写卡后卡号 +1         ● WG37:       ● WG28:       ● 读卡         ● WG33:       ● WG26:       ● -255       ● -65535         ● WG32:       ● WG26:       ● -255       ● -65535         ● WG32:       ● WG26:       ● -255       ● -65535         ● WG32:       ● WG26:       ● -255       ● -65535         ● WG32:       ● WG26:       ● -255       ● -65535         ● WG32:       ● WG26:       ● -255       ● -65535         ● WG32:       ● WG26:       ● -255       ● -65535         ● WG32:       ● WG26:       ● -255       ● -65535         ● WG32:       ● WG26:       ● -255       ● -65535         ● WG32:       ● WG209 NSR122-H V601 -> N15002149431       ▲ 査接       ▲ 韓四, 私査更新         ● 大器已经连接…       ●                                                                                                    | ●WG37:       ●-65535       0-524287       ●WG31:       ●目訪清空其他类型显示         ●WG36:       ●WG30:       □写卡后自动脱空卡片         ●WG35:       ●WG29:       □写卡后卡号 +1         ●WG34:       ●WG28:       □家卡         ●WG33:       ●WG27:       □S卡         ●WG32:       ●WG26:       0-255       0-65535         ●WG32:       ●WG26:       0-255       0-65535         ●WG32:       ●WG26:       0-255       0-65535         ●WG32:       ●WG26:       0-255       0-65535         ●WG32:       ●WG26:       0-255       0-65535         ●WG32:       ●WG26:       0-255       0-65535         ●WG32:       ●WG26:       0-255       0-65535         ●WG32:       ●WG26:       0-255       0-65535         ●WG32:       ●WG26:       0-255       0-65535         ●WG32:       ●WG26:       ○255       0-65535         ●WG32:       ●WG26:       ●255       0-65535         ●WG32:       ●WG26:       ●255       0-65535         ●WG32:       ●WG26:       ●255       ●255         ●WG32:       ●WG26:       ●255       ●255         ●WC090 NSR122-H V601 -> N15002149431                                                                                                    | ●WG37:       0-65535       0-524287       ●WG31:       ●自动清空其他类型显示         ●WG36:       ●WG30:       □写卡后自动锁定卡片         ●WG37:       ●WG28:       □读末         ●WG32:       ●WG27:       □G卡         ●WG32:       ●WG26:       0-255       0-65535         ●WG32:       ●WG26:       0-255       0-65535         ●WG32:       ●WG26:       0-255       0-65535         ●WG32:       ●WG26:       0-255       0-65535         ●WG32:       ●WG26:       0-255       0-65535         ●WG32:       ●WG26:       0-255       0-65535         ●WG32:       ●WG26:       0-255       0-65535         ●WG32:       ●WG26:       0-255       0-65535         ●WG32:       ●WG26:       0-255       0-65535         ●WG32:       ●WG26:       0-255       0-65535         ●WG32:       ●WG26:       0-255       0-65535         ●WG32:       ●WG26:       ●200       0-255         ●WG32:       ●WG26:       ●200       0-255       0-65535         ●WG32:       ●WG26:       ●200       0-255       0-65535         ●WG20:       ●WG20:       ●WG20:       ●WG20:                                                                                                    | WG37:       0-65535       0-624287       0 WG31:       □       □ 目お清空其他失型显示         WG36:       0 WG30:       □       □ 写卡后自动脱空卡片       □ 写卡后十号 +1         WG35:       0 WG28:       □       □ 读卡         0 WG33:       0 WG27:       □       □       □ 万吉         0 WG32:       0 WG26:       0-255       0-65535       □       □         0 WG32:       0 WG26:       0-255       0-65535       □       □         0 WG32:       0 WG26:       0-255       0-65535       □       □         0 WG32:       0 WG26:       0-255       0-65535       □       □         0 WG32:       0 WG26:       0-255       0-65535       □       □         0 WG28:       0 WG26:       0-255       0-65535       □       □         0 WG32:       0 WG26:       0-255       0-65535       □       □         0 WG27:       10 WG26:       0 WG27:       □       □       □         0 WG27:       10 WG26:       0 WG27:       □       □       □         0 WG27:       10 WG26:       10 WG26       10 WG26       □       □         10 WCopy NSR122-H V601 -> N15002149431       12 KH       12 K                                                                                                    |
| WG36:       GF+后自劫锁定卡片         WG35:       WG29:         WG34:       WG28:         WG33:       WG27:         WG26:       GF+         WG27:       GF+         WG32:       WG26:         WG26:       GF+         WG27:       GF+         WG26:       GF+         WG27:       GF+         WG26:       GF+         WG27:       GF+         WG26:       GF+         WG26:       GF+         WG27:       GF+         WG26:       GF+         WG27:       GF+         WG27:       GF+         WG26:       GF+         WG27:       GF+         WG27:       GF+         WG27:       GF+         WG27:       GF+         WG27:       GF+         WG27:       GF+         WG27:       GF+         WG27:       GF+         WG27:       GF+         WG27:       GF+         WG27:       GF+         WG27:       GF+         WG27:       GF+         WG27:       GF+                                                                                                    | WG36:       ●WG30:       ●写卡后自动锁定卡片         ●WG35:       ●WG28:       ●安卡         ●WG34:       ●WG28:       ●安卡         ●WG33:       ●WG27:       ●FF         ●WG32:       ●WG26:       ●-255       ●-65535         ●WG32:       ●WG26:       ●-255       ●-65535         ●WG32:       ●WG26:       ●-255       ●-65535         ●WG32:       ●WG26:       ●-255       ●-65535         ●WG32:       ●WG26:       ●-255       ●-65535         ●WG32:       ●WG26:       ●-255       ●-65535         ●WG32:       ●WG26:       ●-255       ●-65535         ●WG32:       ●WG26:       ●-255       ●-65535         ●WG32:       ●WG26:       ●-255       ●-65535         ●WG32:       ●WG26:       ●-255       ●-65535         ●WG32:       ●WG26:       ●-255       ●-65535         ●WG32:       ●WG26:       ●-255       ●-65535         ●WG32:       ●WG26:       ●-255       ●-65535         ●WG32:       ●WG26:       ●-255       ●-65535         ●WG32:       ●WG20:       ●WG20:       ●WG20:       ●         ●WC0pty NSR1/22-H V601 →> N15002/149431 ▼                                                                                                    | WG36:       ●WG30:       ●S+EfaBiditityE+H         ●WG35:       ●WG29:       ●S+EfaF4, +1         ●WG34:       ●WG28:       ○S         ●WG33:       ●WG27:       SF         ●WG32:       ●WG26:       0-255       0-65535         ●WG32:       ●WG26:       0-255       0-65535         ●WG32:       ●WG26:       0-255       0-65535         ●WG32:       ●WG26:       0-255       0-65535         ●WG32:       ●WG26:       0-255       0-65535         ●WG32:       ●WG26:       ●-255       0-65535         ●WG32:       ●WG26:       ●-255       0-65535         ●WG32:       ●WG26:       ●-255       0-65535         ●WG32:       ●WG26:       ●-255       0-65535         ●WG32:       ●WG26:       ●-255       0-65535         ●WG32:       ●WG26:       ●-255       0-65535         ●WG32:       ●WG26:       ●-255       0-65535         ●WG32:       ●WG26:       ●-255       ●-65535         ●WG32:       ●WG26:       ●-255       ●-65535         ●WG26:       ●-255       ●-65535       ●         ●WC09:       NSR12:       N15002149431                                                                                                    | WG36:       SF4后自动锁定卡片         WG35:       WG29:         WG34:       WG28:         WG33:       WG27:         WG32:       SF4         WG33:       WG26:         UWG26:       C-255         UWG32:       WG26:         UWG26:       C-255         UWG32:       WG26:         UWG26:       C-255         UWG27:       SF4         WG26:       C-255         UWG26:       C-255         WG32:       WG26:         UWG26:       C-255         UWG27:       SF4         WG26:       C-255         UWG27:       SF4         WG26:       C-255         UWG27:       SF4         WG27:       SF4         WG26:       C-255         UWG27:       SF4         WG27:       SF4         WG27:       SF4         WG27:       SF4         WG27:       SF4         WG27:       SF4         WG27:       SF4         WG27:       SF4         WG27:       SF4         WG27:       SF4         WG27:                                                                                                    | WG36:       ●WG30:       ●写卡后自动锁定卡片         ●WG35:       ●WG29:       ●家卡         ●WG34:       ●WG28:       ○家卡         ●WG33:       ●WG27:       写卡         ●WG32:       ●WG26:       0-255       0-65535         ●WG32:       ●WG26:       0-255       0-65535         ●WG32:       ●WG26:       0-255       0-65535         ●WG32:       ●WG26:       0-255       0-65535         ●WG32:       ●WG26:       0-255       0-65535         ●WG32:       ●WG26:       0-255       0-65535         ●WG32:       ●WG26:       0-255       0-65535         ●WG32:       ●WG26:       0-255       0-65535         ●WG32:       ●WG26:       ●255       0-65535         ●WG32:       ●WG26:       ●255       0-65535         ●WG32:       ●WG26:       ●255       0-65535         ●WG32:       ●WG26:       ●255       ●26535         ●WG32:       ●WG26:       ●255       ●26535         ●WG30:       ●WG26:       ●256       ●26535         ●WG30:       ●WG26:       ●26535       ●26535         ●WG30:       ●WG26:       ●26535       ●26535 <td>WG36:       ● WG30:       ● SFAEBBINITYERS         ● WG35:       ● WG29:       ● SFAEFS +1         ● WG34:       ● WG28:       ○ SFAEBBINITYERS         ● WG33:       ● WG27:       ○ SFAEBBINITYERS         ● WG32:       ● WG26:       0-255       0-65535         ● WG32:       ● WG26:       0-255       0-65535         ● WG32:       ● WG26:       ● 255       0-65535         ● WG32:       ● WG26:       ● 255       0-65535         ● WG32:       ● WG26:       ● 255       0-65535         ● WG32:       ● WG20000802       -       -         Scopy nfcPro 智能卡读写工具软件 Ver:2020060802       -       -       -         ● WCopy NSR122-H V601 -&gt; N15002149431       ● 连接       蜂鸣 检查更新         ● SFAEBBIN       ● SFAEBBIN       ● SFAEBBIN       ● SFAEBBIN         ● SFAEBBIN       ● SFAEBBIN       ● SFAEBBIN       ● SFAEBBIN         ● SFAEBBIN       ● SFAEBBIN       ● SFAEBBIN       ● SFAEBBIN         ● SFAEBBIN       ● SFAEBBIN       ● SFAEBBIN       ● SFAEBBIN         ● SFAEBBIN       ● SFAEBBIN       ● SFAEBBIN       ● SFAEBBIN         ● SFAEBBIN       ● SFAEBBIN       ● SFAEBBIN       ● SFAEBBIN         ● SFAEBB</td> <td>WG36:       ● WG30:       ● SFAElabilityEFA         ● WG35:       ● WG29:       ● SFAELFS +1         ● WG34:       ● WG28:       ○ WG27:         ● WG33:       ● WG26:       ● -255       0 -65535         ● WG32:       ● WG26:       ● -255       0 -65535         ● WG32:       ● WG26:       ● -255       0 -65535         ● WG32:       ● WG26:       ● -255       0 -65535         ● WG32:       ● WG26:       ● -255       0 -65535         ● WG32:       ● WG26:       ● -255       0 -65535         ● WG32:       ● WG26:       ● -255       0 -65535         ● WG32:       ● WG26:       ● -255       0 -65535         ● WG32:       ● WG26:       ● -255       0 -65535         ● WG32:       ● WG26:       ● -255       0 -65535         ● WG32:       ● WG26:       ● -255       0 -65535         ● WG32:       ● WG26:       ● -255       ● -65535         ● WG29:       ● WG209:       ● -255       ● -5535         ● WG29:       ● -255       ● -5535       ● -5535         ● WG29:       ● -255       ● -5535       ● -5535         ● WG29:       ● -255       ● -5535       ● -553</td> <td>● WG36:       ● WG30:       ● 写卡后自动锁定卡片         ● WG35:       ● WG29:       ● 蒙卡         ● WG34:       ● WG28:       ● 读卡         ● WG33:       ● WG27:       ■         ● WG32:       ● WG26:       ● -255       0 -65535         ● WG32:       ● WG26:       ● -255       0 -65535         ● WG32:       ● WG26:       ● -255       0 -65535         ● WG32:       ● WG26:       ● -255       0 -65535         ● WG32:       ● WG26:       ● -255       0 -65535         ● WG32:       ● WG26:       ● -255       0 -65535         ● WG32:       ● WG26:       ● -255       0 -65535         ● WG32:       ● WG26:       ● -255       0 -65535         ● WG32:       ● WG26:       ● -255       0 -65535         ● WG32:       ● WG26:       ● -255       0 -65535         ● WG32:       ● WG26:       ● -255       0 -65535         ● WG32:       ● WG26:       ● -255       ● -65535         ● WG32:       ● WG26:       ● -255       ● -65535         ● WG32:       ● WG26:       ● -255       ● -65535         ● WG32:       ● WG32:       ● WG32:       ● -255         ● WG3</td> <td>● WG36:       ● WG30:       ● 写卡后自动锁定卡片         ● WG35:       ● WG29:       ● 读末         ● WG34:       ● WG28:       ● 读末         ● WG33:       ● WG27:       ● SF木         ● WG32:       ● WG26:       ● -65535         ● WG32:       ● WG26:       ● -65535         ● WG32:       ● WG26:       ● -65535         ● WG32:       ● WG26:       ● -65535         ● WG32:       ● WG26:       ● -65535         ● WG32:       ● WG26:       ● -65535         ● WG32:       ● WG26:       ● -65535         ● WG32:       ● WG26:       ● -65535         ● WG32:       ● WG26:       ● -65535         ● WG32:       ● WG26:       ● -65535         ● WG32:       ● WG26:       ● -65535         ● WG32:       ● WG26:       ● -65535         ● WG32:       ● WG32:       ● -65535         ● WG32:       ● WG32:       ● -65535         ● WG32:       ● -65535       ● -65535         ● WG32:       ● -65535       ● -65535         ● WG32:       ● -65535       ● -65535         ● WG32:       ● -65535       ● -65535         ● WG32:       ● -65535       ● -65535<td>● WG36:       ● WG30:       ● 写卡后自动锁定卡片         ● WG35:       ● WG29:       ● 寄卡后未号 +1         ● WG34:       ● WG28:       ● 读卡         ● WG33:       ● WG27:       ● 写卡         ● WG32:       ● WG26:       ● -255       ● -65535         ● WG32:       ● WG26:       ● -255       ● -65535         ● WG32:       ● WG26:       ● -255       ● -65535         ● WG32:       ● WG26:       ● -255       ● -65535         ● WG32:       ● WG26:       ● -255       ● -65535         ● WG32:       ● WG26:       ● -255       ● -65535         ● WG32:       ● WG26:       ● -255       ● -65535         ● WG32:       ● WG26:       ● -255       ● -65535         ● WG32:       ● WG26:       ● -255       ● -65535         ● WG32:       ● WG26:       ● -255       ● -65535         ● WG32:       ● WG26:       ● -255       ● -65535         ● WG32:       ● WG26:       ● -255       ● -65535         ● WG32:       ● WG26:       ● -255       ● -65535         ● WG26:       ● -255       ● -65535       ● -65535         ● WC209/NSR12:       ● N15002149431       ● 査接        ● -65535</td></td> | WG36:       ● WG30:       ● SFAEBBINITYERS         ● WG35:       ● WG29:       ● SFAEFS +1         ● WG34:       ● WG28:       ○ SFAEBBINITYERS         ● WG33:       ● WG27:       ○ SFAEBBINITYERS         ● WG32:       ● WG26:       0-255       0-65535         ● WG32:       ● WG26:       0-255       0-65535         ● WG32:       ● WG26:       ● 255       0-65535         ● WG32:       ● WG26:       ● 255       0-65535         ● WG32:       ● WG26:       ● 255       0-65535         ● WG32:       ● WG20000802       -       -         Scopy nfcPro 智能卡读写工具软件 Ver:2020060802       -       -       -         ● WCopy NSR122-H V601 -> N15002149431       ● 连接       蜂鸣 检查更新         ● SFAEBBIN       ● SFAEBBIN       ● SFAEBBIN       ● SFAEBBIN         ● SFAEBBIN       ● SFAEBBIN       ● SFAEBBIN       ● SFAEBBIN         ● SFAEBBIN       ● SFAEBBIN       ● SFAEBBIN       ● SFAEBBIN         ● SFAEBBIN       ● SFAEBBIN       ● SFAEBBIN       ● SFAEBBIN         ● SFAEBBIN       ● SFAEBBIN       ● SFAEBBIN       ● SFAEBBIN         ● SFAEBBIN       ● SFAEBBIN       ● SFAEBBIN       ● SFAEBBIN         ● SFAEBB                                                                                                    | WG36:       ● WG30:       ● SFAElabilityEFA         ● WG35:       ● WG29:       ● SFAELFS +1         ● WG34:       ● WG28:       ○ WG27:         ● WG33:       ● WG26:       ● -255       0 -65535         ● WG32:       ● WG26:       ● -255       0 -65535         ● WG32:       ● WG26:       ● -255       0 -65535         ● WG32:       ● WG26:       ● -255       0 -65535         ● WG32:       ● WG26:       ● -255       0 -65535         ● WG32:       ● WG26:       ● -255       0 -65535         ● WG32:       ● WG26:       ● -255       0 -65535         ● WG32:       ● WG26:       ● -255       0 -65535         ● WG32:       ● WG26:       ● -255       0 -65535         ● WG32:       ● WG26:       ● -255       0 -65535         ● WG32:       ● WG26:       ● -255       0 -65535         ● WG32:       ● WG26:       ● -255       ● -65535         ● WG29:       ● WG209:       ● -255       ● -5535         ● WG29:       ● -255       ● -5535       ● -5535         ● WG29:       ● -255       ● -5535       ● -5535         ● WG29:       ● -255       ● -5535       ● -553                                                                                                    | ● WG36:       ● WG30:       ● 写卡后自动锁定卡片         ● WG35:       ● WG29:       ● 蒙卡         ● WG34:       ● WG28:       ● 读卡         ● WG33:       ● WG27:       ■         ● WG32:       ● WG26:       ● -255       0 -65535         ● WG32:       ● WG26:       ● -255       0 -65535         ● WG32:       ● WG26:       ● -255       0 -65535         ● WG32:       ● WG26:       ● -255       0 -65535         ● WG32:       ● WG26:       ● -255       0 -65535         ● WG32:       ● WG26:       ● -255       0 -65535         ● WG32:       ● WG26:       ● -255       0 -65535         ● WG32:       ● WG26:       ● -255       0 -65535         ● WG32:       ● WG26:       ● -255       0 -65535         ● WG32:       ● WG26:       ● -255       0 -65535         ● WG32:       ● WG26:       ● -255       0 -65535         ● WG32:       ● WG26:       ● -255       ● -65535         ● WG32:       ● WG26:       ● -255       ● -65535         ● WG32:       ● WG26:       ● -255       ● -65535         ● WG32:       ● WG32:       ● WG32:       ● -255         ● WG3                                                                                                    | ● WG36:       ● WG30:       ● 写卡后自动锁定卡片         ● WG35:       ● WG29:       ● 读末         ● WG34:       ● WG28:       ● 读末         ● WG33:       ● WG27:       ● SF木         ● WG32:       ● WG26:       ● -65535         ● WG32:       ● WG26:       ● -65535         ● WG32:       ● WG26:       ● -65535         ● WG32:       ● WG26:       ● -65535         ● WG32:       ● WG26:       ● -65535         ● WG32:       ● WG26:       ● -65535         ● WG32:       ● WG26:       ● -65535         ● WG32:       ● WG26:       ● -65535         ● WG32:       ● WG26:       ● -65535         ● WG32:       ● WG26:       ● -65535         ● WG32:       ● WG26:       ● -65535         ● WG32:       ● WG26:       ● -65535         ● WG32:       ● WG32:       ● -65535         ● WG32:       ● WG32:       ● -65535         ● WG32:       ● -65535       ● -65535         ● WG32:       ● -65535       ● -65535         ● WG32:       ● -65535       ● -65535         ● WG32:       ● -65535       ● -65535         ● WG32:       ● -65535       ● -65535 <td>● WG36:       ● WG30:       ● 写卡后自动锁定卡片         ● WG35:       ● WG29:       ● 寄卡后未号 +1         ● WG34:       ● WG28:       ● 读卡         ● WG33:       ● WG27:       ● 写卡         ● WG32:       ● WG26:       ● -255       ● -65535         ● WG32:       ● WG26:       ● -255       ● -65535         ● WG32:       ● WG26:       ● -255       ● -65535         ● WG32:       ● WG26:       ● -255       ● -65535         ● WG32:       ● WG26:       ● -255       ● -65535         ● WG32:       ● WG26:       ● -255       ● -65535         ● WG32:       ● WG26:       ● -255       ● -65535         ● WG32:       ● WG26:       ● -255       ● -65535         ● WG32:       ● WG26:       ● -255       ● -65535         ● WG32:       ● WG26:       ● -255       ● -65535         ● WG32:       ● WG26:       ● -255       ● -65535         ● WG32:       ● WG26:       ● -255       ● -65535         ● WG32:       ● WG26:       ● -255       ● -65535         ● WG26:       ● -255       ● -65535       ● -65535         ● WC209/NSR12:       ● N15002149431       ● 査接        ● -65535</td>                                                                                                    | ● WG36:       ● WG30:       ● 写卡后自动锁定卡片         ● WG35:       ● WG29:       ● 寄卡后未号 +1         ● WG34:       ● WG28:       ● 读卡         ● WG33:       ● WG27:       ● 写卡         ● WG32:       ● WG26:       ● -255       ● -65535         ● WG32:       ● WG26:       ● -255       ● -65535         ● WG32:       ● WG26:       ● -255       ● -65535         ● WG32:       ● WG26:       ● -255       ● -65535         ● WG32:       ● WG26:       ● -255       ● -65535         ● WG32:       ● WG26:       ● -255       ● -65535         ● WG32:       ● WG26:       ● -255       ● -65535         ● WG32:       ● WG26:       ● -255       ● -65535         ● WG32:       ● WG26:       ● -255       ● -65535         ● WG32:       ● WG26:       ● -255       ● -65535         ● WG32:       ● WG26:       ● -255       ● -65535         ● WG32:       ● WG26:       ● -255       ● -65535         ● WG32:       ● WG26:       ● -255       ● -65535         ● WG26:       ● -255       ● -65535       ● -65535         ● WC209/NSR12:       ● N15002149431       ● 査接        ● -65535                                                                                                    |
| WG36:       □ 写卡后卡号 +1         WG35:       □ WG29:         WG34:       □ WG28:         WG33:       □ WG27:         OWG32:       □ -255         WG32:       □ -255         WG26:       □ -255         OWG26:       □ -255         OWG27:       □ □         OWG32:       □ WG26:         OWG26:       □ -255         OWG26:       □ -255         OWG27:       □ -         WG32:       □ WG26:         OWG26:       □ -255         OWG26:       □ -255         OWG27:       □ -         WG32:       □ WG26:         UWG26:       □ -255         OWG26:       □ -255         OWG27:       □ -         WG36:       □ -         WG37:       □ -         WG26:       □ -         V       □ -         X <sup>A</sup> wCopy NSR122-H V601 -> N15002149431 ×         读未器已经连接       □          □       □         WK <sup>A</sup> ····································                                                                                                    | WG36:       □ 写卡后卡号 +1         WG35:       □ WG29:         WG34:       □ WG28:         WG33:       □ WG27:         OWG32:       □ 0-255         UWG32:       □ 0-255         UWG32:       □ 0-25         UWG32:       □ 0-25         UWG32:       □ 0-25         UWC0py NSR12-2+1 V601 -> N15002149431 ▼       □ 148         WW5       □ 149         WK5 <th>○W336:       ○W329:       □写卡后卡号+1         ○W331:       ○W321:       □W326:       □SF         ○W322:       ○W326:       □-255       □-85535         ○W32:       ○W326:       □-255       □-85535         ○W32:       ○W326:       □       □         Øw636:       □-255       □-85535       □       □         Copy nfcPro 智能卡读写工具软件 Ver:2020060802       □       □       □         次       wCopy NSR122:H V601 -&gt; N15002149431       ✓       连接       蜂鸣       检查更新         读卡器已经连接       wCopy NSR122:H V601 -&gt; N15002149431       ✓       连接       蜂鸣       检查更新         次       広       □       □       □       □       □       □         ØkF(ID)       高频卡(IC)       侦测嗅探       数据比技       参数配置       □       □       □         St 写卡成功       □       □       □       □       □       □       □         ○       □       □       □       □       □       □       □         次       □       □       □       □       □       □       □         ○       □       □       □       □       □       □       □       □<td>● WG36 :       ● WG29 :       □ 雪卡后未号 +1         ● WG35 :       ● WG28 :       □ 读卡         ● WG33 :       ● WG27 :       □ 雪卡         ● WG33 :       ● WG26 :       0-255       0-65535         ● WG32 :       ● WG26 :       0-255       0-65535         ● WG32 :       ● WG26 :       0-255       0-65535         ● WG32 :       ● WG26 :       0-255       0-65535         ● WG32 :       ● WG26 :       0-255       0-65535         ● WG32 :       ● WG26 :       0-255       0-65535         ● WG32 :       ● WG26 :       0-255       0-65535         ● WG32 :       ● WG26 :       ● 0-255       0-65535         ● WG32 :       ● WG26 :       ● 0-255       0-65535         ● WG32 :       ● WG26 :       ● 0-255       0-65535         ● WG32 :       ● WG26 :       ● 0-255       ● 0-65535         ● WG32 :       ● WG26 :       ● 0-255       ● 0-65535         ● WG32 :       ● WG26 :       ● 0-255       ● 0-65535         ● 0 :       ● 0 :       ● 0 :       ● 0         ● 0 :       ● 0 :       ● 0 :       ● 0 :       ● 0 :         ● 0 :       ● 0 :       ● 0 :       &lt;</td><td>○ WG36 :       ○ WG29 :       □ 写卡后卡号 +1         ○ WG35 :       ○ WG28 :       □ 读卡         ○ WG34 :       ○ WG27 :       □ □ □         ○ WG33 :       ○ WG27 :       □ □ □         ○ WG32 :       ○ WG26 :       □ □ □ □ □         Copy nfcPro 智能卡读写工具软件 Ver:2020060802       - □         WG35 :       ○ WG26 :       □ □ □ □         WG32 :       ○ WG26 :       □ □ □ □         WG35 :       ○ WG26 :       □ □ □ □         Copy nfcPro 智能卡读写工具软件 Ver:2020060802       - □         W       WcOpy NSR122-H V601 -&gt; N15002149431 ×       i 主接         W vCopy NSR122-H V601 -&gt; N15002149431 ×       i 主接       ////////////////////////////////////</td><td>○WG36:       ○WG29:       □写卡后卡号 +1         ○WG35:       ○WG28:       读卡         ○WG33:       ○WG27:       □S卡         ○WG32:       ○WG26:       0-255       0-65535         ○WG32:       ○WG26:       0-255       0-65535         Copy nfcPro       智能卡读写工具软件       Ver:2020060802       □         次       WCopy NSR122-H V601 -&gt; N15002149431       ✓       连接       蚌鸣       松查更新         读卡器已经连接       坎応       小       「       「       「       ●         水応       ●       ●       ●       ●       ●       ●       ●       ●       ●       ●       ●       ●       ●       ●       ●       ●       ●       ●       ●       ●       ●       ●       ●       ●       ●       ●       ●       ●       ●       ●       ●       ●       ●       ●       ●       ●       ●       ●       ●       ●       ●       ●       ●       ●       ●       ●       ●       ●       ●       ●       ●       ●       ●       ●       ●       ●       ●       ●       ●       ●       ●       ●       ●       ●       ●       <td< td=""><td>○WG36:       ○WG29:       □写卡后卡号+1         ○WG35:       ○WG28:       读卡         ○WG33:       ○WG27:       □S卡         ○WG32:       ○WG26:       0-255       0-65535         ○WG32:       ○WG26:       0-255       0-65535         Copy nfcPro 智能+读写工具软件 Ver:2020060802       -       -         次       WCopy NSR122-H V601 -&gt; N15002149431       ▲       ////////////////////////////////////</td><td>○WG36:       □SFEFEFEFEFEFEFEFEFEFEFEFEFEFEFEFEFEFEFE</td><td>● WG36:       ● WG29:       □ 京卡后卡号 +1         ● WG35:       ● WG28:       □ 涼卡         ● WG34:       ● WG27:       □ □ □ □         ● WG33:       ● WG26:       0-255       0-85535         ● WG32:       ● WG26:       0-255       0-85535         ● WG32:       ● WG26:       0-255       0-85535         ● WG32:       ● WG26:       ● 0-85535       ●         ○ WG26:       ● 0-85535       ●       ●         Scopy nfcPro 智能卡读写工具软件 Ver:2020060802       -       ●         ● WCopy NSR122-H V601 -&gt; N15002149431       ▲       ★         ★+器已经连接        ★       ★         频卡(ID)       高频卡(IC)       侦测嗅探       数据比较       参数配置         S: 写卡成功       ○       ●       ●       ●         &gt; Card       ●       ●       ●       ●</td><td>○WG36:       ○WG29:       读末         ○WG35:       ○WG28:       读末         ○WG33:       ○WG27:       写末         ○WG32:       ○WG26:       0-255       0-85535         ○WG32:       ○WG26:       0-255       0-85535         ○WG32:       ○WG26:       0-255       0-85535         ○WG32:       ○WG26:       ○       0-85535         ○WG32:       ○WG26:       ○       0-85535         ○WG32:       ○WG26:       ○       0-85535         ○WG32:       ○WG26:       ○       0-85535         ○WG32:       ○WG26:       ○       0-85535         ○WG32:       ○WG26:       ○       0-85535         ○WG32:       ○WG26:       ○       0-85535         ○WG32:       ○       ○       ○         ○WG32:       ○       ○       ○       ○         ○WG32:       ○       ○       ○       ○       ○         ○       ○       ○       ○       ○       ○       ○         ○       ○       ○       ○       ○       ○       ○       ○         ○       ○       ○       ○       ○       ○       ○</td></td<></td></th> | ○W336:       ○W329:       □写卡后卡号+1         ○W331:       ○W321:       □W326:       □SF         ○W322:       ○W326:       □-255       □-85535         ○W32:       ○W326:       □-255       □-85535         ○W32:       ○W326:       □       □         Øw636:       □-255       □-85535       □       □         Copy nfcPro 智能卡读写工具软件 Ver:2020060802       □       □       □         次       wCopy NSR122:H V601 -> N15002149431       ✓       连接       蜂鸣       检查更新         读卡器已经连接       wCopy NSR122:H V601 -> N15002149431       ✓       连接       蜂鸣       检查更新         次       広       □       □       □       □       □       □         ØkF(ID)       高频卡(IC)       侦测嗅探       数据比技       参数配置       □       □       □         St 写卡成功       □       □       □       □       □       □       □         ○       □       □       □       □       □       □       □         次       □       □       □       □       □       □       □         ○       □       □       □       □       □       □       □       □ <td>● WG36 :       ● WG29 :       □ 雪卡后未号 +1         ● WG35 :       ● WG28 :       □ 读卡         ● WG33 :       ● WG27 :       □ 雪卡         ● WG33 :       ● WG26 :       0-255       0-65535         ● WG32 :       ● WG26 :       0-255       0-65535         ● WG32 :       ● WG26 :       0-255       0-65535         ● WG32 :       ● WG26 :       0-255       0-65535         ● WG32 :       ● WG26 :       0-255       0-65535         ● WG32 :       ● WG26 :       0-255       0-65535         ● WG32 :       ● WG26 :       0-255       0-65535         ● WG32 :       ● WG26 :       ● 0-255       0-65535         ● WG32 :       ● WG26 :       ● 0-255       0-65535         ● WG32 :       ● WG26 :       ● 0-255       0-65535         ● WG32 :       ● WG26 :       ● 0-255       ● 0-65535         ● WG32 :       ● WG26 :       ● 0-255       ● 0-65535         ● WG32 :       ● WG26 :       ● 0-255       ● 0-65535         ● 0 :       ● 0 :       ● 0 :       ● 0         ● 0 :       ● 0 :       ● 0 :       ● 0 :       ● 0 :         ● 0 :       ● 0 :       ● 0 :       &lt;</td> <td>○ WG36 :       ○ WG29 :       □ 写卡后卡号 +1         ○ WG35 :       ○ WG28 :       □ 读卡         ○ WG34 :       ○ WG27 :       □ □ □         ○ WG33 :       ○ WG27 :       □ □ □         ○ WG32 :       ○ WG26 :       □ □ □ □ □         Copy nfcPro 智能卡读写工具软件 Ver:2020060802       - □         WG35 :       ○ WG26 :       □ □ □ □         WG32 :       ○ WG26 :       □ □ □ □         WG35 :       ○ WG26 :       □ □ □ □         Copy nfcPro 智能卡读写工具软件 Ver:2020060802       - □         W       WcOpy NSR122-H V601 -&gt; N15002149431 ×       i 主接         W vCopy NSR122-H V601 -&gt; N15002149431 ×       i 主接       ////////////////////////////////////</td> <td>○WG36:       ○WG29:       □写卡后卡号 +1         ○WG35:       ○WG28:       读卡         ○WG33:       ○WG27:       □S卡         ○WG32:       ○WG26:       0-255       0-65535         ○WG32:       ○WG26:       0-255       0-65535         Copy nfcPro       智能卡读写工具软件       Ver:2020060802       □         次       WCopy NSR122-H V601 -&gt; N15002149431       ✓       连接       蚌鸣       松查更新         读卡器已经连接       坎応       小       「       「       「       ●         水応       ●       ●       ●       ●       ●       ●       ●       ●       ●       ●       ●       ●       ●       ●       ●       ●       ●       ●       ●       ●       ●       ●       ●       ●       ●       ●       ●       ●       ●       ●       ●       ●       ●       ●       ●       ●       ●       ●       ●       ●       ●       ●       ●       ●       ●       ●       ●       ●       ●       ●       ●       ●       ●       ●       ●       ●       ●       ●       ●       ●       ●       ●       ●       ●       ●       <td< td=""><td>○WG36:       ○WG29:       □写卡后卡号+1         ○WG35:       ○WG28:       读卡         ○WG33:       ○WG27:       □S卡         ○WG32:       ○WG26:       0-255       0-65535         ○WG32:       ○WG26:       0-255       0-65535         Copy nfcPro 智能+读写工具软件 Ver:2020060802       -       -         次       WCopy NSR122-H V601 -&gt; N15002149431       ▲       ////////////////////////////////////</td><td>○WG36:       □SFEFEFEFEFEFEFEFEFEFEFEFEFEFEFEFEFEFEFE</td><td>● WG36:       ● WG29:       □ 京卡后卡号 +1         ● WG35:       ● WG28:       □ 涼卡         ● WG34:       ● WG27:       □ □ □ □         ● WG33:       ● WG26:       0-255       0-85535         ● WG32:       ● WG26:       0-255       0-85535         ● WG32:       ● WG26:       0-255       0-85535         ● WG32:       ● WG26:       ● 0-85535       ●         ○ WG26:       ● 0-85535       ●       ●         Scopy nfcPro 智能卡读写工具软件 Ver:2020060802       -       ●         ● WCopy NSR122-H V601 -&gt; N15002149431       ▲       ★         ★+器已经连接        ★       ★         频卡(ID)       高频卡(IC)       侦测嗅探       数据比较       参数配置         S: 写卡成功       ○       ●       ●       ●         &gt; Card       ●       ●       ●       ●</td><td>○WG36:       ○WG29:       读末         ○WG35:       ○WG28:       读末         ○WG33:       ○WG27:       写末         ○WG32:       ○WG26:       0-255       0-85535         ○WG32:       ○WG26:       0-255       0-85535         ○WG32:       ○WG26:       0-255       0-85535         ○WG32:       ○WG26:       ○       0-85535         ○WG32:       ○WG26:       ○       0-85535         ○WG32:       ○WG26:       ○       0-85535         ○WG32:       ○WG26:       ○       0-85535         ○WG32:       ○WG26:       ○       0-85535         ○WG32:       ○WG26:       ○       0-85535         ○WG32:       ○WG26:       ○       0-85535         ○WG32:       ○       ○       ○         ○WG32:       ○       ○       ○       ○         ○WG32:       ○       ○       ○       ○       ○         ○       ○       ○       ○       ○       ○       ○         ○       ○       ○       ○       ○       ○       ○       ○         ○       ○       ○       ○       ○       ○       ○</td></td<></td>                                                                                                    | ● WG36 :       ● WG29 :       □ 雪卡后未号 +1         ● WG35 :       ● WG28 :       □ 读卡         ● WG33 :       ● WG27 :       □ 雪卡         ● WG33 :       ● WG26 :       0-255       0-65535         ● WG32 :       ● WG26 :       0-255       0-65535         ● WG32 :       ● WG26 :       0-255       0-65535         ● WG32 :       ● WG26 :       0-255       0-65535         ● WG32 :       ● WG26 :       0-255       0-65535         ● WG32 :       ● WG26 :       0-255       0-65535         ● WG32 :       ● WG26 :       0-255       0-65535         ● WG32 :       ● WG26 :       ● 0-255       0-65535         ● WG32 :       ● WG26 :       ● 0-255       0-65535         ● WG32 :       ● WG26 :       ● 0-255       0-65535         ● WG32 :       ● WG26 :       ● 0-255       ● 0-65535         ● WG32 :       ● WG26 :       ● 0-255       ● 0-65535         ● WG32 :       ● WG26 :       ● 0-255       ● 0-65535         ● 0 :       ● 0 :       ● 0 :       ● 0         ● 0 :       ● 0 :       ● 0 :       ● 0 :       ● 0 :         ● 0 :       ● 0 :       ● 0 :       <                                                                                                    | ○ WG36 :       ○ WG29 :       □ 写卡后卡号 +1         ○ WG35 :       ○ WG28 :       □ 读卡         ○ WG34 :       ○ WG27 :       □ □ □         ○ WG33 :       ○ WG27 :       □ □ □         ○ WG32 :       ○ WG26 :       □ □ □ □ □         Copy nfcPro 智能卡读写工具软件 Ver:2020060802       - □         WG35 :       ○ WG26 :       □ □ □ □         WG32 :       ○ WG26 :       □ □ □ □         WG35 :       ○ WG26 :       □ □ □ □         Copy nfcPro 智能卡读写工具软件 Ver:2020060802       - □         W       WcOpy NSR122-H V601 -> N15002149431 ×       i 主接         W vCopy NSR122-H V601 -> N15002149431 ×       i 主接       ////////////////////////////////////                                                                                                    | ○WG36:       ○WG29:       □写卡后卡号 +1         ○WG35:       ○WG28:       读卡         ○WG33:       ○WG27:       □S卡         ○WG32:       ○WG26:       0-255       0-65535         ○WG32:       ○WG26:       0-255       0-65535         Copy nfcPro       智能卡读写工具软件       Ver:2020060802       □         次       WCopy NSR122-H V601 -> N15002149431       ✓       连接       蚌鸣       松查更新         读卡器已经连接       坎応       小       「       「       「       ●         水応       ●       ●       ●       ●       ●       ●       ●       ●       ●       ●       ●       ●       ●       ●       ●       ●       ●       ●       ●       ●       ●       ●       ●       ●       ●       ●       ●       ●       ●       ●       ●       ●       ●       ●       ●       ●       ●       ●       ●       ●       ●       ●       ●       ●       ●       ●       ●       ●       ●       ●       ●       ●       ●       ●       ●       ●       ●       ●       ●       ●       ●       ●       ●       ●       ● <td< td=""><td>○WG36:       ○WG29:       □写卡后卡号+1         ○WG35:       ○WG28:       读卡         ○WG33:       ○WG27:       □S卡         ○WG32:       ○WG26:       0-255       0-65535         ○WG32:       ○WG26:       0-255       0-65535         Copy nfcPro 智能+读写工具软件 Ver:2020060802       -       -         次       WCopy NSR122-H V601 -&gt; N15002149431       ▲       ////////////////////////////////////</td><td>○WG36:       □SFEFEFEFEFEFEFEFEFEFEFEFEFEFEFEFEFEFEFE</td><td>● WG36:       ● WG29:       □ 京卡后卡号 +1         ● WG35:       ● WG28:       □ 涼卡         ● WG34:       ● WG27:       □ □ □ □         ● WG33:       ● WG26:       0-255       0-85535         ● WG32:       ● WG26:       0-255       0-85535         ● WG32:       ● WG26:       0-255       0-85535         ● WG32:       ● WG26:       ● 0-85535       ●         ○ WG26:       ● 0-85535       ●       ●         Scopy nfcPro 智能卡读写工具软件 Ver:2020060802       -       ●         ● WCopy NSR122-H V601 -&gt; N15002149431       ▲       ★         ★+器已经连接        ★       ★         频卡(ID)       高频卡(IC)       侦测嗅探       数据比较       参数配置         S: 写卡成功       ○       ●       ●       ●         &gt; Card       ●       ●       ●       ●</td><td>○WG36:       ○WG29:       读末         ○WG35:       ○WG28:       读末         ○WG33:       ○WG27:       写末         ○WG32:       ○WG26:       0-255       0-85535         ○WG32:       ○WG26:       0-255       0-85535         ○WG32:       ○WG26:       0-255       0-85535         ○WG32:       ○WG26:       ○       0-85535         ○WG32:       ○WG26:       ○       0-85535         ○WG32:       ○WG26:       ○       0-85535         ○WG32:       ○WG26:       ○       0-85535         ○WG32:       ○WG26:       ○       0-85535         ○WG32:       ○WG26:       ○       0-85535         ○WG32:       ○WG26:       ○       0-85535         ○WG32:       ○       ○       ○         ○WG32:       ○       ○       ○       ○         ○WG32:       ○       ○       ○       ○       ○         ○       ○       ○       ○       ○       ○       ○         ○       ○       ○       ○       ○       ○       ○       ○         ○       ○       ○       ○       ○       ○       ○</td></td<>                                                                                                    | ○WG36:       ○WG29:       □写卡后卡号+1         ○WG35:       ○WG28:       读卡         ○WG33:       ○WG27:       □S卡         ○WG32:       ○WG26:       0-255       0-65535         ○WG32:       ○WG26:       0-255       0-65535         Copy nfcPro 智能+读写工具软件 Ver:2020060802       -       -         次       WCopy NSR122-H V601 -> N15002149431       ▲       ////////////////////////////////////                                                                                                    | ○WG36:       □SFEFEFEFEFEFEFEFEFEFEFEFEFEFEFEFEFEFEFE                                                                                                    | ● WG36:       ● WG29:       □ 京卡后卡号 +1         ● WG35:       ● WG28:       □ 涼卡         ● WG34:       ● WG27:       □ □ □ □         ● WG33:       ● WG26:       0-255       0-85535         ● WG32:       ● WG26:       0-255       0-85535         ● WG32:       ● WG26:       0-255       0-85535         ● WG32:       ● WG26:       ● 0-85535       ●         ○ WG26:       ● 0-85535       ●       ●         Scopy nfcPro 智能卡读写工具软件 Ver:2020060802       -       ●         ● WCopy NSR122-H V601 -> N15002149431       ▲       ★         ★+器已经连接        ★       ★         频卡(ID)       高频卡(IC)       侦测嗅探       数据比较       参数配置         S: 写卡成功       ○       ●       ●       ●         > Card       ●       ●       ●       ●                                                                                                    | ○WG36:       ○WG29:       读末         ○WG35:       ○WG28:       读末         ○WG33:       ○WG27:       写末         ○WG32:       ○WG26:       0-255       0-85535         ○WG32:       ○WG26:       0-255       0-85535         ○WG32:       ○WG26:       0-255       0-85535         ○WG32:       ○WG26:       ○       0-85535         ○WG32:       ○WG26:       ○       0-85535         ○WG32:       ○WG26:       ○       0-85535         ○WG32:       ○WG26:       ○       0-85535         ○WG32:       ○WG26:       ○       0-85535         ○WG32:       ○WG26:       ○       0-85535         ○WG32:       ○WG26:       ○       0-85535         ○WG32:       ○       ○       ○         ○WG32:       ○       ○       ○       ○         ○WG32:       ○       ○       ○       ○       ○         ○       ○       ○       ○       ○       ○       ○         ○       ○       ○       ○       ○       ○       ○       ○         ○       ○       ○       ○       ○       ○       ○                                                                                                    |
| Wa35:       Wa36:       读末         Wa34:       Wa28:       读末         Wa33:       Wa27:       写末         Wa32:       Wa26:       0-255       0-65535         Wa32:       Wa26:       0-255       0-65535         Wa32:       Wa26:       0-255       0-65535         Wa32:       Wa26:       0-255       0-65535         Wa32:       Wa26:       0-255       0-65535         Wa32:       Wa26:       0-255       0-65535         Wa32:       Wa26:       0-255       0-65535         Wa32:       Wa26:       0-255       0-65535         Wa32:       Wa26:       0-255       0-65535         Wa32:       Wa26:       0-255       0-65535         Wa32:       Wa26:       0-255       0-65535         Wa32:       Wa27:       0-255       0-65535         Wa32:       Wa32:       Wa32:       0       0-255         Wa35:       Wa35:       Wa35:       0       0-255         Wa35:       Wa35:       Wa35:       0       0         Wa35:       Wa35:       0       0       0         Wa5:       Wa5:       0                                                                                                    | Wa35:       Wa36:       读未         Wa34:       Wa328:       读未         Wa33:       Wa27:       写未         Wa32:       Wa26:       0-255       0-85535         Wa32:       Wa32:       Wa32:       -         Copy nfcPro 智能卡读写工具软件: Ver:2020060802       -       -         Xc       wCopy NSR122-H V601 →> N15002149431       ·       ·         WSB       wCopy NSR122-H V601 →> N15002149431       ·       ·         WSF       wCopy NSR122-H V601 →> N15002149431       ·       ·         Yc       ·       ·       ·       ·         WSF       ·       ·       ·       ·       ·         SB       ·       ·       ·       ·       ·       ·         Wsk       ·       ·       ·       ·       ·       ·         SB       ·       ·       ·       ·       ·       ·       ·       ·       ·       ·       ·       ·       ·       ·       ·       ·       ·       ·       ·       ·       ·       ·       ·       ·       ·       ·       ·       ·       ·       ·       ·       ·       ·       ·                                                                                                    | ○WG35:       ○WG28:       读卡         ○WG34:       ○WG27:       写卡         ○WG33:       ○WG26:       0-255       0-65535         ○WG32:       ○WG26:       0-255       0-65535         ○WG32:       ○WG26:       0-255       0-65535         ○WG32:       ○WG26:       0-255       0-65535         ○WG32:       ○WG26:       0-255       0-65535         ○WG32:       ○WG26:       0-255       0-65535         ○WG32:       ○WG26:       ○-255       0-65535         ○WG32:       ○WG26:       ○-255       0-65535         ○WG32:       ○WG26:       ○-255       0-65535         ○WG32:       ○WG26:       ○-255       0-65535         ○WG32:       ○WG26:       ○-255       0-65535         ○WG32:       ○       ○       ○       ○         ○WG20:       ○       ○       ○       ○         ○       ○       ○       ○       ○       ○         ○       ○       ○       ○       ○       ○         ○       ○       ○       ○       ○       ○         ○       ○       ○       ○       ○       ○                                                                                                    | WG35:       WG34:       WG28:       读卡         WG34:       WG27:       写卡         WG33:       Overset       Get         WG32:       WG26:       0-255       0-65535         WG32:       WG26:       0-255       0-65535         WG32:       WG26:       0-255       0-65535         WG32:       WG26:       0-255       0-65535         WG32:       WG26:       0-255       0-65535         WG32:       WG26:       0-255       0-65535         WG32:       WG26:       0-255       0-65535         WG32:       WG26:       0-255       0-65535         WG32:       WG26:       0-255       0-65535         WG32:       WG26:       0-255       0-65535         WG32:       WG26:       0-255       0-65535         WG32:       WG26:       0-255       0-65535         WG32:       WG26:       1255       0-65535       0-0         Øk(0)       SE       Wc0py NSR122-H V601 -> N15002149431       ¥ 接接       \$\$\$\$\$\$\$\$\$\$\$\$\$\$\$\$\$\$\$\$\$\$\$\$\$\$\$\$\$\$\$\$\$\$\$\$                                                                                                    | ○WG35:       ○WG28:       读卡         ○WG34:       ○WG27:       写末         ○WG33:       ○WG26:       0-255       0-65535         ○WG32:       ○WG26:       0-255       0-65535         ○WG32:       ○WG26:       0-255       0-65535         ○WG32:       ○WG26:       0-255       0-65535         ○WG32:       ○WG26:       0-255       0-65535         ○WG32:       ○WG26:       0-255       0-65535         ○WG32:       ○WG26:       0-255       0-65535         ○WG32:       ○WG26:       ○-255       0-65535         ○WG32:       ○WG26:       ○-255       0-65535         ○WG32:       ○WG26:       ○-255       0-65535         ○WG32:       ○WG26:       ○-255       0-65535         ○WG32:       ○WG26:       ○-255       0-65535         ○WG32:       ○WG26:       ○-255       0-65535         ○WG32:       ○WG26:       ○-255       0-65535         ○WG32:       ○WG26:       ○-255       ○-65535         ○WG32:       ○WG26:       ○       ○         ○WC09!       SRF(IC)       (Mmg44431)       ◇ (Like and and and and and and and and and and                                                                                                    | ○ WG35:       ○ WG28:       读未         ○ WG33:       ○ WG27:       □         ○ WG32:       ○ WG26:       ○-255       0-65535         ○ WG32:       ○ WG26:       □-255       0-65535         ○ WG32:       ○ WG26:       □-255       0-65535         ○ WG32:       ○ WG26:       □-255       0-65535         ○ WG32:       ○ WG26:       □-255       0-65535         ○ WG32:       ○ WG26:       □-255       0-65535         ○ WG32:       ○ WG26:       □-255       0-65535         ○ WG32:       ○ WG26:       □-255       0-65535         ○ WG32:       ○ WG26:       □-255       0-65535         ○ WG32:       ○ WG26:       □-255       0-65535         ○ WG32:       ○ WG26:       □-255       0-65535         ○ WG26:       ○ 255       □-255       0-65535         ○ WG26:       ○ 255       □-255       0-65535         ○ WG26:       ○ 255       □-255       □-255         ○ WG26:       ○ 255       ○ 255       □-255       □-255         ○ GCO       ○ 255       ○ 255       □-255       □-255         ○ 55       ○ 55       ○ 55       □<55                                                                                                    | ○WG35:       ○WG28:       读未         ○WG33:       ○WG27:       写未         ○WG32:       ○WG26:       ○-255       0-65535         ○WG32:       ○WG26:       ○-255       0-65535         ○WG32:       ○WG26:       ○-255       0-65535         ○WG32:       ○WG26:       ○-255       0-65535         ○WG32:       ○WG26:       ○-255       0-65535         ○WG26:       ○-255       0-65535       ○         Copy nfcPro 智能+读写工具软件 Ver:2020060802       -       -         次       WCopy NSR122-H V601 -> N15002149431       ✓       i i i i i i i i i i i i i i i i i i i                                                                                                    | ○ WG35:       ○ WG28:       读未         ○ WG34:       ○ WG27:       写末         ○ WG33:       ○ ·255       0-665535         ○ WG32:       ○ WG26:       0-255         ○ COO       ○ WG26:       ○ ·255         ○ WG32:       ○ WG26:       ○ ·255         ○ WG32:       ○ WG26:       ○ ·255         ○ WG32:       ○ WG26:       ○ ·255         ○ WG26:       ○ ·255       ○ ·665535         ○ WG32:       ○ ·0 ·0 ·0 ·0 ·0 ·0 ·0 ·0 ·0 ·0 ·0 ·0 ·0                                                                                                    | ○ WG35:       ○ WG28:       读卡         ○ WG34:       ○ WG27:       写卡         ○ WG33:       ○ · · · · · · · · · · · · · · · · · · ·                                                                                                    | WG35:       ○WG328:       读未         ○WG33:       ○WG27:       写末         ○WG32:       ○WG26:       0-255       0-665535         ○WG32:       ○WG26:       0-255       0-665535         ○WG32:       ○WG26:       0-255       0-665535         ○WG32:       ○WG26:       0-255       0-665535         ○WG32:       ○WG26:       0-255       0-665535         ○WG32:       ○WG26:       0-255       0-665535         ○WG32:       ○WG26:       0-255       0-665535         ○WG32:       ○WG26:       0-255       0-665535         ○WG32:       ○WG26:       ○-255       0-665535         ○WG32:       ○WG26:       ○-255       0-665535         ○WG32:       ○WG26:       ○-255       0-665535         ○WG32:       ○WG26:       ○-255       0-665535         ○WG32:       ○WG26:       ○-255       0-665535         ○WG32:       ○WG26:       ○-255       0-665535         ○WG32:       ○WG26:       ○-255       ○-665535         ○WG32:       ○WG26:       ○-255       ○-665535         ○WG32:       ○WG26:       ○-255       ○-665535         ○WG40:                                                                                                    |
| WG34:       ● WG28:       ● WG27:         ● WG33:       ● WG27:       □         ● WG32:       ● WG26:       0-255       0-65535         ● WG32:       ● WG26:       0-255       0-65535         ● WG32:       ● WG26:       0-255       0-65535         ● WG32:       ● WG26:       0-255       0-65535         ● WG32:       ● WG26:       0-255       0-65535         ● WG32:       ● WG26:       0-255       0-65535         ● WG32:       ● WG26:       0-255       0-65535         ● WG32:       ● WG26:       0-255       0-65535         ● WG32:       ● WG26:       0-255       0-65535         ● WG32:       ● WG26:       0-255       0-65535         ● WG32:       ● WG32:       ● WG32:       ●         ● WG32:       ● WG32:       ● WG32:       ●       ●         ● WG32:       ● WG32:       ● WG32:       ●       ●         ● WG32:       ● WG32:       ● WG32:       ●       ●         ● SB       ● WC000 MSR122-H V601 -> N15002149431       ● 连接       蜂鸣       检查更新         ◎ WF       ● WG32:       ● WG32:       ●       ●       ● <t< td=""><td>WG34:       WG28:       ★ ►         WG33:       WG27:       写卡         WG32:       WG26:       0-255       0-65535         WG32:       WG26:       0-255       0-65535         WG32:       WG26:       0-255       0-65535         WG32:       WG26:       0-255       0-65535         WG32:       WG26:       0-255       0-65535         WG32:       WG26:       0-255       0-65535         WG32:       WG26:       0-255       0-65535         WG32:       WG26:       0-255       0-65535         WG32:       WG26:       0-255       0-65535         WG32:       WG26:       0-255       0-65535         WG32:       WG26:       0-255       0-65535         WG32:       WG26:       0-255       0-65535         WG26:       V////&gt;V///&gt;V///&gt;V///&gt;V///&gt;V///&gt;V///&gt;V</td><th>WG34:       WG28:       ★         WG33:       WG27:       写卡         WG32:       WG26:       0-255       0-85535         WG32:       WG26:       0-255       0-85535         Copy nfcPro 智能卡读写工具软件 Ver:2020060802       -       -         Copy nfcPro 智能卡读写工具软件 Ver:2020060802       -       -         WCopy NSR122-H V601&gt; N15002149431       Y       连接       蜂鸣       检查更新         读卡器已经连接               频卡(ID)       高频卡(IC)       侦测嗅探       数据比技       参数配置              公       写下成功                                                                &lt;</th><td>WG34:       WG28:       WG27:         WG33:       WG27:       写卡         WG32:       WG26:       0-255       0-65535         WG32:       WG26:       0-255       0-65535         WG32:       WG26:       0-255       0-65535         WG28:       WG26:       0-255       0-65535         WG28:       WG26:       0-255       0-65535         WG28:       WG26:       0-255       0-65535         WG29:       WG26:       0-255       0-65535         WG29:       WG26:       0-65535       0-65535         WG29:       WG26:       0-65535       0-65535         WG29:       WG26:       0-65535       0-65535         WG29:       WG26:       0-255       0-65535         WC29:       WS21494       1249431       1248       1248         WF(ID)       高频卡(IC)       (0-900000000000000000000000000000000000</td><td>○WG34:       ○WG28:       ○WG27:       写卡         ○WG33:       ○WG26:       0-255       0-85535         ○WG32:       ○WG26:       0-255       0-85535         ○WG32:       ○WG26:       0-255       0-85535         ○WG32:       ○WG26:       0-255       0-85535         ○WG32:       ○WG26:       0-255       0-85535         ○WG20:       -       □         Copy nfcPro 智能+读写工具软件 Ver:2020060802       -       □         WcOpy NSR122-H V601&gt; N15002149431       ✓       连接       蜂鸣       检查更新         读卡器已经连接               频卡(ID)       高频卡(IC)       侦测嗅探       数据比校       参数配置              公       写卡成功</td><td>○WG34:       ○WG27:         ○WG33:       ○WG26:         ○WG26:       ○-255         ○WG32:       ○WG26:         ○UWG26:       ○-255         ○WG27:       □         ○WG32:       ○WG26:         ○-255       ○-65535         ○WG26:       ○-255         ○-255       ○-65535         ○WG32:       □         ○       ○-255         ○-255       ○-65535         ○WG20:       □         ○       ○-255         ○-255       ○-65535         ○WG32:       □         ○       ○-255         ○-255       ○-65535         ○WG20:       □         ○       ○         ○       ○         ○       ○         ○       ○         ○       ○         ○       ○         ○       ○         ○       ○         ○       ○         ○       ○         ○       ○         ○       ○         ○       ○         ○       ○         ○       ○         ○<!--</td--><td>○WG34:       ○WG28:       ○WG27:         ○WG33:       ○WG26:       ○-255       0-65535         ○WG32:       ○WG26:       ○-255       0-65535         ○WG32:       ○WG26:       ○-255       0-65535         ○WG32:       ○WG26:       ○-255       0-65535         ○WG32:       ○WG26:       ○-255       0-65535         ○WG32:       ○WG26:       ○-255       0-65535         ○WG32:       ○WG26:       ○-255       0-65535         ○WG32:       ○WG26:       ○-255       0-65535         ○WG32:       ○WG26:       ○-255       0-65535         ○WG32:       ○WG26:       ○-255       0-65535         ○WG32:       ○WG26:       ○-255       0-65535         ○WG32:       ○WG26:       ○-255       0-65535         ○WG20:       ○WG20:       ○       ○         ○WC09:       NSR122-H V601 -&gt; N15002149431       ○ 主接接       \$\$\$\$\$\$\$\$\$\$\$\$\$\$\$\$\$\$\$\$\$\$\$\$\$\$\$\$\$\$\$\$\$\$\$\$</td><td>WG34:       WG28:       WG27:         WG33:       WG27:       写末         WG32:       WG26:       0-255       0-65535         WG32:       WG26:       0-255       0-65535         Copy nfcPro 智能+读写工具软件 Ver:2020060802       -       -         次       wCopy NSR122-H V601&gt; N15002149431       ////////////////////////////////////</td><td>○WG34:       ○WG28:       ○WG27:         ○WG33:       ○WG26:       ○-255       0-65535         ○WG32:       ○WG26:       ○-255       0-65535         ○WG32:       ○WG26:       ○-255       0-65535         Copy nfcPro 智能+读写工具软件 Ver:2020060802       -       -         WCopy NSR122-H V601 -&gt; N15002149431       ✓       连接       蟑鸣         松空のpy NSR122-H V601 -&gt; N15002149431       ✓       连接       蟑鸣         松空回頭       松空回頭       ※       小       「         「水态       小       小       1248       蝓鳴       检查更新         「水志       小       小       149431       ✓       148         「水志       小       小       149431       ✓       148         「       小       小       15002149431       ✓       148         「       小       小       149431       ✓       148         「       小       小       149431       ✓       148         「       小       小       1502149431       ✓       148         「       小       小       1502149431       ✓       148         「       小       小       1502149431       ✓       148</td><td>WG34:       WG28:       K         WG33:       WG27:       写卡         WG32:       WG26:       0-255       0-65535         WG32:       WG26:       0-255       0-65535         WG32:       WG26:       0-255       0-65535         WG26:       0-255       0-65535       0         SCCON       WCopy NSR122-H V601 → N15002149431       ✓       □         WcOpy NSR122-H V601 → N15002149431       ✓       izik       蚊=         WcOpy NSR122-H V601 → N15002149431       ✓       izik       蚊=         WcOpy NSR122-H V601 → N15002149431       ✓       izik       虻=         With the state       with the state       izik       izik       isin         SE       WCopy NSR122-H V601 → N15002149431       ✓       izik       isin       izik         With the state       with the state       izik       isin       izik       isin       isin         SE       With the state       izik       isin       isin       isin       isin       isin       isin         SE       With the state       isin       isin       isin       isin       isin       isin       isin       isin       isin       isin       isin</td></td></t<>                                                                                                    | WG34:       WG28:       ★ ►         WG33:       WG27:       写卡         WG32:       WG26:       0-255       0-65535         WG32:       WG26:       0-255       0-65535         WG32:       WG26:       0-255       0-65535         WG32:       WG26:       0-255       0-65535         WG32:       WG26:       0-255       0-65535         WG32:       WG26:       0-255       0-65535         WG32:       WG26:       0-255       0-65535         WG32:       WG26:       0-255       0-65535         WG32:       WG26:       0-255       0-65535         WG32:       WG26:       0-255       0-65535         WG32:       WG26:       0-255       0-65535         WG32:       WG26:       0-255       0-65535         WG26:       V////>V///>V///>V///>V///>V///>V///>V                                                                                                    | WG34:       WG28:       ★         WG33:       WG27:       写卡         WG32:       WG26:       0-255       0-85535         WG32:       WG26:       0-255       0-85535         Copy nfcPro 智能卡读写工具软件 Ver:2020060802       -       -         Copy nfcPro 智能卡读写工具软件 Ver:2020060802       -       -         WCopy NSR122-H V601> N15002149431       Y       连接       蜂鸣       检查更新         读卡器已经连接               频卡(ID)       高频卡(IC)       侦测嗅探       数据比技       参数配置              公       写下成功                                                                <                                                                                                    | WG34:       WG28:       WG27:         WG33:       WG27:       写卡         WG32:       WG26:       0-255       0-65535         WG32:       WG26:       0-255       0-65535         WG32:       WG26:       0-255       0-65535         WG28:       WG26:       0-255       0-65535         WG28:       WG26:       0-255       0-65535         WG28:       WG26:       0-255       0-65535         WG29:       WG26:       0-255       0-65535         WG29:       WG26:       0-65535       0-65535         WG29:       WG26:       0-65535       0-65535         WG29:       WG26:       0-65535       0-65535         WG29:       WG26:       0-255       0-65535         WC29:       WS21494       1249431       1248       1248         WF(ID)       高频卡(IC)       (0-900000000000000000000000000000000000                                                                                                    | ○WG34:       ○WG28:       ○WG27:       写卡         ○WG33:       ○WG26:       0-255       0-85535         ○WG32:       ○WG26:       0-255       0-85535         ○WG32:       ○WG26:       0-255       0-85535         ○WG32:       ○WG26:       0-255       0-85535         ○WG32:       ○WG26:       0-255       0-85535         ○WG20:       -       □         Copy nfcPro 智能+读写工具软件 Ver:2020060802       -       □         WcOpy NSR122-H V601> N15002149431       ✓       连接       蜂鸣       检查更新         读卡器已经连接               频卡(ID)       高频卡(IC)       侦测嗅探       数据比校       参数配置              公       写卡成功                                                                                                    | ○WG34:       ○WG27:         ○WG33:       ○WG26:         ○WG26:       ○-255         ○WG32:       ○WG26:         ○UWG26:       ○-255         ○WG27:       □         ○WG32:       ○WG26:         ○-255       ○-65535         ○WG26:       ○-255         ○-255       ○-65535         ○WG32:       □         ○       ○-255         ○-255       ○-65535         ○WG20:       □         ○       ○-255         ○-255       ○-65535         ○WG32:       □         ○       ○-255         ○-255       ○-65535         ○WG20:       □         ○       ○         ○       ○         ○       ○         ○       ○         ○       ○         ○       ○         ○       ○         ○       ○         ○       ○         ○       ○         ○       ○         ○       ○         ○       ○         ○       ○         ○       ○         ○ </td <td>○WG34:       ○WG28:       ○WG27:         ○WG33:       ○WG26:       ○-255       0-65535         ○WG32:       ○WG26:       ○-255       0-65535         ○WG32:       ○WG26:       ○-255       0-65535         ○WG32:       ○WG26:       ○-255       0-65535         ○WG32:       ○WG26:       ○-255       0-65535         ○WG32:       ○WG26:       ○-255       0-65535         ○WG32:       ○WG26:       ○-255       0-65535         ○WG32:       ○WG26:       ○-255       0-65535         ○WG32:       ○WG26:       ○-255       0-65535         ○WG32:       ○WG26:       ○-255       0-65535         ○WG32:       ○WG26:       ○-255       0-65535         ○WG32:       ○WG26:       ○-255       0-65535         ○WG20:       ○WG20:       ○       ○         ○WC09:       NSR122-H V601 -&gt; N15002149431       ○ 主接接       \$\$\$\$\$\$\$\$\$\$\$\$\$\$\$\$\$\$\$\$\$\$\$\$\$\$\$\$\$\$\$\$\$\$\$\$</td> <td>WG34:       WG28:       WG27:         WG33:       WG27:       写末         WG32:       WG26:       0-255       0-65535         WG32:       WG26:       0-255       0-65535         Copy nfcPro 智能+读写工具软件 Ver:2020060802       -       -         次       wCopy NSR122-H V601&gt; N15002149431       ////////////////////////////////////</td> <td>○WG34:       ○WG28:       ○WG27:         ○WG33:       ○WG26:       ○-255       0-65535         ○WG32:       ○WG26:       ○-255       0-65535         ○WG32:       ○WG26:       ○-255       0-65535         Copy nfcPro 智能+读写工具软件 Ver:2020060802       -       -         WCopy NSR122-H V601 -&gt; N15002149431       ✓       连接       蟑鸣         松空のpy NSR122-H V601 -&gt; N15002149431       ✓       连接       蟑鸣         松空回頭       松空回頭       ※       小       「         「水态       小       小       1248       蝓鳴       检查更新         「水志       小       小       149431       ✓       148         「水志       小       小       149431       ✓       148         「       小       小       15002149431       ✓       148         「       小       小       149431       ✓       148         「       小       小       149431       ✓       148         「       小       小       1502149431       ✓       148         「       小       小       1502149431       ✓       148         「       小       小       1502149431       ✓       148</td> <td>WG34:       WG28:       K         WG33:       WG27:       写卡         WG32:       WG26:       0-255       0-65535         WG32:       WG26:       0-255       0-65535         WG32:       WG26:       0-255       0-65535         WG26:       0-255       0-65535       0         SCCON       WCopy NSR122-H V601 → N15002149431       ✓       □         WcOpy NSR122-H V601 → N15002149431       ✓       izik       蚊=         WcOpy NSR122-H V601 → N15002149431       ✓       izik       蚊=         WcOpy NSR122-H V601 → N15002149431       ✓       izik       虻=         With the state       with the state       izik       izik       isin         SE       WCopy NSR122-H V601 → N15002149431       ✓       izik       isin       izik         With the state       with the state       izik       isin       izik       isin       isin         SE       With the state       izik       isin       isin       isin       isin       isin       isin         SE       With the state       isin       isin       isin       isin       isin       isin       isin       isin       isin       isin       isin</td> | ○WG34:       ○WG28:       ○WG27:         ○WG33:       ○WG26:       ○-255       0-65535         ○WG32:       ○WG26:       ○-255       0-65535         ○WG32:       ○WG26:       ○-255       0-65535         ○WG32:       ○WG26:       ○-255       0-65535         ○WG32:       ○WG26:       ○-255       0-65535         ○WG32:       ○WG26:       ○-255       0-65535         ○WG32:       ○WG26:       ○-255       0-65535         ○WG32:       ○WG26:       ○-255       0-65535         ○WG32:       ○WG26:       ○-255       0-65535         ○WG32:       ○WG26:       ○-255       0-65535         ○WG32:       ○WG26:       ○-255       0-65535         ○WG32:       ○WG26:       ○-255       0-65535         ○WG20:       ○WG20:       ○       ○         ○WC09:       NSR122-H V601 -> N15002149431       ○ 主接接       \$\$\$\$\$\$\$\$\$\$\$\$\$\$\$\$\$\$\$\$\$\$\$\$\$\$\$\$\$\$\$\$\$\$\$\$                                                                                                    | WG34:       WG28:       WG27:         WG33:       WG27:       写末         WG32:       WG26:       0-255       0-65535         WG32:       WG26:       0-255       0-65535         Copy nfcPro 智能+读写工具软件 Ver:2020060802       -       -         次       wCopy NSR122-H V601> N15002149431       ////////////////////////////////////                                                                                                    | ○WG34:       ○WG28:       ○WG27:         ○WG33:       ○WG26:       ○-255       0-65535         ○WG32:       ○WG26:       ○-255       0-65535         ○WG32:       ○WG26:       ○-255       0-65535         Copy nfcPro 智能+读写工具软件 Ver:2020060802       -       -         WCopy NSR122-H V601 -> N15002149431       ✓       连接       蟑鸣         松空のpy NSR122-H V601 -> N15002149431       ✓       连接       蟑鸣         松空回頭       松空回頭       ※       小       「         「水态       小       小       1248       蝓鳴       检查更新         「水志       小       小       149431       ✓       148         「水志       小       小       149431       ✓       148         「       小       小       15002149431       ✓       148         「       小       小       149431       ✓       148         「       小       小       149431       ✓       148         「       小       小       1502149431       ✓       148         「       小       小       1502149431       ✓       148         「       小       小       1502149431       ✓       148                                                                                                    | WG34:       WG28:       K         WG33:       WG27:       写卡         WG32:       WG26:       0-255       0-65535         WG32:       WG26:       0-255       0-65535         WG32:       WG26:       0-255       0-65535         WG26:       0-255       0-65535       0         SCCON       WCopy NSR122-H V601 → N15002149431       ✓       □         WcOpy NSR122-H V601 → N15002149431       ✓       izik       蚊=         WcOpy NSR122-H V601 → N15002149431       ✓       izik       蚊=         WcOpy NSR122-H V601 → N15002149431       ✓       izik       虻=         With the state       with the state       izik       izik       isin         SE       WCopy NSR122-H V601 → N15002149431       ✓       izik       isin       izik         With the state       with the state       izik       isin       izik       isin       isin         SE       With the state       izik       isin       isin       isin       isin       isin       isin         SE       With the state       isin       isin       isin       isin       isin       isin       isin       isin       isin       isin       isin                                                                                                    |
| ○ WG33:       ○ WG27:       写卡         ○ WG32:       ○ -255       0-65535         ○ WG32:       ○ -255       0-65535         ○ WG32:       ○ -255       0-65535         ○ WG32:       ○ -255       0-65535         ○ WG32:       ○ -255       0-65535         ○ WG32:       ○ -255       0-65535         ○ COpy nfcPro 智能卡读写工具软件 Ver:2020060802       -       -         SE       ○                                                                                                    | WG33:     ○WG27:     写未       WG32:     ○WG26:     ○-255     0-65535       WG32:     ○WG26:     ○-255     0-65535       Copy nfcPro 智能卡读写工具软件 Ver:2020060802     -     □       SB     WCopy NSR122-H V601 -> N15002149431     ▲     ▲       SB     WCopy NSR122-H V601 -> N15002149431     ▲     遙遊更新       岐未器已经连接       ▲       SB     WCopy NSR122-H V601 -> N15002149431     ▲     遙遊更新       上     上      ▲       SB     WCopy NSR122-H V601 -> N15002149431     ▲     遙遊更新       上     上     ▲     ▲       SB     WCopy NSR122-H V601 -> N15002149431     ▲     遙遊更新       上     上     ▲     ▲       SB     WCopy NSR122-H V601 -> N15002149431     ▲     ▲       上     上     ▲     ▲       上     上     ▲     ▲       上     上     ▲     ▲       上     上     ▲     ▲       上     上     ▲     ▲       上     上     ▲     ▲       上     ▲     ▲     ▲       上     ▲     ▲     ▲       上     ▲     ▲     ▲       上     ▲                                                                                                    | ○WG33:       ○WG27:       写卡         ○WG32:       ○WG26:       ○-255       0-65535         ○WG32:       ○WG26:       ○-255       0-65535         Copy nfcPro 智能+读写工具软件 Ver:2020060802       -       -         SCCC       ////////////////////////////////////                                                                                                    | WG33:                                                                                                    | ○WG33:     ○+255     0+65535       ○WG32:     ○WG26:     0+255     0+65535       ○WG32:     ○WG26:     ○-255     0+65535       Copy nfcPro 智能+读写工具软件 Ver:2020060802     -     -       Copy nfcPro 智能+读写工具软件 Ver:2020060802     -     -       WG26:     ○-255     0+65535       WG32:     ·     ·       Copy nfcPro 智能+读写工具软件 Ver:2020060802     -       WCopy NSR122-H V601 -> N15002149431     ·     ·       WCopy NSR122-H V601 -> N15002149431     ·     ·       Wcopy NSR122-H V601 -> N15002149431     ·     ·       ##     ////////////////////////////////////                                                                                                    | ● WG33:       ● WG26:       ●-255       0-65535         ● WG32:       ● WG26:       ●-255       0-65535         ● WG32:       ● WG26:       ●-255       0-65535         ● WG32:       ● WG26:       ●-255       0-65535         ● WG32:       ● WG26:       ●-255       0-65535         ● WG32:       ● WG26:       ●-255       0-65535         ● WG32:       ● WG26:       ●-255       0-65535         ● WG32:       ● WG26:       ●-255       0-65535         ● WG32:       ● WG26:       ●-255       0-65535         ● WG32:       ●       ●       ●         ● WG26:       ●-255       ●-65535       ●         ● WG26:       ●-255       ●-65535       ●         ● WG26:       ●       ●       ●         ● WG26:       ●       ●       ●         ● WG29:       ●       ●       ●         ● WC099:       NSR122-H V601 -> N15002149431       ●       ●         ● WC09:       ●       ●       ●       ●         ● WC09:       ●       ●       ●       ●         ●       ●       ●       ●       ●         ●                                                                                                    | OWG33:       G+k         OWG32:       WG26:       0-255       0-65535         OWG32:       WG26:       0-255       0-65535         Copy nfcPro 智能+读写工具软件 Ver:2020060802       -       -         Copy nfcPro 智能+读写工具软件 Ver:2020060802       -       -         WCopy NSR122-H V601 -> N15002149431                                                                                                    | ○WG33:       □       □       □       □       □       □       □       □       □       □       □       □       □       □       □       □       □       □       □       □       □       □       □       □       □       □       □       □       □       □       □       □       □       □       □       □       □       □       □       □       □       □       □       □       □       □       □       □       □       □       □       □       □       □       □       □       □       □       □       □       □       □       □       □       □       □       □       □       □       □       □       □       □       □       □       □       □       □       □       □       □       □       □       □       □       □       □       □       □       □       □       □       □       □       □       □       □       □       □       □       □       □       □       □       □       □       □       □       □       □       □       □       □       □       □       □       □       □<                                                                                                    | ● WG33:       ● WG27:       写未         ● WG32:       ● WG26:       ● -65535         ● WG32:       ● WG26:       ● -65535         ● WG32:       ● WG26:       ● -65535         ● WG32:       ● WG26:       ● -65535         ● WG32:       ● WG26:       ● -65535         ● WG32:       ● WG26:       ● -65535         ● WG32:       ● -65535       ● -65535         ● WG32:       ● -65535       ● -65535         ● WG26:       ● -65535       ● -65535         ● WG26:       ● -65535       ● -65535         ● WG26:       ● -65535       ● -65535         ● WG26:       ● -65535       ● -65535         ● WG26:       ● -65535       ● -65535         ● WG32:       ● -65535       ● -65535         ● WG32:       ● -65535       ● -65535         ● WG32:       ● -65535       ● -65535         ● WG32:       ● -65535       ● -65535         ● WG32:       ● -65535       ● -65535         ● WG32:       ● -65535       ● -65535         ● WG20:       ● -65535       ● -65535         ● WG20:       ● -65535       ● -65535         ● WG20:       ● -65535 <td< td=""><td>○WG33:       ○+255       0+65535         ○WG32:       ○WG26:       0+255       0+65535         ○WG32:       ○WG26:       0+255       0+65535         ○WG32:       ○WG26:       ○+255       0+65535         ○WG32:       ○WG26:       ○+255       0+65535         ○WG32:       ○WG26:       ○+255       0+65535         ○WG32:       ○WG26:       ○+255       0+65535         ○Copy nfcPro 智能卡读写工具软件 Ver:2020060802       -       ○         SC CO       Wcopy NSR122-H V601 -&gt; N15002149431       &gt;       i±接       蟑螂&lt;</td>       检查更新         读卡器已经连接       wcopy NSR122-H V601 -&gt; N15002149431       &gt;       i±接       蟑螂       检查更新         (iţ+k器已经连接       wcopy NSR122-H V601 -&gt; N15002149431       &gt;       i±接       蟑螂       检查更新         (iţ+k器已经连接       wcopy NSR122-H V601 -&gt; N15002149431       &gt;       i±k       蟑螂       Maintering         (iţ+ka:           i±k        i±k         (iţ+ka:            i±k        i±k         (iţ+ka:            i±k        i±k       <td< td=""></td<></td<>                                                                                                    | ○WG33:       ○+255       0+65535         ○WG32:       ○WG26:       0+255       0+65535         ○WG32:       ○WG26:       0+255       0+65535         ○WG32:       ○WG26:       ○+255       0+65535         ○WG32:       ○WG26:       ○+255       0+65535         ○WG32:       ○WG26:       ○+255       0+65535         ○WG32:       ○WG26:       ○+255       0+65535         ○Copy nfcPro 智能卡读写工具软件 Ver:2020060802       -       ○         SC CO       Wcopy NSR122-H V601 -> N15002149431       >       i±接       蟑螂<                                                                                                    |
| WG26:       0-255       0-655333         WG22:       ●       ●         wCopy nfcPro 智能卡读写工具软件 Ver:2020060802       -         SECCO       -         状态       wCopy NSR122-H V601> N15002149431       ·         WSB       ·       ·         wCopy NSR122-H V601> N15002149431       ·       ·         WFR       ·       ·       ·         WSB       ·       ·       ·         wCopy NSR122-H V601> N15002149431       ·       ·       ·         WSB       ·       ·       ·       ·         wCopy NSR122-H V601> N15002149431       ·       ·       ·         wCopy NSR122-H V601> N15002149431       ·       ·       ·         wCopy NSR122-H V601> N15002149431       ·       ·       ·         wCopy NSR122-H V601> N15002149431       ·       ·       ·         wCopy Ng Ng Ng Ng Ng Ng Ng Ng Ng Ng Ng Ng Ng                                                                                                    | WG26:     0-03333       Copy nfcPro 智能卡读写工具软件. Ver:2020060802     -       SECCO     -       以态     wCopy NSR122-H V601 →> N15002149431 ▼ 连接 蛘鸣 检查更新 读卡器已经连接       SB     wCopy NSR122-H V601 →> N15002149431 ▼ 连接 蛘鸣 检查更新 读卡器已经连接       SB     wCopy NSR122-H V601 →> N15002149431 ▼ 连接 蛘鸣 检查更新 读卡器已经连接       SB     wCopy NSR122-H V601 →> N15002149431 ▼ 连接 蛘鸣 检查更新 读卡器已经连接       SB     wCopy NSR122-H V601 →> N15002149431 ▼ 连接 蛘鸣 检查更新 读卡器已经连接       SB     wCopy NSR122-H V601 →> N15002149431 ▼ 连接 蛘鸣 检查更新 读卡器已经连接       SB     wCopy NSR122-H V601 →> N15002149431 ▼ 连接 蛘鸣 检查更新 读卡器已经连接       SB     wCopy NSR122-H V601 →> N15002149431 ▼ 连接 蛘鸣 检查更新 读卡器已经连接       SB     wCopy NSR122-H V601 →> N15002149431 ▼ 连接 蛘鸣 检查更新 读卡器已经连接       SB     wCopy NSR122-H V601 →> N15002149431 ▼ 连接 蛘鳴 检查更新 读卡器已经连接       Sb     wCopy NSR122-H V601 →> N15002149431 ▼ 连接 蛘鳴 检查更新 (☆ 卡器已经连接       Sb     wCopy NSR122-H V601 →> N15002149431 ▼ 连接 蛘鳴 检查更新 (☆ 卡器已经连接       Sb     wCopy NSR122-H V601 →> N15002149431 ▼                                                                                                    | WG32:     WG26:     0.003335       Copy nfcPro 智能丰读写工具软件 Ver:2020060802     -       CCC     ////////////////////////////////////                                                                                                    | WG32:       WG26:       0-05335         Copy nfcPro 智能卡读写工具软件 Ver:2020060802       -         SECO       -         以次态       wCopy NSR122-H V601> N15002149431       ·         支卡器已经连接       ·       ·         (換卡器已经连接       ·       ·         (換卡(ID))       高频卡(IC)       ·       ·         (換卡(ID))       高频卡(IC)       ·       ·         ·       ·       ·       ·         ·       ·       ·       ·         ·       ·       ·       ·         ·       ·       ·       ·         ·       ·       ·       ·         ·       ·       ·       ·         ·       ·       ·       ·         ·       ·       ·       ·         ·       ·       ·       ·         ·       ·       ·       ·         ·       ·       ·       ·         ·       ·       ·       ·         ·       ·       ·       ·         ·       ·       ·       ·       ·         ·       ·       ·       ·       ·                                                                                                    | WG32:     WG26:     0.003335       Copy nfcPro 智能丰读写工具软件 Ver:2020060802     -       CCC        WCopy NSR122:H V601 -> N15002149431     >       波卡器已经连接     ////////////////////////////////////                                                                                                    | ○WG32:     ○WG26:     □-05333       Copy nfcPro 智能卡读写工具软件 Ver:2020060802     -     -       WCopy NSR122-H V601 -> N15002149431     ▲                                                                                                    | ○WG26:     0-05335       ○WG22:     ○WG26:       ○Copy nfcPro 智能卡读写工具软件 Ver:2020060802     -       ○WCopy NSR122-H V601 -> N15002149431     ·       ·     ·       ·     ·       ·     ·       ·     ·       ·     ·       ·     ·       ·     ·       ·     ·       ·     ·       ·     ·       ·     ·       ·     ·       ·     ·       ·     ·       ·     ·       ·     ·       ·     ·       ·     ·       ·     ·       ·     ·       ·     ·       ·     ·       ·     ·       ·     ·       ·     ·       ·     ·       ·     ·       ·     ·       ·     ·       ·     ·       ·     ·       ·     ·       ·     ·       ·     ·       ·     ·       ·     ·       ·     ·       ·     ·       ·     ·                                                                                                    | ○WG32:       ○WG26:       □-05335         Copy nfcPro 智能+读写工具软件 Ver:2020060802       -         CCC       ····································                                                                                                    | ○ WG22:       ○ WG26:       □ -05335         ○ wG22:       ○ WG26:       □ -05335         ▷ copy nfcPro 智能卡读写工具软件 Ver:2020060802       -       -         B       WCopy NSR122-H V601 -> N15002149431       ✓ iz接 增鸣 检查更新<br>读卡器已经连接         频卡(ID)       高频卡(IC)       侦测嗅探 数据比较 参数配置         S: 写卡成功!       ○         Qcard       □                                                                                                    | WG32:     WG26:     0.0003335       Copy nfcPro 智能卡读写工具软件 Ver:2020060802     -       Copy nfcPro 智能卡读写工具软件 Ver:2020060802     -       U     WCopy NSR122-H V601 -> N15002149431     Y       U     Wcopy NSR122-H V601 -> N15002149431     Y       U     Wcopy NSR122-H V601 -> N15002149431     Y       U                                                                                                    |
| Copy nfcPro 智能卡读写工具软件 Ver:2020060802 - □ SCCO                                                                                                    | Copy nfcPro 智能卡读写工具软件 Ver:2020060802       -         SECO       -         水态       -         SB       wCopy NSR122-H V601 →> N15002149431 × 连接 蜂鸣 检查更新 读卡器已经连接         成标卡(ID)       高频卡(IC)         成频卡(ID)       高频卡(IC)         使卡器已经连接         选择频率:       125KHz         文       读卡         〇十六进制       00075BCD15                                                                                                    | Copy nfcPro 智能丰读写工具软件 Ver:2020060802       -         CCC       -         WCopy NSR122:H V601 -> N15002149431 × 注接 增鸣 检查更新<br>读卡器已经连接       ·         频卡(ID)       高频卡(IC)       侦测嗅探 数据比较 参数配置         S:       写卡成功!         O card       ·         边接频率:       125KHz ×       读卡         ① 十六进制       00075BCD15       ·                                                                                                    | Copy nfcPro 智能卡读写工具软件 Ver:2020060802       -         SECO       -         WCopy NSR122-H V601> N15002149431       连接接 蛙鸣 检查更新 读卡器已经连接         (換卡器已经连接       -         (換卡(ID) 高频卡(IC) 侦测嗅探 数据比较 参数配置       -         5: 写卡成功!       -         Card       -         送择频率:       125KHz         (以) 消費       -         (次卡器)       -         (次卡器)       -         (公本)       -         (公本)       - <td>Copy nfcPro 智能丰读写工具软件 Ver:2020060802     -       CCC     ////////////////////////////////////</td> <td>Copy nfcPro 智能丰读写工具软件 Ver:2020060802</td> <td>Copy nfcPro 智能丰读写工具软件 Ver:2020060802       COpy nfcPro 智能丰读写工具软件 Ver:2020060802       WCopy NSR122-H V601&gt; N15002149431       操作(D)       意味卡(IC)       侦术器已经连接       频卡(ID)       意味卡(IC)       侦索卡(ID)       意味卡(IC)       (如興媒案)       32: 写卡成功!       ) Card       边径频率:</td> <td>Copy nfcPro 智能卡读写工具软件 Ver:2020060802       -         CCC       ////////////////////////////////////</td> <td>Copy nfcPro 智能卡读写工具软件 Ver:2020060802       -         B       状态         wcopy NSR122-H V601 -&gt; N15002149431       连接         埃卡器已经连接         频卡(ID)       高频卡(IC)         侦测嗅探       数据比较         S: 写卡成功!         Card</td> <td>Copy nfcPro 智能卡读写工具软件 Ver:2020060802<br/>COpy nfcPro 智能卡读写工具软件 Ver:2020060802<br/>WCopy NSR122-H V601→ N15002149431 ✓ 连接 蟑鸣 检查更新<br/>读卡器已经连接<br/>(频卡(ID) 高频卡(IC) 侦测嗅探 数据比较 参数配置<br/>态: 写卡成功!<br/>C Card<br/>选择频率: 125KHz ✓ 读卡 写 T5577/5200 写 EM4305</td>                                                                                                    | Copy nfcPro 智能丰读写工具软件 Ver:2020060802     -       CCC     ////////////////////////////////////                                                                                                    | Copy nfcPro 智能丰读写工具软件 Ver:2020060802                                                                                                    | Copy nfcPro 智能丰读写工具软件 Ver:2020060802       COpy nfcPro 智能丰读写工具软件 Ver:2020060802       WCopy NSR122-H V601> N15002149431       操作(D)       意味卡(IC)       侦术器已经连接       频卡(ID)       意味卡(IC)       侦索卡(ID)       意味卡(IC)       (如興媒案)       32: 写卡成功!       ) Card       边径频率:                                                                                                    | Copy nfcPro 智能卡读写工具软件 Ver:2020060802       -         CCC       ////////////////////////////////////                                                                                                    | Copy nfcPro 智能卡读写工具软件 Ver:2020060802       -         B       状态         wcopy NSR122-H V601 -> N15002149431       连接         埃卡器已经连接         频卡(ID)       高频卡(IC)         侦测嗅探       数据比较         S: 写卡成功!         Card                                                                                                    | Copy nfcPro 智能卡读写工具软件 Ver:2020060802<br>COpy nfcPro 智能卡读写工具软件 Ver:2020060802<br>WCopy NSR122-H V601→ N15002149431 ✓ 连接 蟑鸣 检查更新<br>读卡器已经连接<br>(频卡(ID) 高频卡(IC) 侦测嗅探 数据比较 参数配置<br>态: 写卡成功!<br>C Card<br>选择频率: 125KHz ✓ 读卡 写 T5577/5200 写 EM4305                                                                                                    |
| J       状态         ISB       wCopy NSR122-H V601> N15002149431                                                                                                    | J       状态         SB       wCopy NSR122-H V601 →> N15002149431 ✓ 连接 蛇鸣 检查更新 读卡器已经连接         版频卡(ID)       高频卡(IC)       侦测嗅探 数据比较 参数配置         态:写卡成功!       D Card         选择频率:       125KHz       读卡         〇十六进制       00075BCD15       更新                                                                                                    |                                                                                                    | は<br>またのは<br>は<br>は<br>は<br>は<br>は<br>は<br>は<br>は<br>は<br>は<br>は<br>は<br>は                                                                                                    | 状态     wCopy NSR122.H V601 →> N15002149431 ✓ 注接 蜂鸣 检查更新<br>读卡器已经连接       勝卡(ID) 高频卡(IC) 侦测嗅探 数据比较 参数配置       S: 写卡成功!       Ocard       送择频率:     125KHz ✓ 读卡 写T5577/5200 写EM4305                                                                                                    |                                                                                                    |                                                                                                    | 状态       wCopy NSR122-H V601 → N15002149431     连接     蜂鸣     检查更新       读卡器已经连接       频卡(ID)     高频卡(IC)     侦测嗅探     数据比较     参数配置       S:     写卡成功!       ) Card                                                                                                    | 株本       株本         WCopy NSR122-H V601 → N15002149431       注接         城卡(ID)       高频卡(IC)         (读卡器已经连接         5: 写卡成功!         ) Card                                                                                                    | 状态         SB       wCopy NSR122-H V601→ N15002149431       注接       蜂鸣       检查更新         读卡器已经连接         (频卡(ID)       高频卡(IC)       侦测嗅探       数据比校       参数配置         态:       写卡成功!         O Card         读卡       写T5577/5200       写 EM4305                                                                                                    |
| iSB     wCopy NSR122-H V601> N15002149431     ·                                                                                                    | SB     wCopy NSR122-H V601 -> N15002149431     注接 蛘呜 检查更新<br>读卡器已经连接                                                                                                    | B wCopy NSR122-H V601 → N15002149431 Y 连接 蜂鸣 检查更新<br>读卡器已经连接                                                                                                    | SB       wCopy NSR122-H V601 -> N15002149431                                                                                                    | B     wCopy NSR122-H V601> N15002149431                                                                                                    | B     wcopy NSR122-H V601> N15002149431          连接                                                                                                    | B wCopy NSR122-H V601 → N15002149431<br>读卡器已经连接…<br>频卡(ID) 高频卡(IC) 侦测嗅探 数据比较 参数配置<br>5: 写卡成功!<br>) Card<br>法経频率: 125KHz × 1 = 1 = 1 = 1 = 1 = 1 = 1 = 1 = 1 = 1                                                                                                    | B wCopy NSR122-H V601> N15002149431                                                                                                    | B wCopy NSR122-H V601> N15002149431                                                                                                    | SB     wCopy NSR122-H V601> N15002149431          连接 蚊鸣 检查更新         读卡器已经连接         读卡器已经连接        (频卡(ID) 高频卡(IC) 侦测嗅探 数据比较 参数配置            态: 写卡成功!           O Card           选择频率:         125KHz           支援频率:         125KHz                                                                                                    |
| 读卡器已经连接<br>低频卡(ID) 高频卡(IC) 侦测嗅探 数据比较 参数配置<br>态: 写卡成功!                                                                                                    | 读卡器已经连接                                                                                                    | 读卡器已经连接<br>频卡(ID) 高频卡(IC) 侦测嗅探 数据比较 参数配置<br>5: 写卡成功]<br>Card<br>选择频率: 125KHz 、 读卡 写T5577/5200 写EM4305<br>〇十六进制 00075BCD15                                                                                                    | 读卡器已经连接<br>(频卡(ID) 高频卡(IC) 侦测嗅探 数据比较 参数配置<br>态: 写卡成功)<br>D Card<br>选择频率: 125KHz 文 读卡 写 T5577/5200 写 EM4305                                                                                                    | 读卡器已经连接<br>·                                                                                                    | 读卡器已经连接<br>频卡(ID) 高频卡(IC) 侦测嗅探 数据比较 参数配置<br>3: 写卡成功)<br>) Card<br>选择频率: 125KHz 2 1 1 1 1 1 1 1 1 1 1 1 1 1 1 1 1 1 1                                                                                                    | 读卡器已经连接<br>频卡(ID) 高频卡(IC) 侦测嗅探 数据比较 参数配置<br>③: 写卡成功!<br>) Card<br>选择频率: 125KHz 2 1 1 1 1 1 1 1 1 1 1 1 1 1 1 1 1 1 1                                                                                                    | 读卡器已经连接<br>频卡(ID) 高频卡(IC) 侦测嗅探 数据比较 参数配置<br>5: 写卡成功1<br>) Card                                                                                                    | 读卡器已经连接<br>频卡(ID) 高频卡(IC) 侦测嗅探 数据比较 参数配置<br>5: 写卡成功I                                                                                                    | 读卡器已经连接<br>(频卡(ID) 高频卡(IC) 侦测嗅探 数据比较 参数配置<br>态: 写卡成功!<br>D Card<br>选择频率: <u>125KHz 、</u> 读卡 写 T5577/5200 写 EM4305                                                                                                    |
| 低频卡(ID) 高频卡(IC) 侦测嗅探 数据比较 参数配置<br>态:写卡成功!                                                                                                    | 抵频卡(ID) 高频卡(IC) 侦测嗅探 数据比较 参数配置   这: 写卡成功!   ID Card   这择频率: 125KHz ✓ 读 卡 写 T5577/5200 写 EM4305   〇十六进制 00075BCD15                                                                                                    | 歩卡(ID) 高频卡(IC) 侦测嗅探 数据比较 参数配置   5: 写卡成功   O card   这择频率: 125KHz    0 (25KHz)   0 (25KHz)   1 (25KHz)   1 (25KHz)   1 (25KH                                                                                                    | 振 ⊨ (ID) 高频卡(IC) 侦测嗅探 数据比较 参数配置   志: 写卡成功!   D Card   选择频率: 125KHz → 读 卡 写 T5577/5200 写 EM4305                                                                                                    |                                                                                                    | <ul> <li>         振卡(IC) 仮測嗅探 数据比较 参数配置         <ul> <li></li></ul></li></ul>                                                                                                    |                                                                                                    | 频卡(ID) 高频卡(IC) 侦测嗅探 数据比较 参数配置<br>5: 写卡成功!<br>) Card                                                                                                    | 频卡(ID) 高频卡(IC) 侦测嗅探 数据比较 参数配置<br>5:写卡成功1<br>) Card                                                                                                    | (频卡(ID) 高频卡(IC) 侦测嗅探 数据比较 参数配置<br>态: 写卡成功!<br>D Card<br>选择频率: <u>125KHz ×</u> 读 卡 写 T5577/5200 写 EM4305                                                                                                    |
|                                                                                                    | 透搾测率:         IZ5KHZ         读卡         写 T5577/5200         写 EM4305           ○十六进制         00075BCD15         □         □         □         □                                                                                                    | 这择频单:         125KHz         读卡         写 T5577/5200         写 EM4305           ○十六进制         00075BCD15                                                                                                    | 选择频率: 125KHZ          读 卡     写 T5577/5200     写 EM4305                                                                                                    | 选择频率: 125KHz · 读卡 写T5577/5200 写EM4305                                                                                                    | 近伊列平                                                                                                    | 防律列半 ZSKHZ V 法上 DIFFERENCES DE FRANCES                                                                                                    | -T #2 #6 V/- 10 F1/11                                                                                                    | 2件权略变。 10月11日                                                                                                    | · 透痒频单: 125KHz 读卡 写T5577/5200 写EM4305                                                                                                    |
| 2/3f#?//年· 1/20NHZ 读卡 写T5577/5200 写EM4305                                                                                                    | ○ 〒//近前1 000/58CD15                                                                                                    | 〇千八进前 000/5BCD15                                                                                                    |                                                                                                    |                                                                                                    | ※下 与1557//5200 与EM4305                                                                                                    | 读卡 与1557//5200 与EM4305                                                                                                    | /////////////////////////////////////                                                                                                    | Add How # 125KHZ ど 读卡 写T5577/5200 写EM4305                                                                                                    |                                                                                                    |
| ● ★ 1 /A 0122/56720 - 建写卡 写 EL8265 写 EL8268                                                                                                    | 一键写卡 写 EL8265 写 EL8268                                                                                                    | ● 苯 L / 0122456780                                                                                                    |                                                                                                    | A C L AN ITTINU 11001/2004/122                                                                                                    | () 十÷进制 00075PCD15                                                                                                    | ()上                                                                                                    |                                                                                                    |                                                                                                    |                                                                                                    |
| ●前十位 0123450763 写印修结者 写 83108318                                                                                                    |                                                                                                    | U123430763                                                                                                    |                                                                                                    |                                                                                                    | ○十六进制 00075BCD15<br>●★ 1 位 0122456780<br>●★ 1 位 0122456780                                                                                                    | 〇十六进制         00075BCD15           ●         →           ●         ★           ●         ★           ●         ★           ●         ★           ●         ★           ●         ★           ●         ★           ●         ★           ●         ★           ●         ★           ●         ★           ●         ★           ●         ★           ●         ★           ●         ★           ●         ★           ●         ★           ●         ★           ●         ★           ●         ★           ●         ★           ●         ★           ●         ★           ●         ★           ●         ★           ●         ★           ●         ★           ●         ★           ●         ★           ●         ★           ●         ★           ●         ★           ●         ★           ●                                                                                                    | ○十六进制 000758CD15<br>● ★ ↓ 体 01234E6790                                                                                                    | ○十六进制 00075BCD15<br>●★ 1 位 01224E6780<br>●★ 1 位 01224E6780                                                                                                    | ● ⇒ ↓ ☆ 0122456790 一種与卡 与 EL8265 与 EL8268                                                                                                    |
|                                                                                                    | ● 前 十 位 0123456789<br>○ 氏 川 位 09152501 写 D 终结者 写 8310/8318                                                                                                    | 〇氏川位 09152501 写10 终结者 写 8310/8318                                                                                                    | ●前十位 0123456789 与 CLO205 与 CLO205 与 CLO205                                                                                                    | ●前十位 0123456789<br>●前十位 0123456789<br>○戶川位 09152501 写U终结者 写 8310/8318                                                                                                    | <ul> <li>○前十位</li> <li>○前十位</li> <li>○前十位</li> <li>○123456789</li> <li>○日123456789</li> <li>○日</li></ul>                                                                                                    | 〇十六进制         〇0075BCD15         一緒写卡         写 EL8265         写 EL8268           ●前十位         〇123456789         写 U终结者         写 83108318                                                                                                    | <ul> <li>○十六进制 00075BCD15</li> <li>●前十位 0123456789</li> <li>○ 戶川位 09152501</li> <li>写 EL8265</li> <li>写 EL8265</li> <li>写 EL8265</li> <li>写 EL8265</li> <li>写 EL8265</li> <li>写 EL8265</li> <li>写 EL8265</li> <li>写 EL8265</li> <li>写 EL8265</li> <li>写 EL8265</li> <li>写 EL8265</li> <li>S EL8265</li> <li>S EL8265</li></ul>                                                                                                    | <ul> <li>○十六进制 00075BCD15</li> <li>●前十位 0123456789</li> <li>○后川位 09152501</li> <li>写 EL8265</li> <li>写 EL8265</li> <li>写 EL8265</li> <li>写 EL8268</li> <li>写 D 终结者</li> <li>写 8310/8318</li> </ul>                                                                                                    | ●前十位 0123456789 与LL8265 与LL8268 写D 终结者 写 8310/8318                                                                                                    |
|                                                                                                    | <ul> <li>●前十位</li> <li>○123456789</li> <li>○后八位</li> <li>○9152501</li> <li>写印段结者</li> <li>写8310/8318</li> </ul>                                                                                                    | 06.八位 09152501 写 05152501 写 05152501                                                                                                    | <ul> <li>●前+位</li> <li>○123456789</li> <li>○后八位</li> <li>○9152501</li> <li>写印發結者</li> <li>写 8310/8318</li> </ul>                                                                                                    | ●前十位         0123456789         -確写卡         写 EL8265         写 EL8268           〇后八位         09152501         写 D 终结者         写 8310/8318                                                                                                    | 〇十六进制         00075BCD15           ●前十位         0123456789           〇后八位         09152501                                                                                                    | 〇十六进制     00075BCD15       ●前十位     0123456789       〇后八位     09152501         写印终结者     写 8310/8318                                                                                                    | <ul> <li>○十六进制 00075BCD15</li> <li>●前十位 0123456789</li> <li>○后八位 09152501</li> <li>写口终结者 写 8310/8318</li> </ul>                                                                                                    | <ul> <li>○ 十六进制 00075BCD15</li> <li>● 前 + 位 0123456789</li> <li>○ 后 八 位 09152501</li> <li>- 健写卡 写 EL8265 写 EL8268</li> <li>写 ID 终结者 写 8310/8318</li> </ul>                                                                                                    | <ul> <li>●前+位</li> <li>O123456789</li> <li>〇后八位</li> <li>O9152501</li> <li>写印终结者</li> <li>写8310/8318</li> </ul>                                                                                                    |
| HID Card                                                                                                    | ● 前 十位 01234350789<br>〇后八位 09152501 写 ID 终结者 写 8310/8318<br>HID Card                                                                                                    | O后八位 09152501 写印段结者 写 8310/8318                                                                                                    | ●前十位 0123456789<br>〇后八位 09152501 写旧终结者 写 8310/8318                                                                                                    | ●前十位 0123456789<br>○后八位 09152501 写 LL8265 写 EL8268<br>写 D 终结者 写 8310/8318                                                                                                    | <ul> <li>○前十位</li> <li>○前十位</li> <li>○123456789</li> <li>○后八位</li> <li>○9152501</li> <li>□EL8265</li> <li>写 EL8265</li> <li>写 EL8268</li> <li>写 D 终结者</li> <li>写 8310/8318</li> </ul>                                                                                                    | ○ 十六进制     00075BCD15       ● 前 十位     0123456789       ○ 后八位     09152501       ID Card     5                                                                                                    | <ul> <li>○十六进制 00075BCD15</li> <li>●前十位 0123456789</li> <li>○后八位 09152501</li> <li>□E Card</li> </ul>                                                                                                    | <ul> <li>○ 十六进制 00075BCD15</li> <li>● 前 + 位 0123456789</li> <li>○ 后八位 09152501</li> <li>□ 反結者 写 8310/8318</li> <li>ID Card</li> </ul>                                                                                                    | ●前+位 0123456789 ○后八位 09152501 □「日本の本の本の本の本の本の本の本の本の本の本の本の本の本の本の本の本の本の本の                                                                                                    |
| HID Card                                                                                                    | ●前十位 0124456789<br>〇后八位 09152501 写 10 终结者 写 8310/8318<br>HID Card<br>● WG37: 0-65535 0-524287 ● WG31: 自劫清空其他类型显示                                                                                                    | O后八位     09152501     写 ID 终结者     写 8310/8318       IID Card     0+65535     0+524287     0WG31:     自劫寄空其他类型显示                                                                                                    | <ul> <li>●前+位</li> <li>○后八位</li> <li>○月23456789</li> <li>○日23456789</li> <li>○日234587</li> <li>○WG31:</li> <li>○日3575</li> <li>○1-524287</li> <li>○WG31:</li> <li>○日3575</li> <li>○1-524287</li> <li>○WG31:</li> <li>○日3575</li> <li>○1-524287</li> <li>○WG31:</li> <li>○日3575</li> <li>○1-524287</li> <li>○WG31:</li> <li>○日3575</li> <li>○1-524287</li> <li>○WG31:</li> <li>○1-524287</li> <li>○WG31:</li> <li>○1-524287</li> <li>○W</li></ul>                                                                                                    | ●前十位 0123456789<br>○前十位 0123456789<br>○后八位 09152501 写 U 终结者 写 8310/8318<br>WD Card<br>WG37: 0-65535 0-524287 OWG31: 自劫清空其他类型显示                                                                                                    | <ul> <li>○ 十六进制</li> <li>○ 00075BCD15</li> <li>● 前 + 位</li> <li>○ 123456789</li> <li>○ 后 八 位</li> <li>○ 99152501</li> <li>□ 6935</li> <li>□ 65535</li> <li>□ 655</li></ul>                                                                                                    | <ul> <li>○十六进制 00075BCD15</li> <li>●前十位 0123456789</li> <li>○后八位 09152501</li> <li>□ 段结者 写 8310/8318</li> <li>ND Card</li> <li>WG37: 0-65535 0-524287</li> <li>○WG31: □自动清空其他类型显示</li> </ul>                                                                                                    | <ul> <li>○十六进制 000758CD15</li> <li>●前十位 0123456789</li> <li>○后八位 09152501</li> <li>□D Card</li> <li>□WG37: 0-65535 0-524287 0WG31:</li> <li>□自动青空其他类型显示</li> </ul>                                                                                                    | <ul> <li>○ 十六进制 00075BCD15</li> <li>● 前 十位 0123456789</li> <li>○ 后八位 09152501</li> <li>□ 经结查 写 8310/8318</li> <li>□ D Card</li> <li>○ 0-65535 0-524287 ○ WG31:</li> <li>□ 自动青空其他类型显示</li> </ul>                                                                                                    | ●前十位 0123456789 与 LL8265 与 LL8268 写 0552501 写 D 终结者 写 8310/8318 IID Card WG37: 0-85535 0-524287 OWG31: 自动清空其他类型显示                                                                                                    |
| HID Card<br>O WG37: 0-65535 0-524287 O WG31: 自劫请空其他类型显示<br>O WG30: 可专后自劫诱定卡片                                                                                                    | ● 前 十位 0123436783<br>○ 后 八位 09152501 写 印 终结者 写 8310/8318<br>HID Card<br>● WG37: 0-65535 0-524287 ● WG31: ●自劫清空其他类型显示<br>● WG30: ■ 写卡后自动锁定卡片                                                                                                    | 〇后八位     09152501     写 D 终结者     写 8310/8318       IID Card          WG37:     0-65535     0-524287     WG31:        WG30:     写卡后自动满空其他类型显示                                                                                                    | <ul> <li>●前+位</li> <li>○123456789</li> <li>○后八位</li> <li>○9152501</li> <li>□9 段结者</li> <li>□9 段结者</li> <li>□9 段结者</li> <li>□9 段结者</li> <li>□9 8 3108318</li> <li>□10 Card</li> <li>□0 4 37:</li> <li>□-65535</li> <li>0-524287</li> <li>○WG31:</li> <li>□目动清空其他类型显示</li> <li>○WG30:</li> <li>□写卡后自动协定卡片</li> </ul>                                                                                                    | <ul> <li>●前十位</li> <li>●前十位</li> <li>●123456789</li> <li>●「一键写卡</li> <li>写 EL8265</li> <li>写 EL8265</li> <li>写 EL8268</li> <li>写 D 终结者</li> <li>写 8310/8318</li> </ul>                                                                                                    | 〇十六进制       00075BCD15       「       「       第       5       5       5       5       5       5       5       5       5       5       5       5       5       5       5       5       5       5       5       5       5       5       5       5       5       5       5       5       5       5       5       5       5       5       5       5       5       5       5       5       5       5       5       5       5       5       5       5       5       5       5       5       5       5       5       5       5       5       5       5       5       5       5       5       5       5       5       5       5       5       5       5       5       5       5       5       5       5       5       5       5       5       5       5       5       5       5       5       5       5       5       5       5       5       5       5       5       5       5       5       5       5       5       5       5       5       5       5       5       5       5       5       5                                                                                                    | 〇十六进制       00075BCD15       「三雄写卡       写 EL8265       写 EL8268         ◎前十位       0123456789       「三雄写卡       写 ID 终结者       写 83108318         ○后八位       09152501       「田 Q 经结者       写 83108318         IID Card       「日       1       1       1         (WG37:       0-65535       0-524287       0WG31:       1       1         (WG30:       □ 写 卡后自劫损空 卡片       1       1       1       1                                                                                                    | <ul> <li>○ 十六进制 00075BCD15</li> <li>● 前 + 位 0123456789</li> <li>○ 后 八 位 09152501</li> <li>□ D 经结者 写 83108318</li> <li>□ D Card</li> <li>□ WG37: 0-65535 0-524287</li> <li>○ WG31: □ 自劫清空其他类型显示</li> <li>○ WG30: □ 写卡后自动锁定卡片</li> </ul>                                                                                                    | <ul> <li>○ 十六进制 00075BCD15</li> <li>○ 前 + 位 0123456789</li> <li>○ 后 八 位 09152501</li> <li>□ D 经结者 写 8310/8318</li> <li>□ D Card</li> <li>○ WG37: 0-65535 0-524287</li> <li>○ WG31: □ 自劫清空其他类型显示</li> <li>○ WG30: □ 写卡后自动锁定卡片</li> </ul>                                                                                                    | <ul> <li>●前十位</li> <li>○后八位</li> <li>○9152501</li> <li>□6/535</li> <li>○-65535</li> <li>○-524287</li> <li>○WG31:</li> <li>□自动清空其他类型显示</li> <li>○WG30:</li> <li>□写卡后自动锁定卡片</li> </ul>                                                                                                    |
| HID Card<br>WG37: 0-65535 0-524287 0WG31: 自劫请空其他类型显示<br>0WG36: 0WG30: 0F54568 +1                                                                                                    | ●前十位 0124350789<br>○后八位 09152501 写 ID 终结者 写 83108318<br>HID Card<br>●WG37: 0-65535 0-524287 ●WG31:                                                                                                    | O后八位     09152501     写口袋结者     写 8310/8318       IID Card       自劫青空其他类型显示       WG37:     0-65535     0-524287     WG31:        WG36:       写卡后自动锁定卡片       WG29:      写卡后卡号 +1                                                                                                    | <ul> <li>●前+位 0123456789</li> <li>○后八位 09152501</li> <li>□目9結者 写 83108318</li> <li>□目09結者 写 83108318</li> <li>□目03清空其他类型显示</li> <li>○WG36:</li> <li>□目10</li> <li>□目10</li> <li>□目11</li> <li>□目11</li> <li>□□11</li> <li>□□11</li> <li>□□11</li> <li>□□11</li> <li>□□11</li> <li>□111</li> <li>□1111</li> <li>□111</li></ul>                                                                                                    | <ul> <li>●前十位</li> <li>○123456789</li> <li>○后八位</li> <li>○9152501</li> <li>□回該结者</li> <li>□目訪清空其他类型显示</li> <li>○WG37:</li> <li>○-65535</li> <li>○-524287</li> <li>○WG30:</li> <li>□写卡后自动锁定卡片</li> <li>○WG36:</li> <li>○WG29:</li> </ul>                                                                                                    | <ul> <li>○前十位</li> <li>○123456789</li> <li>○后八位</li> <li>○9152501</li> <li>□6535</li> <li>○-65535</li> <li>○-65535</li>     &lt;</ul>                                                                                                    | 〇十六进制       〇0075BCD15       写EL8265       写EL8265       写EL8268         ●前十位       〇123456789       写ID 终结者       写 83108318         〇后八位       〇9152501       写ID 终结者       写 83108318         IID Card             WG37:       〇-65535       〇-524287       ○WG31:           WG36:               WG36:                WG36:                                                                                                    | <ul> <li>○ 十六进制 000758CD15</li> <li>● 前 + 位 0123456789</li> <li>○ 后 八 位 09152501</li> <li>□ 日 2501</li> <li>□ 日 2501</li> <li>□ 1 1 1 1 1 1 1 1 1 1 1 1 1 1 1 1 1 1 1</li></ul>                                                                                                    | <ul> <li>○ 十六进制 00075BCD15</li> <li>● 前 + 位 0123456789</li> <li>○ 后八位 09152501</li> <li>□ 臣 经结者 写 83108318</li> <li>□ D Card</li> <li>□ WG37: 0-65535 0-524287</li> <li>○ WG30: □ 目 动清空其他类型显示</li> <li>○ WG36: □ □ 長后卡号 +1</li> </ul>                                                                                                    | <ul> <li>●前+位</li> <li>○后八位</li> <li>○9152501</li> <li>□123456789</li> <li>□61,位</li> <li>○9152501</li> <li>□10 長结者</li> <li>□10 長结者</li> <li>□10 長结者</li> <li>□10 長结者</li> <li>□10 長结者</li> <li>□10 長结者</li> <li>□10 長结者</li> <li>□10 長结者</li> <li>□10 長结者</li> <li>□10 長结者</li> <li>□10 長结者</li> <li>□10 長结者</li> <li>□10 長结者</li> <li>□10 長结者</li> <li>□10 長结者</li> <li>□10 長结者</li> <li>□10 長结者</li> <li>□10 長右</li> <li>□10 長右</li></ul>                                                                                                    |
| HID Card<br>WG37: 0-65535 0-524287 WG31: 自劫请空其他类型显示<br>WG30: 写标后自劫演定卡片<br>WG36: G际长后卡号 +1<br>WG35: WG39: GT长后卡号 +1                                                                                                    | <ul> <li>●前十位</li> <li>○124450783</li> <li>○后八位</li> <li>○9152501</li> <li>□日約清空其他类型显示</li> <li>□日約清空其他类型显示</li> <li>○WG30:</li> <li>□日約清空其他类型显示</li> <li>○WG36:</li> <li>○WG30:</li> <li>□日約満空末片</li> <li>○WG36:</li> <li>○WG36:</li> <li>○WG36:</li> <li>○WG36:</li> <li>○WG36:</li> <li>○WG36:</li> <li>○WG36:</li> <li>○WG36:</li> <li>○WG36:</li> <li>○WG36:</li> <li>○WG36:</li> <li>○WG36:</li> <li>○WG36:</li> <li>○WG36:</li> <li>○WG36:</li> <li>○WG36:</li> <li>○WG36:</li> <li>○WG28:</li> <li>○WG28:</li> </ul>                                                                                                    | O后八位     09152501     写巾核结者     写 8310/8318       IID Card        自动清空其他类型显示       WG37:     0-65535     0-524287     0WG31:      目动清空其他类型显示       WG36:       写卡后自动锁定卡片       0WG35:       写卡后卡号 +1       0WG36:                                                                                                    | <ul> <li>●前+位</li> <li>○123456789</li> <li>○后八位</li> <li>○9152501</li> <li>□目动清空其他类型显示</li> <li>○WG37:</li> <li>□-65535</li> <li>0-524287</li> <li>○WG31:</li> <li>□目动清空其他类型显示</li> <li>○WG36:</li> <li>□写卡后自动锁定卡片</li> <li>○WG35:</li> <li>○WG29:</li> <li>○WG29:</li> <li>○WG29:</li> <li>○WG29:</li> </ul>                                                                                                    | <ul> <li>●前十位</li> <li>○123456789</li> <li>○后八位</li> <li>○9152501</li> <li>□回發結者</li> <li>写 83108318</li> <li>□目込清空其他类型显示</li> <li>○WG36:</li> <li>○WG36:</li> <li>○WG36:</li> <li>○WG36:</li> <li>○WG37:</li> <li>○WG37:</li> <li>○WG37:</li> <li>○WG37:</li> <li>○WG30:</li> <li>□写卡后自动锁定卡片</li> <li>○WG36:</li> <li>○WG37:</li> <li>○WG37:</li> <li>○WG37:</li> <li>○WG37:</li> <li>○WG30:</li> <li>□写卡后卡号 +1</li> <li>○WG35:</li> <li>○WG29:</li> <li>○WG28:</li> <li>○WG28:</li> </ul>                                                                                                    | 〇日十六进制       〇0075BCD15       「日本写卡       写 EL8265       写 EL8268         ●前十位       〇123456789       「日本写卡       写 D 经结者       写 83108318         〇万八位       〇9152501       「日本写卡       写 D 经结者       写 83108318         ID Card       「日本可       「日本可       「日本可       「日本可       「日本可         ○WG37:       ○-65535       ○-524287       ○WG31:       □目动请空其他类型显示         ○WG36:       「日本可       「日本「卡号 +1       「日本」         ○WG35:       「日本」       「日本」       「日本」         ○WG35:       「日本」       「日本」       「日本」                                                                                                    | 〇十六进制       〇0075BCD15       「       第 EL8265       写 EL8265         ●前十位       〇123456789       「       一       第 EL8265       写 EL8265         〇后八位       〇9152501       「       第 D 终结者       写 83108318         IDD Card         ●       ●         0 WG37:       ○-65535       ○-524287       ○ WG31:       ●       ●         0 WG36:        ○       ○       ○       ○       ○         ○ WG35:        ○        ○       ○       ○         ○ WG35:         ○       ○       ○       ○                                                                                                    | <ul> <li>○ 十六进制 000758CD15</li> <li>● 前 + 位 0123456789</li> <li>○ 后八位 09152501</li> <li>□ 回 经结省 写 8310/8318</li> <li>□ □ 回 经结省 写 8310/8318</li> <li>□ □ □ □ □ □ □ □ □ □ □ □ □ □ □ □ □ □ □</li></ul>                                                                                                    | <ul> <li>○ 十六进制 000758CD15</li> <li>● 前 + 位 0123456789</li> <li>○ 后八位 09152501</li> <li>□ 6 5 5 0-524287</li> <li>○ WG37:</li> <li>○ 0-65535</li> <li>○ 0-524287</li> <li>○ WG30:</li> <li>○ □ 写卡后自动横定卡片</li> <li>○ WG30:</li> <li>○ □ 写卡后卡号 +1</li> <li>○ WG35:</li> <li>○ WG29:</li> <li>○ WG29:</li> <li>○ WG29:</li> </ul>                                                                                                    | <ul> <li>●前+位</li> <li>○后八位</li> <li>○9152501</li> <li>□目該结者</li> <li>□目該结者</li> <li>□目該有空其他类型显示</li> <li>○WG36:</li> <li>□G卡后自动锁定卡片</li> <li>○WG36:</li> <li>□G卡后自动锁定卡片</li> <li>○WG36:</li> <li>□G卡后卡号 +1</li> <li>○WG28:</li> <li>○WG28:</li> <li>○WG28:</li> <li>○WG28:</li> </ul>                                                                                                    |
| HID Card<br>WG37: 0-65535 0-524287 WG31: 自劫请空其他类型显示<br>WG36: SKR 4 Strain Strain S                                                                                                    | <ul> <li>●前十位</li> <li>○124456789</li> <li>○后八位</li> <li>○9152501</li> <li>□目劫清空其他类型显示</li> <li>○WG37:</li> <li>○-65535</li> <li>○-524287</li> <li>○WG31:</li> <li>□目劫清空其他类型显示</li> <li>○WG36:</li> <li>□写卡后自动锁定卡片</li> <li>○WG36:</li> <li>□写卡后卡号 +1</li> <li>○WG28:</li> <li>○WG28:</li> <li>○WG28:</li> <li>○WG28:</li> <li>○WG28:</li> </ul>                                                                                                    | ○后八位     09152501     写 D 终结者     写 8310/8318       IID Card      ●     ●     ●       ● WG37:     0-65535     0-524287     ● WG31:     ●     ●       ● WG36:     ●     ●     ●     ●     ●       ● WG35:     ●     ●     ●     ●     ●       ● WG34:     ●     ●     ●     ●     ●                                                                                                    | <ul> <li>●前+位</li> <li>○123456789</li> <li>○后八位</li> <li>○9152501</li> <li>□96结者</li> <li>□9318</li> <li>□96535</li> <li>○-65535</li> <li>○-524287</li> <li>○WG37:</li> <li>○-65535</li> <li>○-524287</li> <li>○WG31:</li> <li>□94結者</li> <li>□9372</li> <li>□94545</li> <li>□94545</li></ul>                                                                                                    | <ul> <li>●前十位</li> <li>○123456789</li> <li>○后八位</li> <li>○9152501</li> <li>□□経5末</li> <li>写 EL8265</li> <li>写 EL8265</li> <li>G EL8265</li> <li>G EL8265</li> <li>G WG31:</li> <li>G EL8265</li> <li>G EL8265</li></ul>                                                                                                    | 〇日十六进制       〇0075BCD15       写EL8265       写EL8265       写EL8268         ●前十位       〇123456789       写ID 终结者       写 83108318         〇月八位       〇9152501       写ID 终结者       写 83108318         ID Card          自动清空其他类型显示         ○WG37:       ○-65535       ○-524287       ○WG31:           ○WG36:         ○WG30:            ○WG35:                ○WG36: <td>〇日十六进制       〇0075BCD15       写EL8265       写EL8265       写EL8268         ●前十位       〇123456789       写印段结着       写 0123456789       写印段结着       写 0123456789         〇后八位       〇9152501       「日日       「日日       「日日       「日日       「日日         ID Card       「日日       「日日       「日日       「日日       「日日       「日日       「日日         WG37:       0-65535       0-524287       「WG30:       「日日       「日日       「日       「日</td> <td><ul> <li>○ 十六进制 000758CD15</li> <li>● 前 + 位 0123456789</li> <li>○ 后八位 09152501</li> <li>□ 回 经结省 写 83108318</li> <li>□ □ □ □ □ □ □ □ □ □ □ □ □ □ □ □ □ □ □</li></ul></td> <td><ul> <li>○ 十六进制 00075BCD15</li> <li>● 前 十位 0123456789</li> <li>○ 后八位 09152501</li> <li>□ 回 终结者 写 8310/8318</li> <li>□ D Card</li> <li>□ WG37: 0-65535 0-524287</li> <li>○ WG30: □</li> <li>□ 写卡后自动满空其他类型显示</li> <li>○ WG35: □</li> <li>○ WG35: □</li> <li>○ WG38: □</li> <li>○ WG38: □</li> <li>○ WG38: □</li> <li>○ WG38: □</li> <li>○ WG38: □</li> <li>○ WG38: □</li> <li>○ WG38: □</li> <li>○ WG38: □</li> <li>○ WG38: □</li> <li>○ WG38: □</li> <li>○ WG38: □</li> <li>○ WG38: □</li> <li>○ WG38: □</li> <li>○ WG28: □</li> <li>○ WG28: □</li> </ul></td> <td><ul> <li>●前十位</li> <li>○月八位</li> <li>○月八位</li> <li>○9152501</li> <li>□9535</li> <li>○-524287</li> <li>○WG31:</li> <li>□自动清空其他类型显示</li> <li>○WG36:</li> <li>□G卡后自动锁定卡片</li> <li>○WG29:</li> <li>○WG34:</li> <li>○WG28:</li> <li>○WG28:</li> <li>○WG28:</li> <li>○WG28:</li> </ul></td>                                                                                                    | 〇日十六进制       〇0075BCD15       写EL8265       写EL8265       写EL8268         ●前十位       〇123456789       写印段结着       写 0123456789       写印段结着       写 0123456789         〇后八位       〇9152501       「日日       「日日       「日日       「日日       「日日         ID Card       「日日       「日日       「日日       「日日       「日日       「日日       「日日         WG37:       0-65535       0-524287       「WG30:       「日日       「日日       「日       「日                                                                                                    | <ul> <li>○ 十六进制 000758CD15</li> <li>● 前 + 位 0123456789</li> <li>○ 后八位 09152501</li> <li>□ 回 经结省 写 83108318</li> <li>□ □ □ □ □ □ □ □ □ □ □ □ □ □ □ □ □ □ □</li></ul>                                                                                                    | <ul> <li>○ 十六进制 00075BCD15</li> <li>● 前 十位 0123456789</li> <li>○ 后八位 09152501</li> <li>□ 回 终结者 写 8310/8318</li> <li>□ D Card</li> <li>□ WG37: 0-65535 0-524287</li> <li>○ WG30: □</li> <li>□ 写卡后自动满空其他类型显示</li> <li>○ WG35: □</li> <li>○ WG35: □</li> <li>○ WG38: □</li> <li>○ WG38: □</li> <li>○ WG38: □</li> <li>○ WG38: □</li> <li>○ WG38: □</li> <li>○ WG38: □</li> <li>○ WG38: □</li> <li>○ WG38: □</li> <li>○ WG38: □</li> <li>○ WG38: □</li> <li>○ WG38: □</li> <li>○ WG38: □</li> <li>○ WG38: □</li> <li>○ WG28: □</li> <li>○ WG28: □</li> </ul>                                                                                                    | <ul> <li>●前十位</li> <li>○月八位</li> <li>○月八位</li> <li>○9152501</li> <li>□9535</li> <li>○-524287</li> <li>○WG31:</li> <li>□自动清空其他类型显示</li> <li>○WG36:</li> <li>□G卡后自动锁定卡片</li> <li>○WG29:</li> <li>○WG34:</li> <li>○WG28:</li> <li>○WG28:</li> <li>○WG28:</li> <li>○WG28:</li> </ul>                                                                                                    |
| 〇十六进制 00075BCD15                                                                                                    |                                                                                                    |                                                                                                    | U 十六进制 00075BCD15                                                                                                    | 〇十六进制 00075BCD15                                                                                                    |                                                                                                    |                                                                                                    |                                                                                                    |                                                                                                    | 〇十六进制 00075BCD15                                                                                                    |
| 映下         当135//15200         当 EM4305           〇十六进制         00075BCD15                                                                                                    |                                                                                                    |                                                                                                    | 〇十六进制 00075BCD15                                                                                                    | 〇十六进制 00075BCD15                                                                                                    | ₩ K 5 1007//0200 5 EM(4300                                                                                                    | 「「「「「「」」」「除下」「当1557/1520U」」当EMI4305                                                                                                    |                                                                                                    | トレージョン トレージョン トレージ トレージ トレージョン トレージ トレージ トレージ トレージ トレージ トレージ トレージ トレージ                                                                                                    | 〇十六进制 00075BCD15                                                                                                    |
| 〇十六进制         00075BCD15                                                                                                    |                                                                                                    |                                                                                                    | 〇十六进制 00075BCD15                                                                                                    | 〇十六进制 00075BCD15                                                                                                    |                                                                                                    |                                                                                                    |                                                                                                    |                                                                                                    | 〇十六进制 00075BCD15                                                                                                    |
| Q<br>十六<br>注制<br>00075BCD15<br>00075BCD15                                                                                                    |                                                                                                    |                                                                                                    | (人士六))<br>(1) (1) (1) (1) (1) (1) (1) (1) (1) (1)                                                                                                    | 〇十六进制 00075BCD15                                                                                                    |                                                                                                    |                                                                                                    | 读下 与1997/19200 与EM4303                                                                                                    |                                                                                                    | 〇十六进制 000758CD15                                                                                                    |
| 选择频率: 125KHz 、 读卡 写T5577/5200 写EM4305                                                                                                    | 〇十六进制 00075BCD15                                                                                                    | 〇十六进制 00075BCD15                                                                                                    |                                                                                                    |                                                                                                    | 读下 与155///52UU 与EM4305                                                                                                    | 读卡 与 1557//5200 与 EM4305                                                                                                    | 选择频率: 125KHz 读卡 写T5577/5200 写EM4305                                                                                                    | 选择频率: 125KHz 读卡 写T5577/5200 写EM4305                                                                                                    |                                                                                                    |
| 选择频率: 125KHz × 读卡 写T5577/5200 写EM4305                                                                                                    | 〇十六进制 00075BCD15                                                                                                    | 〇十六进制 00075BCD15                                                                                                    |                                                                                                    |                                                                                                    | —————————————————————————————————————                                                                                                    | —————————————————————————————————————                                                                                                    | 选择频率: 125KHz · 读卡 写T5577/5200 写EM4305                                                                                                    | 选择频率: 125KHz            读 卡     写 T5577/5200     写 EM4305                                                                                                    |                                                                                                    |
| 选择频率: 125KHz / 读 + 写 T5577/5200 写 EM4305                                                                                                    | 〇十六进制         00075BCD15                                                                                                    | 〇十六进制 00075BCD15                                                                                                    |                                                                                                    |                                                                                                    | 18 ± 5155775700 5 EM4305                                                                                                    | 137 ± 5 (55/7/5200) 5 EM4305                                                                                                    | 选择频率: 125KHz 法 法上 写 15577/5200 写 EM4305                                                                                                    | 选择频率: 125KHz · 读 卡 日15577/5200 日日 M4305                                                                                                    |                                                                                                    |
| 选择频率: 125KHz × 读卡 写T5577/5200 写EM4305                                                                                                    | 〇十六进制 00075BCD15                                                                                                    | 〇十六进制 00075BCD15                                                                                                    |                                                                                                    |                                                                                                    | 15 15577/5200 SEM4305                                                                                                    | 运士 与1557//5200 与EM4305                                                                                                    | 选择频率: 125KHz × 读卡 写T5577/5200 写EM4305                                                                                                    | 选择频率: 125KHz                                                                                                    |                                                                                                    |
| 选择频率: 125KHz          读 卡     写 T5577/5200     写 EM4305                                                                                                    | 〇十六进制 00075BCD15                                                                                                    | 〇十六进制 00075BCD15                                                                                                    |                                                                                                    |                                                                                                    | —————————————————————————————————————                                                                                                    | ·····································                                                                                                    | 选择频率: 125KHz 读卡 写T5577/5200 写EM4305                                                                                                    | 选择频率: 125KHz            读 卡     写 T5577/5200    写 EM4305                                                                                                    |                                                                                                    |
| 选择频率 125KHz V 读卡 写T5577/5200 写EM4305                                                                                                    | 〇十六进制 00075BCD15                                                                                                    | 〇十六进制 00075BCD15                                                                                                    |                                                                                                    |                                                                                                    | 读下 与155///5200 与EM4305                                                                                                    | 读卡 与1557//5200 与EM4305                                                                                                    | 选择频率: 125KHz 读卡 写T5577/5200 写EM4305                                                                                                    | 选择频率: 125KHz 读卡 写T5577/5200 写EM4305                                                                                                    |                                                                                                    |
| 选择频率· 125KHZ · 读卡 写T5577/5200 写EM4305                                                                                                    | 〇十六进制 00075BCD15                                                                                                    | 〇十六进制 00075BCD15                                                                                                    |                                                                                                    |                                                                                                    | ▶ · · · · · · · · · · · · · · · · · · ·                                                                                                    | ·····································                                                                                                    | 选择频率 125KHZ 学 读卡 写T5577/5200 写EM4305                                                                                                    | 选择频率 125KHZ 学读卡 写T5577/5200 写EM4305                                                                                                    |                                                                                                    |
|                                                                                                    | 〇十六进制 00075BCD15                                                                                                    | 〇十六进制 00075BCD15 [                                                                                                    |                                                                                                    |                                                                                                    | ▶ ○ · · · · · · · · · · · · · · · · · ·                                                                                                    | 「「「秋木」与1997//520U」与EM4309                                                                                                    | —————————————————————————————————————                                                                                                    | —————————————————————————————————————                                                                                                    |                                                                                                    |
| 〇十六进制 00075BCD15                                                                                                    |                                                                                                    |                                                                                                    | 〇十六进制 00075BCD15                                                                                                    | ○十六进制 00075BCD15                                                                                                    |                                                                                                    |                                                                                                    |                                                                                                    |                                                                                                    | 〇十六进制 00075BCD15                                                                                                    |
| 〇十六进制 00075BCD15                                                                                                    |                                                                                                    |                                                                                                    | U 十六进制 00075BCD15                                                                                                    | 〇十六进制 00075BCD15                                                                                                    |                                                                                                    |                                                                                                    |                                                                                                    |                                                                                                    | 〇十六进制 00075BCD15                                                                                                    |
| 〇十六进制 00075BCD15 一鍵写表 写 FL 8265 写 FL 8268                                                                                                    | 一, 神写卡 写 FI 8265 写 FI 8268                                                                                                    |                                                                                                    | ○十70世制 00075BCD15 _ #EL P265 EL P265                                                                                                    | ()十六讲制 00075BCD15                                                                                                    |                                                                                                    |                                                                                                    |                                                                                                    |                                                                                                    | 〇十六进制 00075BCD15 万寸 0007                                                                                                    |
| 0175BCD15<br>一鍵写卡 写 EL8265 写 EL8268                                                                                                    |                                                                                                    | —————————————————————————————————————                                                                                                    |                                                                                                    | (/士云冊副) 100/5BCD15                                                                                                    |                                                                                                    |                                                                                                    |                                                                                                    |                                                                                                    |                                                                                                    |
|                                                                                                    | —————————————————————————————————————                                                                                                    | 一····································                                                                                                    |                                                                                                    |                                                                                                    | ()十六进制 00075BCD15                                                                                                    | ()十六讲制 00075BCD15                                                                                                    | ○十六进制 00075BCD15                                                                                                    | 〇十六进制 0007580015                                                                                                    |                                                                                                    |
| ● ★ L 任 0122456780 一键写卡 写 EL8265 写 EL8268                                                                                                    | -確写卡 写 EL8265 写 EL8268                                                                                                    | ● 苯 L / 0122456780                                                                                                    |                                                                                                    | 000/000010                                                                                                    | 〇十六进制 00075BCD15 [] [] [] [] [] [] [] [] [] [] [] [] []                                                                                                    | 〇十六进制 00075BCD15                                                                                                    | 〇十六进制 00075BCD15                                                                                                    | 〇十六进制 00075BCD15                                                                                                    |                                                                                                    |
| ●前十位 0123456789 一键写卡 写 EL8265 写 EL8268                                                                                                    | 一·維与卡 写 EL8265 写 EL8268                                                                                                    | ●前十位 0123456789 - 確写卡 写 EL8265 写 EL8268                                                                                                    |                                                                                                    | S 17 (2,4) 000/000010                                                                                                    | 〇十六进制 00075BCD15                                                                                                    | 〇十六进制 00075BCD15                                                                                                    | 〇十六进制 00075BCD15                                                                                                    | 〇十六进制 00075BCD15                                                                                                    |                                                                                                    |
| ●前十位 0123456789                                                                                                    | 一催与卡 与 EL8265 与 EL8268                                                                                                    | ●前十位 0123456789 一曜与卡 与 EL8265 与 EL8265                                                                                                    |                                                                                                    |                                                                                                    | 〇十六进制 00075BCD15 日日 10005 日日 10005                                                                                                    | 〇十六进制 00075BCD15 FE FL 0007                                                                                                    | 〇十六进制 00075BCD15                                                                                                    | 〇十六进制 00075BCD15                                                                                                    |                                                                                                    |
| ◎前十位 0123456789                                                                                                    |                                                                                                    | ●前十位 0123456789                                                                                                    |                                                                                                    | - 准写卡 写 EL8265 写 EL8268                                                                                                    | ○十六进制 00075BCD15<br>一雑写卡 写 EL8265 写 EL8268                                                                                                    | 〇十六进制 00075BCD15 - 確写卡 写 EL8265 写 EL8268                                                                                                    | ○十六进制 00075BCD15                                                                                                    | ○十六进制 00075BCD15                                                                                                    |                                                                                                    |
| ◎前十位 0123456789                                                                                                    |                                                                                                    | ⑥前十位 0123456789                                                                                                    | 推 下 与 EL6203 与 EL6203                                                                                                    | -確写卡 写 EL8265 写 EL8268                                                                                                    | ○十六进制 00075BCD15 一違写卡 写 EL8265 写 EL8268                                                                                                    | ○十六进制 00075BCD15 - 建写卡 写 EL8265 写 EL8268                                                                                                    | ○ 十六进制 00075BCD15                                                                                                    | ○+六进制 00075BCD15 - 健写卡 写 EL8265 写 EL8268                                                                                                    | 一確与卡 与 EL8265 与 EL8268                                                                                                    |
| ◎前+位 0123456789                                                                                                    |                                                                                                    | ⑥前十位 0123456789                                                                                                    | 推一下 与 EL0200 与 EL0200                                                                                                    | - 催写卡 写 EL8265 写 EL8268                                                                                                    | U 十六进制 00075BCD15 -雑写卡 写 EL8265 写 EL8268                                                                                                    | 〇十六进制 00075BCD15 - 建写卡 写 EL8265 写 EL8268                                                                                                    | ○十六进制 00075BCD15 一键写卡 写 EL8265 写 EL8268                                                                                                    | ○十六进制 00075BCD15 一雄写卡 写 EL8265 写 EL8268                                                                                                    |                                                                                                    |
| ●前十位 0123456789                                                                                                    | Reg ► 3 LL0200 3 LL0200                                                                                                    | ●前十位 0123456789 □ □ □ □ □ □ □ □ □ □ □ □ □ □ □ □ □ □ □                                                                                                    |                                                                                                    |                                                                                                    | 〇十六进制 00075BCD15 255 E E E 1 2565 E E 1 2565 E E 1 2565                                                                                                    | 〇十六进制 00075BCD15 鍵写上 写 EI 8265 写 EI 8265                                                                                                    | 〇十六进制 00075BCD15 至 EL 8265 至 EL 9265                                                                                                    | 〇十六进制 00075BCD15 一鍵写上 写 EI 8265 写 EI 8265                                                                                                    | -xx                                                                                                    |
| ●前十位 0123456789 与 L82b5 与 EL82b5                                                                                                    | 一催与卡 与 EL8205 与 EL8208                                                                                                    | ●前十位 0123456789 与EL8268 与EL8268                                                                                                    |                                                                                                    |                                                                                                    | 〇十六进制 00075BCD15 日日 0007 日日 0007 日 0007 日 0007 1 0007 1 0007                                                                                                    | 〇十六进制 00075BCD15 日 日 日 日 日 日 日 日 日 日 日 日 日 日 日 日 日 日 日                                                                                                    | 〇十六进制 00075BCD15 BFE FL FL FL FL FL FL FL FL FL FL FL FL FL                                                                                                    | 〇十六进制 00075BCD15                                                                                                    |                                                                                                    |
| ●前十位 0123456789 一键写卡 写 EL8265 写 EL8268                                                                                                    | 一键写卡 写 EL8265 写 EL8268                                                                                                    | ●前十位 0123456789 「目18268」 写 EL8268                                                                                                    |                                                                                                    | S 17 (2,4) 000/000/0                                                                                                    | 〇十六进制 00075BCD15                                                                                                    | 〇十六进制 00075BCD15                                                                                                    | 〇十六进制 00075BCD15                                                                                                    | 〇十六进制 00075BCD15                                                                                                    |                                                                                                    |
| ●# 1 / 01224567200 - 健写卡 写 EL8265 写 EL8268                                                                                                    | -確写卡 写 EL8265 写 EL8268                                                                                                    | ● # L # 0122456700 - 確写卡 写 EL8265 写 EL8268                                                                                                    | _ 御石下 石 日 20265 石 日 20265                                                                                                    |                                                                                                    | 〇十六进制 00075BCD15                                                                                                    | 〇十六进制 00075BCD15                                                                                                    | 〇十六进制 00075BCD15                                                                                                    | 〇十六进制 00075BCD15                                                                                                    |                                                                                                    |
| ●# L # 0122456720                                                                                                    | -確写卡 写 EL8265 写 EL8268                                                                                                    | ● 苯 L / 0122456780                                                                                                    | _ 御石下 石 日 20265 石 日 20265                                                                                                    |                                                                                                    | 〇十六进制 00075BCD15                                                                                                    | 〇十六进制 00075BCD15                                                                                                    | 〇十六进制 00075BCD15                                                                                                    | 〇十六进制 00075BCD15                                                                                                    |                                                                                                    |
|                                                                                                    | -確写卡 写 EL8265 写 EL8268                                                                                                    | ● # L # 0122456700 - 確写卡 写 EL8265 写 EL8268                                                                                                    |                                                                                                    |                                                                                                    | 〇十六进制 00075BCD15                                                                                                    | 〇十六进制 00075BCD15                                                                                                    | 〇十六讲制 00075BCD15                                                                                                    | 〇十六进制 00075BCD15                                                                                                    |                                                                                                    |
| - 維写卡 写 EL8265 写 EL8268                                                                                                    | 一键写卡 写 EL8265 写 EL8268                                                                                                    | 一····································                                                                                                    |                                                                                                    | 10.01/2004 (12)                                                                                                    | ()+立进制 00075PCD15                                                                                                    | ()+                                                                                                    | 〇十六进制 00075PCD15                                                                                                    | 〇十六进制 0007580015                                                                                                    |                                                                                                    |
| C T // 近例     UUU /5BCD 15     一键写卡 写 EL8265 写 EL8268                                                                                                    | —————————————————————————————————————                                                                                                    | —————————————————————————————————————                                                                                                    | ○T八进制 000/5BCD15→建臣上 臣 EL 0265 臣 EL 0265                                                                                                    | 1. (工な性剤) 1001/58(1)15                                                                                                    |                                                                                                    |                                                                                                    |                                                                                                    |                                                                                                    |                                                                                                    |
| U 十六进制 00075BCD15<br>一鍵写長 写 FI 8265 写 FI 8268                                                                                                    |                                                                                                    |                                                                                                    | ○十70世制 00075BCD15 _ #EL P265 EL P265                                                                                                    | U/士云进制 00075BCD15                                                                                                    |                                                                                                    |                                                                                                    |                                                                                                    |                                                                                                    | 〇十六进制 00075BCD15 万日 50005 万日 50005                                                                                                    |
| U十六世初 000/5BCD15 -雑写も 写EL8265 写EL8268                                                                                                    |                                                                                                    |                                                                                                    | 〇十八进制 000/58CD15 - 健臣上 臣に 9265 臣に 9265                                                                                                    | 1.7 主 57 世 和 1 000 75 BCD 1 5                                                                                                    |                                                                                                    |                                                                                                    |                                                                                                    |                                                                                                    | 〇十万进制 000/5BCD15 万日 1000万 万日 1000万                                                                                                    |
| ● TT(注例] 000/5BCD15<br>                                                                                                    |                                                                                                    |                                                                                                    | ○T八进制 000/5BCD15→建臣上 臣 EL 0265 臣 EL 0265                                                                                                    | 1. (工な性剤) 1001/58(1)15                                                                                                    |                                                                                                    |                                                                                                    |                                                                                                    |                                                                                                    |                                                                                                    |
| 读卡 与T5577/5200 与EM4305                                                                                                    | 〇十六进制 00075BCD15                                                                                                    | 〇十六进制 00075BCD15                                                                                                    |                                                                                                    |                                                                                                    | ₩ T 5 1557//5200 5 EM4305                                                                                                    | ·····································                                                                                                    | ·····································                                                                                                    | 读卡 与T5577/5200 与EM4305                                                                                                    |                                                                                                    |
| 2014-2014 译书 写 T5577/5200 写 EM4305                                                                                                    | 〇十六进制 00075BCD15                                                                                                    | 〇十六进制 00075BCD15                                                                                                    |                                                                                                    |                                                                                                    | ▶ · · · · · · · · · · · · · · · · · · ·                                                                                                    | ····································                                                                                                    | 这时代在一个学校中的新闻的新闻的新闻的新闻的新闻的新闻的新闻的新闻的新闻的新闻的新闻的新闻的新闻的                                                                                                    | 这时14/2 读卡 写T5577/5200 写EM4305                                                                                                    |                                                                                                    |
| 选择频率· 125KHZ 读卡 写T5577/5200 写EM4305                                                                                                    | 〇十六进制 00075BCD15                                                                                                    | 〇十六进制 00075BCD15                                                                                                    |                                                                                                    |                                                                                                    | 送下 与1557//5200 与EM4305                                                                                                    | 读卡 与1557//5200 与EM4305                                                                                                    | 选择频率 1250Hz · 读卡 写T5577/5200 写EM4305                                                                                                    | 选择频率 125KHZ 学读卡 写T5577/5200 写EM4305                                                                                                    |                                                                                                    |
| 选择频率: 125KHz 读卡 写 T5577/5200 写 EM4305                                                                                                    | 〇十六进制 00075BCD15                                                                                                    | 〇十六进制 00075BCD15                                                                                                    |                                                                                                    |                                                                                                    | 送下 与1557//5200 与EM4305                                                                                                    | ·····································                                                                                                    | 选择频率: 125KHz 读卡 写T5577/5200 写EM4305                                                                                                    | 选择频率: 125KHz 读卡 写T5577/5200 写EM4305                                                                                                    |                                                                                                    |
| 选择频率: 125KHz 读卡 写T5577/5200 写EM4305                                                                                                    | 〇十六进制 00075BCD15                                                                                                    | 〇十六进制 00075BCD15                                                                                                    |                                                                                                    |                                                                                                    | 送下 与1557//5200 与EM4305                                                                                                    | 读卡 与1557//5200 与EM4305                                                                                                    | 选择频率: 125KHz 读卡 写T5577/5200 写EM4305                                                                                                    | 选择频率: 125KHz            读 卡     写 T5577/5200    写 EM4305                                                                                                    |                                                                                                    |
| 选择频率· 1/25KHz · 读卡 写T5577/5200 写EM4305                                                                                                    | 〇十六进制 00075BCD15                                                                                                    | 〇十六进制 00075BCD15                                                                                                    |                                                                                                    |                                                                                                    | ▶ ○ ○ ○ ○ ○ ○ ○ ○ ○ ○ ○ ○ ○ ○ ○ ○ ○ ○ ○                                                                                                    | ····································                                                                                                    | 四律频单: 125KHz 读卡 写T5577/5200 写EM4305                                                                                                    | 选择频率: 125KHz 读卡 写T5577/5200 写EM4305                                                                                                    |                                                                                                    |
| 选择频率· 1/25KHz · 读卡 写T5577/5200 写EM4305                                                                                                    | 〇十六进制 00075BCD15                                                                                                    | 〇十六进制 00075BCD15                                                                                                    |                                                                                                    |                                                                                                    | ▶ ○ ○ ○ ○ ○ ○ ○ ○ ○ ○ ○ ○ ○ ○ ○ ○ ○ ○ ○                                                                                                    | ····································                                                                                                    | 四律频单: 125KHz 读卡 写T5577/5200 写EM4305                                                                                                    | 选择频率: 125KHz 读卡 写T5577/5200 写EM4305                                                                                                    |                                                                                                    |
| 选择频率: <u>125KHz</u> 读卡 写T5577/5200 写EM4305                                                                                                    | 〇十六进制 00075BCD15                                                                                                    | 〇十六进制 00075BCD15                                                                                                    |                                                                                                    |                                                                                                    | <u> 後本</u> 与155///5200 与EM4305                                                                                                    | 读下 与155///5200 与EM4305                                                                                                    | 选择频举: 125KHz 读卡 写T5577/5200 写EM4305                                                                                                    | 选择频举: <u>125KHz</u> 送卡 写T5577/5200 写EM4305                                                                                                    |                                                                                                    |
| 选择频率: <u>125KHz</u> 读卡 写T5577/5200 写EM4305                                                                                                    | 〇十六进制 00075BCD15                                                                                                    | 〇十六进制 00075BCD15                                                                                                    |                                                                                                    |                                                                                                    | <u> 咲下 与155///5200 与EM4305</u>                                                                                                    | 读卡 与1557//5200 与EM4305                                                                                                    | 选择频率: 125KHz 读卡 写T5577/5200 写EM4305                                                                                                    | 选择频率: 125KHz 读卡 写T5577/5200 写EM4305                                                                                                    |                                                                                                    |
| 选择频率: 125KHz         读 卡     写 T5577/5200     写 EM4305                                                                                                    | 〇十六进制 00075BCD15                                                                                                    | 〇十六进制 00075BCD15                                                                                                    |                                                                                                    |                                                                                                    | <u> 後本</u> 与1557//5200 与EM4305                                                                                                    | 读卡 与1557//5200 与EM4305                                                                                                    | 选择频率: 125KHz 读卡 写T5577/5200 写EM4305                                                                                                    | 选择频率: 125KHz 读卡 写T5577/5200 写EM4305                                                                                                    |                                                                                                    |
| 选择频率: 125KHz 读卡 写 T5577/5200 写 EM4305                                                                                                    | 〇十六进制 00075BCD15                                                                                                    | 〇十六进制 00075BCD15                                                                                                    |                                                                                                    |                                                                                                    | <u> 後本</u> 与155///5200 与EM4305                                                                                                    | 读下 与155///5200 与EM4305                                                                                                    | 选择频率: 125KHz 读卡 写T5577/5200 写EM4305                                                                                                    | 选择频率: 125KHz 读卡 写T5577/5200 写EM4305                                                                                                    |                                                                                                    |
| 选择频率: 125KHz · 读卡 写T5577/5200 写EM4305                                                                                                    | 〇十六进制 00075BCD15                                                                                                    | 〇十六进制 00075BCD15                                                                                                    |                                                                                                    |                                                                                                    | <u> メホ 気 1557//5200 気 EM4305</u>                                                                                                    | —————————————————————————————————————                                                                                                    | 选择频率: 125KHz 读卡 写T5577/5200 写EM4305                                                                                                    | 选择频率: 125KHz 读卡 写T5577/5200 写EM4305                                                                                                    |                                                                                                    |
| 选择频率: 125KHz        读卡 写 T5577/5200 写 EM4305                                                                                                    | 〇十六进制 00075BCD15                                                                                                    | 〇十六进制 00075BCD15                                                                                                    |                                                                                                    |                                                                                                    | <u> 咲下 与155///5200 与EM4305</u>                                                                                                    | 读卡 与1557//5200 与EM4305                                                                                                    | 选择频率: 125KHz 读卡 写T5577/5200 写EM4305                                                                                                    | 选择频率: 125KHz 读卡 写T5577/5200 写EM4305                                                                                                    |                                                                                                    |
| 123NHZ 读卡 写T5577/5200 写EM4305                                                                                                    | 〇十六进制 00075BCD15                                                                                                    | 〇十六进制 00075BCD15                                                                                                    |                                                                                                    |                                                                                                    | 读下 与155///52UU 与EM4305                                                                                                    |                                                                                                    | /////////////////////////////////////                                                                                                    | Add How # 125KHZ ど 读卡 写T5577/5200 写EM4305                                                                                                    |                                                                                                    |
| 读卡 写T5577/5200 写EM4305                                                                                                    | 〇十六进制 00075BCD15                                                                                                    | 〇十六进制 00075BCD15                                                                                                    |                                                                                                    |                                                                                                    | ※下 与1557//5200 与EM4305                                                                                                    | 读卡 与1557//5200 与EM4305                                                                                                    | 读卡 写T5577/5200 写EM4305                                                                                                    | 读卡 写T5577/5200 写EM4305                                                                                                    |                                                                                                    |
| ○<br>○<br>○<br>一<br>○<br>○<br>○<br>○<br>○<br>○<br>○<br>○<br>○<br>○<br>○<br>○<br>○                                                                                                    | S 17 M2#3 0007300013                                                                                                    | 000/000/00                                                                                                    | U/士云进制 00075BCD15                                                                                                    | 〇十六讲制 00075BCD15                                                                                                    | C                                                                                                    |                                                                                                    | K 1 337/13200 - EM4303                                                                                                    | Em4303                                                                                                    | ○十六进制 00075BCD15                                                                                                    |
| 〇十六进制 00075BCD15                                                                                                    |                                                                                                    |                                                                                                    | 〇十六进制 00075BCD15                                                                                                    | 〇十六讲制 00075BCD15                                                                                                    |                                                                                                    |                                                                                                    |                                                                                                    |                                                                                                    | 〇十六进制 00075BCD15                                                                                                    |
| 〇十六进制 00075BCD15 新日日 日日 10065 日日 10065                                                                                                    |                                                                                                    |                                                                                                    | 〇十六进制 00075BCD15 新石上 石口 0005 石口 0005                                                                                                    | 〇十六讲制 00075BCD15                                                                                                    |                                                                                                    |                                                                                                    |                                                                                                    |                                                                                                    | 〇十六进制 00075BCD15                                                                                                    |
| 〇十六进制 00075BCD15                                                                                                    |                                                                                                    |                                                                                                    | 〇十六进制 00075BCD15 万日 50005 万日 50005                                                                                                    | ○十六进制 00075BCD15                                                                                                    |                                                                                                    |                                                                                                    |                                                                                                    |                                                                                                    | 〇十六进制 00075BCD15                                                                                                    |

本说明仅供参考,不同版本软件可能显示界面不同,请及时检查更新!